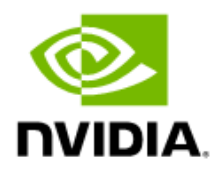

## NVIDIA DGX BasePOD

Deployment Guide Featuring NVIDIA DGX A100 System

> DG-11192-003 V2 BCM 10.23.09

# Abstract

Artificial intelligence (AI) infrastructure requires significant compute resources to train the latest state-of-the-art models efficiently, often requiring multiple nodes running in a distributed cluster.

While cloud computing provides an easy on-ramp to train AI models, many enterprises require an on-premises data center for a variety of technical or business reasons.

Building AI infrastructure on-premises can be a complex and confusing process. Careful planning and coordination will make the cluster deployment and the job of the cluster administrators tasked with the day-to-day operations easier.

NVIDIA DGX BasePOD<sup>™</sup> provides the underlying infrastructure and software to accelerate deployment and execution of these new AI workloads. By building upon the success of NVIDIA DGX<sup>™</sup> systems, DGX BasePOD is a prescriptive AI infrastructure for enterprises, eliminating the design challenges, lengthy deployment cycle, and management complexity traditionally associated with scaling AI infrastructure.

The DGX BasePOD is built upon <u>NVIDIA DGX A100</u> systems, which offer unprecedented compute performance with eight NVIDIA A100 Tensor Core GPUs connected with NVIDIA NVLink<sup>®</sup> and NVIDIA NVSwitch<sup>™</sup> technologies for fast inter-GPU communication.

Powered by NVIDIA Base Command<sup>™</sup>, DGX BasePOD provides the essential foundation for AI development optimized for the enterprise.

## Contents

| Chapter 1.                                           | Architecture                                                                                                    | 1           |
|------------------------------------------------------|----------------------------------------------------------------------------------------------------|-------------|
| 1.1 Har                                              | dware Overview                                                                                                    | 1           |
| 1.2 Net<br>1.2.1<br>1.2.2<br>1.2.3<br>1.2.4<br>1.2.5 | working<br>DGX A100 System Network Ports<br>DGX BasePOD Network Overview<br>internalnet and externalnet<br>ipminet<br>ibnet                                                                                                  | 3<br>       |
| 1.3 Sof<br>1.3.1<br>1.3.2                            | tware<br>Kubernetes (K8s)<br>Jupyter (Optional)                                                                                                    | 6<br>6<br>6 |
| 1.4 Sto                                              | rage                                                                                                    | 7           |
| Chapter 2.                                           | Deployment                                                                                                    | 8           |
| 2.1 Clu<br>2.1.1                                     | ster Configuration<br>Network Configuration                                                                                                    | 24<br>27    |
| 2.1.2                                                | Configure Disk Layouts for Node Categories                                                                                                    | 27<br>28    |
| 2.1.3.                                               | 1 Configure BCM to Allow MAC Addresses to PXE Boot                                                                                                    |             |
| 2.1.3.<br>2.1.3.<br>2.1.3.<br>2.1.3.<br>2.1.3.       | <ul> <li>Configure Provisioning Interfaces on the DGX Nodes</li> <li>Configure Provisioning Interfaces on the K8s Nodes</li> <li>Configure InfiniBand Interfaces on DGX Nodes</li> <li>Identify the Cluster Nodes</li> </ul> |             |
| 2.2 Pov                                              | ver On and Provision Cluster Nodes                                                                                                    |             |
| 2.3 Dep                                              | oloy Docker                                                                                                    |             |
| 2.4 Dep                                              | oloy K8s                                                                                                    |             |
| 2.5 Dep                                              | oloying Slurm                                                                                                    |             |
| 2.6 (Op<br>2.6.1                                     | tional) Deploy Jupyter<br>Install Jupyter Using the CLI Wizard                                                                                                    | 56<br>56    |
| Chapter 3.<br>3.1.1                                  | High Availability<br>Verify the HA Setup                                                                                                    | 60<br>77    |
| Chapter 4.                                           | Basic User Management                                                                                                    | 80          |
| 4.1 Cor<br>4.1.1                                     | nfiguring a User<br>Procedures to Remove a User                                                                                                    | 80<br>81    |
| 4.2 Add                                              | ding a User to K8s                                                                                                    |             |

| 4.3    | Remo   | ving a User from K8s                    | 83    |
|--------|--------|-----------------------------------------|-------|
| Append | lix A. | Site Survey                             | iv    |
| Append | lix B. | Switch Configurations                   | ix    |
| B.1    | SN46   | 00 #1 (In-band Management Switch)       | ix    |
| B.2    | SN46   | 00 #2 (In-band Management Switch)       | . xii |
| B.3    | SN22   | 01 (Out-of-band Management Switch)      | . xv  |
| B.4    | Ether  | net Network Configuration Verifications | .xv   |

# Chapter 1. Architecture

## 1.1 Hardware Overview

The DGX BasePOD consists of compute nodes, five control plane servers (two for cluster management and three Kubernetes (K8s) control plane nodes), as well as associated storage and networking infrastructure.

An overview of the hardware is in Table 1. Details about the hardware that can be used and how it should be cabled are given in the <u>NVIDIA DGX BasePOD Reference</u> <u>Architecture</u>.

This deployment guide describes the steps necessary for configuring and testing a fournode DGX BasePOD after the physical installation has taken place. Minor adjustments to specific configurations will be needed for DGX BasePOD deployments of different sizes, and to tailor for different customer environments, but the overall procedure described in this document should be largely applicable to any DGX BasePOD with NVIDIA A100 deployments.

| Component                     | Technology                                                                                                    |  |  |
|-------------------------------|----------------------------------------------------------------------------------------------------|--|--|
| Compute nodes                 | DGX A100 system                                                                                                    |  |  |
| Compute fabric                | NVIDIA Quantum QM8700 HDR 200 Gbps InfiniBand                                                                                                    |  |  |
| Management fabric             | NVIDIA SN4600 switches                                                                                                    |  |  |
| Storage fabric                | NVIDIA SN4600 switches for Ethernet attached storage<br>NVIDIA Quantum QM8700 HDR 200 Gb/s for InfiniBand attached<br>storage                               |  |  |
| Out-of-band management fabric | NVIDIA SN2201 switches                                                                                                    |  |  |
| Control plane                 | <ul> <li>Minimum Requirements (each server):</li> <li>64-bit x86 processor, AMD EPYC 7272 or equivalent</li> <li>256 GB memory</li> <li>1 TB SSD</li> </ul> |  |  |

#### Table 1. DGX BasePOD components

| > Two 100 Gbps network ports |
|------------------------------|
|------------------------------|

# 1.2 Networking

This section covers the DGX system network ports and an overview of the networks used by DGX BasePOD.

## 1.2.1 DGX A100 System Network Ports

Figure 1 shows the rear of the DGX A100 system with the network port configuration used in this solution guide.

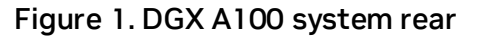

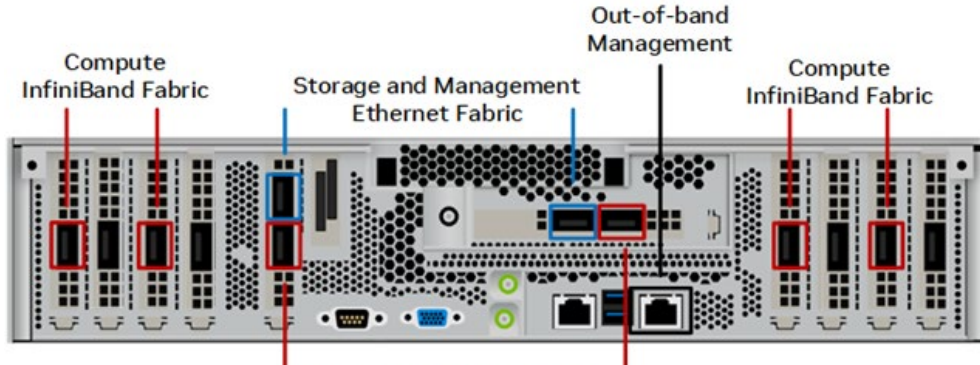

Storage InfiniBand Fabric

The following ports are selected for DGX BasePOD networking:

- Four single-port ConnectX-6 cards are used for the InfiniBand compute fabric, two on either side of the chassis (marked in red).
- > Two ports of the dual-port ConnectX-6 cards are configured as a bonded Ethernet interface for in-band management and storage networks. These are the bottom port from slot 4 and the right port from slot 5 (marked in blue).
- > BMC network access is provided through the out-of-band network (marked in gray).

The networking ports and their mapping are described in the <u>Network Ports</u> section of the <u>NVIDIA DGX A100 System User Guide</u>.

### 1.2.2 DGX BasePOD Network Overview

There are four networks in a DGX BasePOD configuration:

- internalnet—Network used exclusively within the cluster, for storage and in-band management.
- externalnet—Network connecting the DGX BasePOD to an external network, such as a corporate or campus network.
- > ipminet—Network for out of band management, connecting BMCs.
- ibnet—InfiniBand network connecting all DGX systems' ConnectX-6 Compute Fabric HCAs.

These are shown in Figure 3.

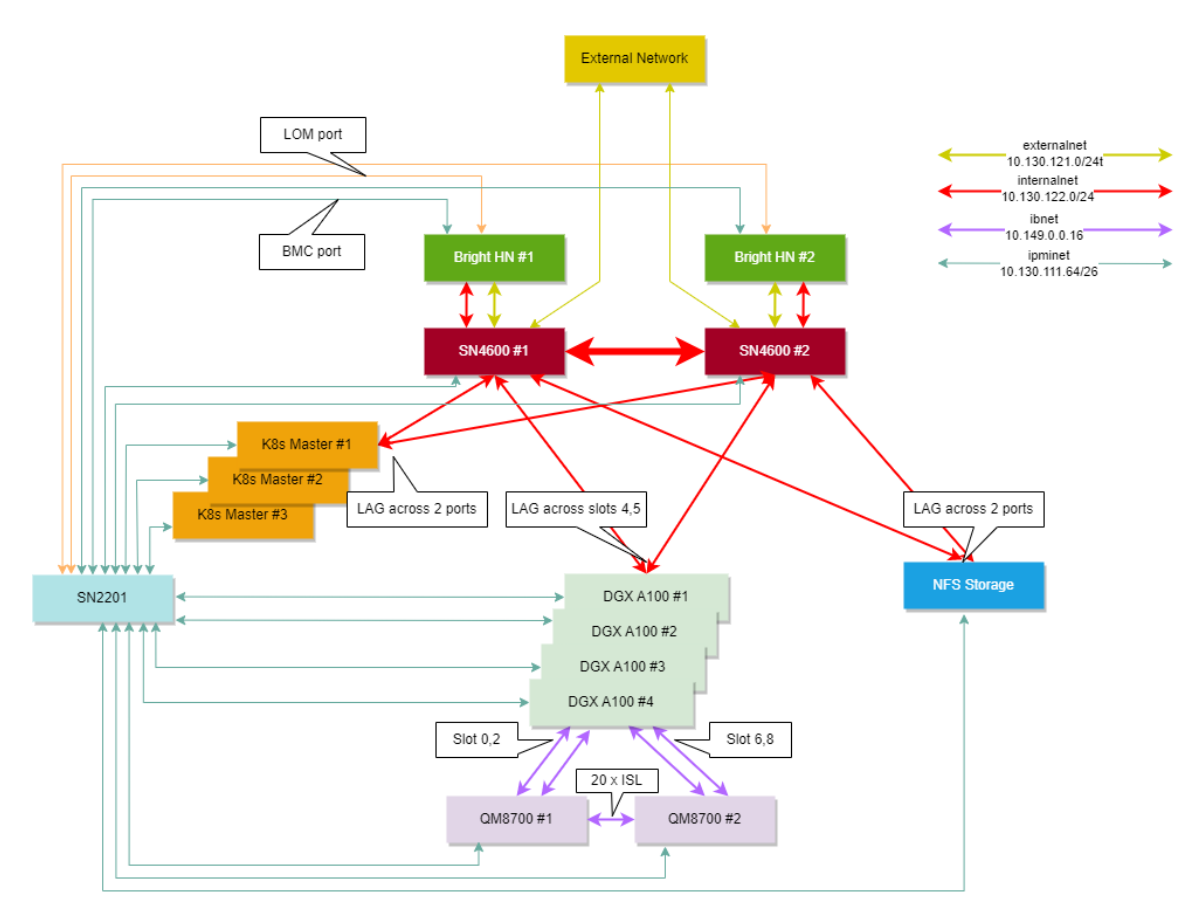

Figure 2. Network design and topology diagram

#### 1.2.3 internalnet and externalnet

internalnet uses VLAN 122 and externalnet uses VLAN 121. Both VLANs are configured on the SN4600 switches, which are the backbone of the DGX BasePOD Ethernet networking. Each DGX system connects to the SN4600 switches with a bonded interface that consists of two physical interfaces; slot 4 bottom port (storage 4-2) and slot 5 right port (storage 5-2) as described in the <u>Network Ports</u> section of the <u>NVIDIA</u> <u>DGX A100 System User Guide</u>.

The K8s control plane nodes and the NFS storage device have a similar bonded interface configuration connected to SN4600 switches. Two SN4600 switches with Multi-chassis Link Aggregation (MLAG) provides the redundancy for DGX systems, K8s controller nodes, and other devices with bonded interfaces. Trunk mode is used to bond the interface with VLAN 122 as its native VLAN. Access mode is used on the port connected to the BCM head node. BGP protocols used between interfaces are described in Table 2. All connected subnets are redistributed into BGP.

#### Table 2. BGP protocols

| Protocol | Description                                                               |
|----------|---------------------------------------------------------------------------|
| BGP      | Used as required for routing between switches                             |
| iBGP     | Configured between the two SN4600s using the MLAG peerlink.4094 interface |
| eBGP     | Configured between the uplink (SN4600) and IPMI (SN2201) switches         |

### 1.2.4 ipminet

On the ipminet switches, the gateway for VLAN 111 is configured and all the ports connected to the end hosts are configured as access ports for VLAN 111. Each BCM head node requires two interfaces connected to the IPMI switch; the first for the IPMI interface of the host and the second to be used as HOST OS's direct access to the IPMI subnet. Uplinks are connected to TOR-01 and TOR-02 using unnumbered eBGP. All connected subnets are redistributed into BGP. IPMI switches can also be uplinked to a separate management network if required, rather than the TOR switches; still IPMI subnet route must be advertised to the in-band network so that BCM can control hosts using the IPMI network.

### 1.2.5 ibnet

For the ibnet, NICs on physical DGX slot 0 and 2 are connected to QM8700-1 InfiniBand switch; and the NICs on physical DGX slot 6 and 8 are connected to QM8700-2 InfiniBand switch. To manage the InfiniBand fabric, a subnet manager is required; one of the 8700 switches must be configured as the subnet manager.

The networking ports and their mapping are described in the <u>Network Ports</u> section of the <u>NVIDIA DGX A100 System User Guide</u>.

# 1.3 Software

Base Command Manager (BCM) is a key software component of DGX BasePOD. BCM is used to provision the OS on all hosts, deploy K8s, optionally deploy Jupyter, and provide monitoring and visibility of the cluster health.

An instance of BCM runs on a pair of head nodes in an High Availability (HA) configuration and is connected to all other nodes in the DGX BasePOD.

DGX systems within a DGX BasePOD have a DGX OS image installed by BCM. Similarly, the K8s control plane nodes are imaged by BCM with an Ubuntu LTS version equivalent to that of the DGX OS and the head nodes themselves.

### 1.3.1 Kubernetes (K8s)

K8s is an open-source platform for automating deployment, scaling, and operations of application containers across clusters of hosts. With K8s, it is possible to:

- > Scale applications on the fly.
- > Seamlessly update running services.
- > Optimize hardware availability by using only the needed resources.

The cluster manager provides the administrator with the required packages, allows K8s to be set up, and manages and monitors K8s.

## 1.3.2 Jupyter (Optional)

BCM can optionally deploy and manage Jupyter, consisting of four major components and several extensions. The major components are: Jupyter Notebook, JupyterLab, JupyterHub, and Jupyter Enterprise Gateway.

These are the Jupyter extensions that BCM deploys:

- Template specialization extension—create a custom Jupyter kernel without editing text files.
- > Job management extension—manage jobs from within the Jupyter interface.
- > VNC extension—interact with the X display of the execution server (including the desktop) from within the Jupyter interface.
- > K8s operators—Jupyter kernel, PostgreSQL, and Spark operators.
- > Jupyter dev server—Proxy server that enables developing applications in alternative editors while the computational workload is proxied to their Jupyter notebook running on the cluster.

# 1.4 Storage

An NFS solution is required for a highly available (HA) BCM installation, and the required export path for that is described in this DGX BasePOD document. A DGX BasePOD typically also includes dedicated storage, but the configuration of that is outside the scope of this document. Contact the vendor of the storage solution being used for instructions on configuring the high performance- storage portions of a DGX BasePOD.

# Chapter 2. Deployment

Deployment of a DGX BasePOD involves pre-setup, deployment, and use of BCM to provision the K8s cluster, and optionally deploy Jupyter.

1. Prepare the infrastructure.

Physical installation should be completed before using this document, along with capturing information about the intended deployment in a site survey. Refer to Appendix A for the example site survey used by this document.

2. Configure the networking switches.

Refer to Appendix B for the example configuration used by this document. Specifics on connecting to and configuring the switches can be found in their associated user guides.

- 3. Configure the NFS solution.
  - a. As stated in Section 1.4, NFS configuration steps are not in scope for this document.
  - b. This DGX BasePOD deployment uses the path /var/nfs/general, which is the NFS export path provided in Table 3 of the Site Survey.

c. Use the following parameters for the NFS server export file /etc/exports /var/nfs/general \*(rw,sync,no\_root\_squash,no\_subtree\_check)

- 4. Set the DGX BIOS so that the DGX systems PXE boot by default. BCM requires DGX systems to PXE boot.
  - d. Connect to the BMC of the DGX system.

e. In the Network tab of the System Inventory window, locate the MAC addresses for the Storage 4-2 and Storage 5-2 interfaces.

| NVIDIA DGX <sup>™</sup> A100                                  | ≡                                 | 2                 | 🛕 🗘 Sync |
|---------------------------------------------------------------|-----------------------------------|-------------------|----------|
| Uptime : 48 hr, 27 min, 34 sec<br>FW : 0.16.09<br>IP :<br>MAC | System Inventory                  |                   | A        |
| Chassis Part .<br>Chassis SN .<br>Host Online                 | Memory Controller Storage Network |                   |          |
| Chassis Identify LED                                          | NIC Info                          |                   |          |
| Quick Links                                                   | Name                              | MACAddress        | BDF      |
| 🕈 Dashboard                                                   | Cluster 0                         | 8:C0:EB:97:25:86  | 8D:00:0  |
| 🖚 Sensor                                                      | Cluster 1                         | 8:C0:EB:97:25:E2  | BA:00:0  |
|                                                               | Cluster 6                         | 8:C0:EB:97:25:1E  | 0C:00:0  |
| System Inventory                                              | Cluster 7                         | 8:C0:EB:97:25:12  | 4B:00:0  |
| FRU Information                                               | Cluster 8                         | 5C:FF:35:FB:74:B9 | E2:00:0  |
| GPU Information                                               | Storage 4-1                       | C:42:A1:A:33:4A   | E1:00:0  |
| laal Logs & Reports >                                         | Storage 4-2                       | C:42:A1:A:33:4B   | E1:00:1  |
| •                                                             | Storage 5-1                       | C:42:A1:74:F3:1E  | 61:00:0  |
| Settings                                                      | Storage 5-2                       | C:42:A1:74:F3:1F  | 61:00:1  |

f. In the DGX A100 system BIOS, configure Boot Option #1 to be [NETWORK]. Set other Boot devices to [DISABLED].

| Aptio Setup Utility -<br>Main Advanced Chipset                                  | - <mark>Copyright (C) 2021 Ameri</mark><br>Security <mark>Boot</mark> Save & Ex | c <b>an Megatrends, Inc.</b><br>≺it Server Mgmt                                                                       |
|---------------------------------------------------------------------------------|---------------------------------------------------------------------------------|----------------------------------------------------------------------------------------------------|
| Boot Configuration<br>Setup Prompt Timeout<br>Bootup NumLock State              | 1<br>[0n]                                                                       | Sets the system boot<br>order                                                                                         |
| FIXED BOOT ORDER Priorit.<br>Boot Option #1<br>Boot Option #2<br>Boot Option #3 | ies<br>[Network]<br>[Disabled]<br>[Disabled]                                    |                                                                                                    |
| Boot Option #4<br>Boot Option #5<br>Boot Option #6                              | [Disabled]<br>[Disabled]<br>[Disabled]                                          | <pre>++: Select Screen 1↓: Select Item Enter: Select</pre>                                                            |
| ▶ UEFI NETWORK Drive BBS P                                                      | riorities                                                                       | +/-: Change Opt.<br>F1: General Help<br>F2: Previous Values<br>F3: Optimized Defaults<br>F4: Save & Exit<br>ESC: Exit |

g. Disable PXE boot devices except for Storage 4-2 and Storage 5-2.
 Set them to use IPv4.

| f    | Aptio Setup Utility – Copyright (C) 2021 American Megatrends, Inc.<br>Boot |              |                                     |                        |  |
|------|----------------------------------------------------------------------------|--------------|-------------------------------------|------------------------|--|
| Poot | Ontion                                                                     | 4 لل         |                                     | Poto the quoter boot   |  |
| DUUL | option                                                                     | #1           | LUEFI: FAE IFV4<br>Mellenov Network | order                  |  |
|      |                                                                            |              | Adapter -                           | or der                 |  |
|      |                                                                            |              | 0C:42:A1:0A:33:4B]                  |                        |  |
| Boot | Ontion                                                                     | #2           | THEFT: PXF TPv4                     |                        |  |
| 0000 |                                                                            |              | Mellanox Network                    |                        |  |
|      |                                                                            |              | Adapter –                           |                        |  |
|      |                                                                            |              | 0C:42:A1:74:F3:1F]                  |                        |  |
| Boot | Option                                                                     | #3           | [Disable]                           |                        |  |
| Boot | Option                                                                     | #4           | [Disable]                           |                        |  |
| Boot | Option                                                                     | #5           | [Disable]                           | ↔+: Select Screen      |  |
| Boot | Option                                                                     | #6           | [Disable]                           | †↓: Select Item        |  |
| Boot | Option                                                                     | #7           | [Disable]                           | Enter: Select          |  |
| Boot | Option                                                                     | #8           | [Disable]                           | +/−: Change Opt.       |  |
| Boot | Option                                                                     | #9           | [Disable]                           | F1: General Help       |  |
| Boot | Option                                                                     | #10          | [Disable]                           | F2: Previous Values    |  |
| Boot | Option                                                                     | #11          | [Disable]                           | F3: Optimized Defaults |  |
| Boot | Option                                                                     | #12          | [Disable]                           | F4: Save & Exit        |  |
|      |                                                                            |              |                                     | ESC: Exit              |  |
|      | Vencior                                                                    | 0 9 90 1975  | Conunight (C) 2021 America          | Medathande The         |  |
|      | VCI 5101                                                                   | 1 2.20.1273. | copyright (c) 2021 milerica         | AB                     |  |

h. Configure a static IP address for the BMC.

Navigate to the Server Mgmt tab of the BIOS, enter the BMC network configuration menu, then set the IPv4 Lan channel 1 Configuration Address Source option to StaticAddress, enter the IP address, subnet, and gateway/router information.

5. Ensure that the Network boot option is configured as the primary boot option for the K8s control plane nodes that are to be used for this cluster.

| Aptio Setup Utility                                                                                 | – Copyright (C) 2021                                                                        | . Amerio | can Megatrends, Inc.<br>Server Mgmt                                                                                                    |
|----------------------------------------------------------------------------------------------------|---------------------------------------------------------------------------------------------|----------|----------------------------------------------------------------------------------------------------|
| BMC network configura<br>************************************                                       | tion<br>[Unspecified]                                                                       |          | Select to configure LAN<br>channel parameters<br>statically or<br>dynamically(by BIOS or<br>BMC). Unspecified<br>option will not modify<br>any BMC network<br>parameters during BIOS ▼ |
| Current Configuration                                                                               | StaticAddress                                                                               |          |                                                                                                    |
| Station IP address<br>Subnet mask<br>Station MAC address<br>Router IP address<br>Router MAC address | 10.130.111.70<br>255.255.255.192<br>5C-FF-35-E1-9A-C2<br>10.130.111.65<br>68-21-5F-4F-1A-01 |          | <pre>++: Select Screen  \$ \$ \$ \$ \$ \$ \$ \$ \$ \$ \$ \$ \$ \$ \$ \$ \$ \$</pre>                                                                                                    |
| Lan channel 2                                                                                       |                                                                                             |          | F3: Optimized Defaults<br>F4: Save & Exit<br>ESC: Exit                                                                                                    |

This is an example of a system that will boot from the network with Slot 1 Port 2 and Slot 2 Port 2.

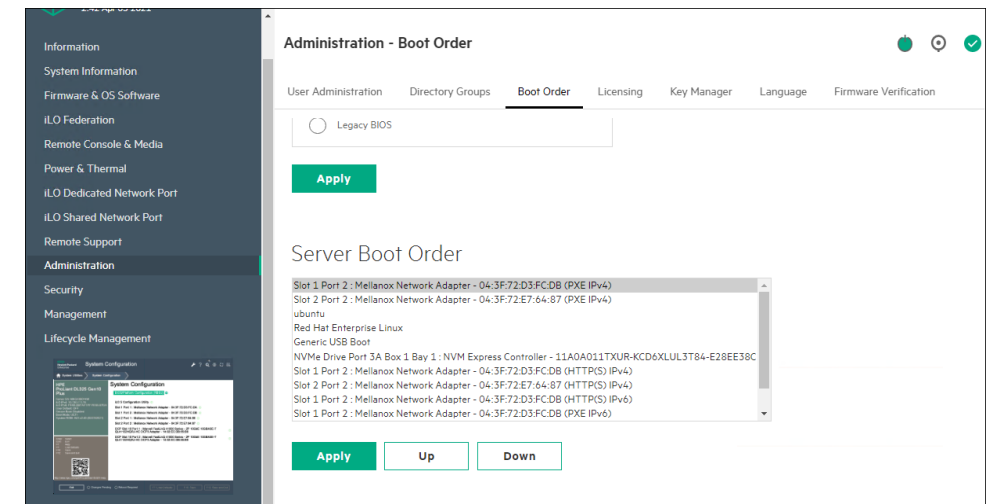

6. Download a BCM ISO from the <u>Bright Cluster Manager/Base Command Manager</u> <u>download site</u>.

Download Bright Cluster Manager/Base Command

Select Base Command Manager 10, Ubuntu 20.04, and check the Include NVIDIA DGX A100 Software image checkbox.

| Product Key                  |                                                     |
|------------------------------|-----------------------------------------------------|
| (e.g. 123456-789012-345678-9 | 01234-567890)                                       |
| Version                      |                                                     |
| Base Command Manager 10      | v                                                   |
| Architecture                 |                                                     |
| x86_64/amd64 ∨               |                                                     |
| Ubuntu 20.04                 |                                                     |
| Hardware Vendor              |                                                     |
| Generic / Other      ~       |                                                     |
| Additional Features          |                                                     |
| Include OFED and OPA Pa      | ckages (for Infiniband and Omnipath, approx. 1.5GB) |
| Include NVIDIA DGX A100      | software image (approx. 3GB)                        |
| Download Location            |                                                     |
|                              |                                                     |

7. Burn the ISO to a DVD or to a bootable USB device.

It can also be mounted as virtual media and installed using the BMC. The specific mechanism for the latter will vary by vendor.

- 8. Ensure that the BIOS of the target head node is configured in UEFI mode and that its boot order is configured to boot the media containing the BCM installer image.
- 9. Boot the installation media.
- 10. At the grub menu, choose Start Base Command Manager Graphical Installer.

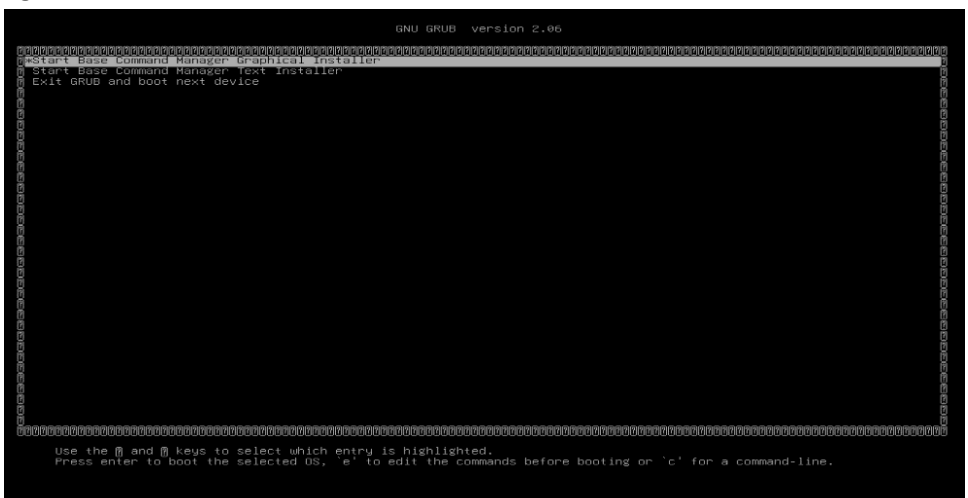

11. Select Start installation on the splash screen.

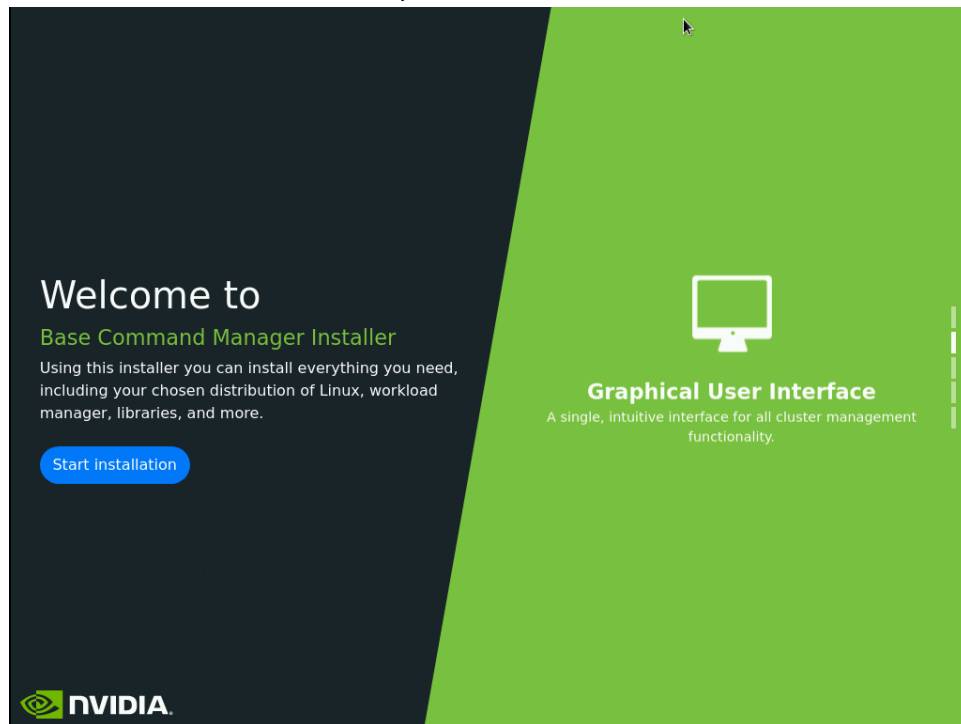

12. Accept the terms of the NVIDIA EULA by checking I agree and then select Next.

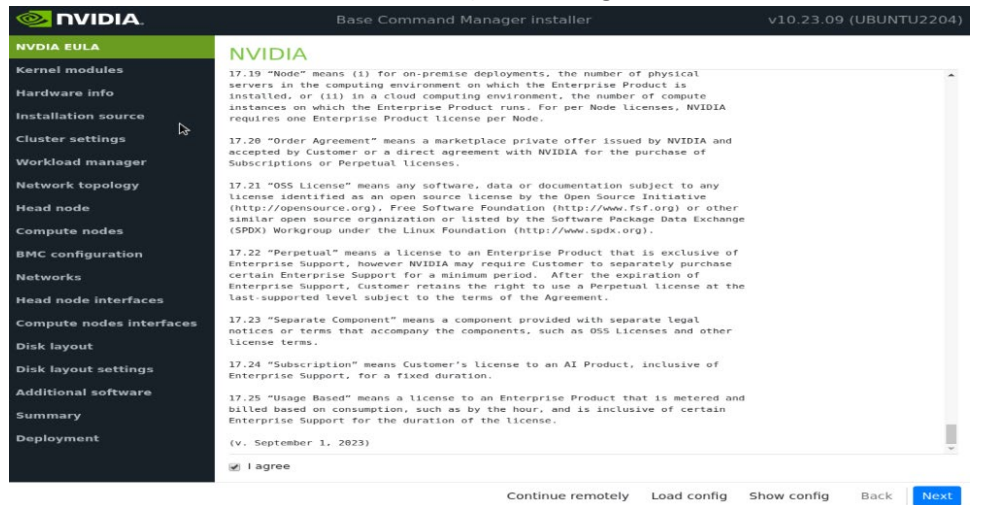

13. Accept the terms of the Ubuntu Server UELA by checking I  $\,_{agree}$  and then select  $\,_{Next.}$ 

| 🧆 NVIDIA.                |                                                                                                    |    |
|--------------------------|----------------------------------------------------------------------------------------------------|----|
| NVDIA EULA               | Ubuntu Server 22.04                                                                                                    |    |
| Kernel modules           | Must allow these rights to be passed on along with the software. You should be able to have exactly the                                                                                                    |    |
| Hardware info            | same rights to the software as we do.<br>Must not discriminate against persons, groups or against fields of endeavour. The licence of software                                                                                                    |    |
| Installation source      | using the software for a particular field of endeavour - a business for example. So we will not distribute                                                                                                    |    |
| Cluster settings         | software that is licensed "freely for non-commercial use".<br>Must not be distributed under a licence specific to Ubuntu. The rights attached to the software must not                                                                                                    |    |
| Workload manager         | depend on the program being part of Ubuntu system. So we will not distribute software for which Ubuntu has a<br>"special" exemption or right, and we will not put our own software into Ubuntu and then refuse you the right<br>to part it op                                                                                           |    |
| Network topology 🛛 🔓     | Must not contaminate other software licences. The licence must not place restrictions on other software that is distributed along with it. For example, the licence must not insist that all other programmes                                                                                                    |    |
| Head node                | distributed on the same medium be free software.                                                                                                    |    |
| Compute nodes            | for us to distribute their software and modifications to their software, as long as the two are distributed                                                                                                    |    |
| BMC configuration        | Nowever, the licence must explicitly permit distribution of software built from modified source code.                                                                                                    |    |
| Networks                 | Documentation, firmware and drivers                                                                                                    |    |
| Head node interfaces     | Ubuntu contains cicensed and copyrighted works that are not apprication software, for example, the detail<br>Ubuntu installation includes documentation, images, sounds, video clips and firmware. The Ubuntu community<br>will make decisions on the inclusion of these works on a case-bu-case basis ensuring that these works do not | ı  |
| Compute nodes interfaces | restrict our ability to make Ubuntu available free of charge, and that you can continue to redistribute<br>Ubuntu.                                                                                                    | ı  |
| Disk layout              | Software installed by default                                                                                                    |    |
| Disk layout settings     | When you install Ubuntu, you will typically install a complete desktop environment. It is also possible to<br>install a minimal set of software (just enough to boot your machine) and then manually select the precise                                                                                                    |    |
| Additional software      | software applications to install. Such a "custom" install is usually favoured by server administrators, who<br>prefer to keep only the software they absolutely need on the server.                                                                                                    | ı  |
| Summary                  | All of the application software installed by default is free software. In addition, we install some                                                                                                    |    |
| Deployment               | hardware drivers that are available only in binary format, but such packages are clearly marked in the<br>restricted component.                                                                                                    |    |
|                          | ☑ I agree                                                                                                    |    |
|                          | Continue remotely Load config Show config Back Ne                                                                                                    | xt |

14. Unless instructed otherwise, select Next without modifying the kernel modules to be loaded at boot time.

|                          | Base Command Manage                                                                               | r installer                                                                | v10.23.09 (UB                                | UNTU2204)               |
|--------------------------|---------------------------------------------------------------------------------------------------|----------------------------------------------------------------------------|----------------------------------------------|-------------------------|
| NVDIA EULA               | Kernel modules                                                                                    |                                                                            |                                              |                         |
| Kernel modules           | In order to be able to use all the hardware, it is                                                | important that the correct set of ker                                      | nel modules are load                         | ed at boot-             |
| Hardware info            | time. The hardware in this machine has been pr<br>circumstances it is not necessary to modify the | obed and the kernel modules listed<br>kernel modules selection, but if you | below were loaded. U<br>wish to do so, you m | Inder most<br>ay add or |
| Installation source      | remove kernel modules here.                                                                       |                                                                            | <u></u>                                      | 8                       |
| Cluster settings         |                                                                                                   |                                                                            |                                              | € ⊕                     |
| Workload manager         | Name                                                                                              | Parameters                                                                 | Path                                         |                         |
| Network topology         | acpi_ipmi                                                                                         | -                                                                          | -                                            |                         |
| Network topology         | acpi_power_meter                                                                                  | -                                                                          | 24                                           |                         |
| Head node                | acpi_tad                                                                                          | -                                                                          | -                                            |                         |
| Compute nodes            | aesni_intel                                                                                       | -                                                                          | -                                            |                         |
| BMC configuration        | autofs4                                                                                           | -                                                                          | 12                                           |                         |
| Networks                 | bnxt_en                                                                                           | 2                                                                          | 1                                            |                         |
| Head node interfaces     | cec                                                                                               | -                                                                          | -                                            |                         |
| Compute nodes interfaces | coretemp                                                                                          |                                                                            |                                              |                         |
| Disk layout              | crc32_pclmul                                                                                      | ÷.                                                                         | 1.51                                         |                         |
| Disk layout settings     | crct10dif_pclmul                                                                                  | <i>.</i>                                                                   |                                              |                         |
| Additional software      | cryptd                                                                                            | -                                                                          |                                              |                         |
| Summary                  | crypto_simd                                                                                       | ¥                                                                          | 122                                          |                         |
| Deployment               | dca                                                                                               | -                                                                          | -                                            |                         |
|                          | drm                                                                                               |                                                                            | 25                                           |                         |
|                          | drm kms helper                                                                                    | -                                                                          |                                              | 0                       |
|                          |                                                                                                   | Continue remotely                                                          | Show config Ba                               | ack Next                |

15. Verify the Hardware info is correct and then select Next.

For example, that the target storage device and the cabled host network interfaces are present (in this case three NVMe drives are the target storage device, and ens1np0 and ens2np01 are the cabled host network interfaces).

| 🧆 NVIDIA.                | a.   | Base Comr                 | mand Manager installer           | v10.23.09 (UBUNTU220                               |
|--------------------------|------|---------------------------|----------------------------------|----------------------------------------------------|
|                          | Ha   | rdware info               |                                  |                                                    |
| Kernel modules           | The  | following hardware has be | en detected. If not all hardware | has been recognized, you may go back to the kernel |
| Hardware info            | mod  | ules configuration screen | to load extra kernel modules.    |                                                    |
| Installation source      | ÷    | Туре                      | Device                           | Model                                              |
| Cluster settings         | ÷    | Cd Rom                    |                                  |                                                    |
| Workload manager         | •    | Keyboard                  | /dev/input/event2                | HP Virtual Keyboard                                |
| Network topology         | e    | Mouse                     | /dev/input/mice                  | HP Virtual Keyboard                                |
| Head node                |      |                           | ens10f0np0                       | Network interface [bnxt_en]                        |
| Compute nodes            |      | Network Interfaces        | ensl0flnpl                       | Network interface [bnxt_en]                        |
| compute nodes            | 0    |                           | ens1np0                          | Network interface [mlx5_core]                      |
| BMC configuration        | 1.20 |                           | ens2np0                          | Network interface [mlx5_core]                      |
| Networks                 |      |                           | ibs3                             | Network interface<br>[mlx5_core[ib_ipoib]]         |
| Head node interfaces     |      |                           | /dev/sdb                         | 30GB DataTraveler 3.0                              |
| Compute nodes interfaces |      |                           | /dev/sdb                         | 30GB                                               |
| Disk layout              |      |                           | /dev/sda                         | 959GB MR416i-a Gen10+                              |
| Vick lowout sottings     | 0    | Storage                   | /dev/nvme0n1                     | MZXLR6T4HALA-000H3                                 |
| sisk layout settings     |      |                           | /dev/nvme2n1                     | MZXLR6T4HALA-000H3                                 |
| Additional software      |      |                           | /dev/nvmeln1                     | MZXLR6T4HALA-000H3                                 |
| ummary                   |      |                           | 120                              | ω)<br>                                             |
| Deployment               | -    | Steeres Cantesllars       |                                  |                                                    |
|                          | 0    | Storage controllers       | -                                |                                                    |
|                          |      |                           | 121                              | 12 C                                               |

17. On the Installation source screen, choose the appropriate source and then select Next.

Running a media integrity check is optional.

| 🧆 NVIDIA.                         |                                            |  |
|-----------------------------------|--------------------------------------------|--|
| NVDIA EULA<br>A<br>Kernel modules | DVD/ISO/USB<br>select from the list below: |  |
| Hardware info                     | (e) /dev/sdb1 (BCM Install Media)          |  |
| Installation source               | Run media integrity check                  |  |
| Cluster settings                  | Validation of /dev/sdb1 successful         |  |
| Workload manager                  |                                            |  |
| Network topology                  |                                            |  |
| Head node                         |                                            |  |
| Compute nodes                     |                                            |  |
| BMC configuration                 |                                            |  |
| Networks                          |                                            |  |
| Head node interfaces              |                                            |  |
| Compute nodes interfaces          |                                            |  |
| Disk layout                       |                                            |  |
| Disk layout settings              |                                            |  |
| Additional software               |                                            |  |
| Summary                           |                                            |  |
| Deployment                        |                                            |  |
|                                   |                                            |  |
|                                   |                                            |  |

18. On the Cluster settings screen, enter the required information and then select Next. Enter information from the site survey. An example site survey is in Appendix A.

|                          | Base Command Manager installe                                                                                                    | r                 | v10.23.09 (UBI  | лити2 | 204) |
|--------------------------|----------------------------------------------------------------------------------------------------|-------------------|-----------------|-------|------|
| NVDIA EULA               | General cluster settings                                                                                                    |                   |                 |       | î    |
| Kernel modules           | Cluster name:                                                                                                    |                   |                 |       | - 1  |
| Hardware info            | BCM 10.0 Cluster                                                                                                    |                   |                 |       |      |
| Installation source      | Comparison and a                                                                                                    |                   |                 |       | -    |
| Cluster settings         | biganization name:                                                                                                    |                   |                 |       | -    |
| Workload manager         | NVIDIA                                                                                                    |                   |                 |       | -4   |
| Network topology         | Administrator email:                                                                                                    |                   |                 |       |      |
| Head node                |                                                                                                    |                   |                 |       |      |
| Compute nodes            | Send email to the administrator on first boot                                                                                                    |                   |                 |       |      |
| BMC configuration        | Time zone:                                                                                                    |                   |                 |       | . 1  |
| Networks                 | (GMT-07:00) America/Los_Angeles                                                                                                    |                   |                 | ,     | -    |
| Head node interfaces     | Time servers:                                                                                                    |                   |                 |       | -    |
| Compute nodes interfaces | x 0.pool.ntp.org x 1.pool.ntp.org x 2.pool.ntp.org                                                                                                    |                   |                 | ×     | ai - |
| Disk layout              | (all a second second a second second se |                   |                 |       | -    |
| Disk layout settings     | Nameservers:                                                                                                    |                   |                 |       | _    |
| Additional software      | × 8.8.8.8                                                                                                    |                   |                 | ×     |      |
| Summary                  | Leave this field empty if you intend to use DHCP for external network                                                                                                    |                   |                 |       | - 1  |
| Deployment               | Search domains:                                                                                                    |                   |                 |       |      |
|                          | Leave this field empty if you intend to use DHCP for external network                                                                                                    |                   |                 |       | 1    |
|                          |                                                                                                    |                   |                 |       | -    |
|                          |                                                                                                    | Continue remotely | Show config Bac | ck 🚺  | lext |

- 19. On the Workload manager screen, choose None and then select Next.
  - After head node installation, K8s will be deployed for container orchestration.

| 🧆 NVIDIA.                | Base Command M                         | anager installer                         | v10.23.09 (UBUNTU2204)               |
|--------------------------|----------------------------------------|------------------------------------------|--------------------------------------|
| NVDIA EULA               | HPC workload manag                     | er                                       |                                      |
| Kernel modules           | A workload management system is high   | nly recommended to run compute jobs. F   | Please choose the one that should be |
| Hardware info            | configured or choose 'None' to prevent | configuration.                           |                                      |
| Installation source      | Please select workload manager         | -                                        |                                      |
| Cluster settings         |                                        |                                          |                                      |
| Workload manager         | slurm                                  | IBM Spectrum LSF                         | (grid) engine                        |
| Network topology         | Slurm                                  | IBM Spectrum LSF                         | Univa Grid Engine                    |
| Head node                |                                        |                                          |                                      |
| Compute nodes            |                                        |                                          |                                      |
| BMC configuration        | None                                   |                                          |                                      |
| Networks                 |                                        |                                          |                                      |
| Head node interfaces     | No wor                                 | kload manager will be configured on firs | t boot.                              |
| Compute nodes interfaces |                                        |                                          |                                      |
| Disk layout              |                                        |                                          |                                      |
| Disk layout settings     |                                        |                                          |                                      |
| Additional software      |                                        |                                          |                                      |
| Summary                  |                                        |                                          |                                      |
| Deployment               |                                        |                                          |                                      |
|                          |                                        |                                          |                                      |
|                          |                                        |                                          |                                      |

20. On the Network topology screen, choose the network topology Type 1 and then select Next.

In a DGX BasePOD architecture, the cluster nodes are connected to the head node

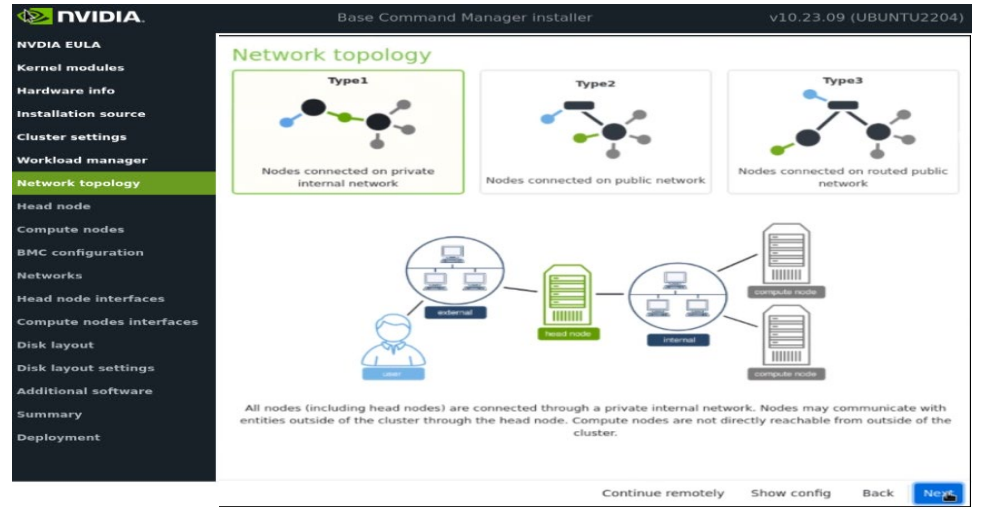

over the internal network, with the head node serving as their default gateway.

21. On the Head node screen, enter the Hostname, Administrator password, choose Other for Hardware manufacturer, and then select Next.

|                          | Base Command Manager installer v10.23.09 (UBUN | ITU2204) |
|--------------------------|------------------------------------------------|----------|
| NVDIA EULA               | Head node settings                             |          |
| Kernel modules           | Hostname:                                      |          |
| Hardwa 🖾 info            | bcm10-headnode                                 |          |
| Installation source      | Administrator password                         |          |
| Cluster settings         |                                                | -        |
| Workload manager         |                                                | 92       |
| Network topology         | Confirm administrator password:                |          |
| Head node                | •••••                                          | 90       |
| Compute nodes            | Hardware manufacturer:                         |          |
| BMC configuration        | Other                                          | -        |
| Networks                 |                                                |          |
| Head node interfaces     |                                                |          |
| Compute nodes interfaces |                                                |          |
| Disk layout              |                                                |          |
| Disk layout settings     |                                                |          |
| Additional software      |                                                |          |
| Summary                  |                                                |          |
| Deployment               | N                                              |          |
|                          |                                                |          |
|                          | Continue remotely Show config Back             | Next     |

22. Configure the Compute nodes screen.

Set the Number of nodes to 4.

Set Node digits to 2.

Set Hardware manufacturer to NVIDIA DGX.

|                          | Base Command Manager installer | v10.23.07   | (UBUNTI | J2204) |
|--------------------------|--------------------------------|-------------|---------|--------|
| NVDIA EULA               | Compute nodes settings         |             |         |        |
| Kernel modules           | Number of racks:               |             |         |        |
| Hardware info            | 1                              |             |         |        |
| Installation source      | Number of nodes:               |             |         |        |
| Cluster settings         |                                |             |         |        |
| Workload manager         | 7                              |             |         |        |
| Network topology         | Node start number:             |             |         |        |
| Head node                | 1                              |             |         |        |
| Compute nodes            | Node base name:                |             |         |        |
| BMC configuration        | node                           |             |         |        |
| Networks                 | Node digits:                   |             |         |        |
| Head node interfaces     | 2                              |             |         |        |
| Compute nodes interfaces | Hardware manufacturer:         |             |         |        |
| Disk layout              | NVIDIA DGX                     |             |         | *      |
| Disk layout settings     |                                |             |         |        |
| Summary                  |                                |             |         |        |
| Deployment               |                                |             |         |        |
| Deployment               |                                |             |         |        |
|                          |                                |             |         |        |
|                          | Continue remotely              | Show config | Back    | Next   |

- 23. Configure BMC configuration screen.
  - i. Select Yes for both the Head Node and the Compute Nodes.
  - j. Select IPMI from the BMC network type select lists for both the Head Node and the Compute Nodes.
  - k. Select No to the DHCP question for both node types.
  - I. Select Yes for Automatically configure BMC when node boots?.
  - m. Select New dedicated network from the To which Ethernet segment is BMC connected? list.

| Hardware info            | Head Node                                                   | Compute Nodes                                                   |   |
|--------------------------|-------------------------------------------------------------|-----------------------------------------------------------------|---|
| Installation source      | Will head node have IPMI/iDRAC/iLO/CIMC compatible<br>BMCs? | Will compute nodes have IPMI/iDRAC/iLO/CIMC<br>compatible BMCs? |   |
| Cluster settings         | Yes ONO                                                     | 🖲 Yes 🔘 No                                                      |   |
| Workload manager         | BMC network type:                                           | BMC network type:                                               |   |
| Network topology         | IPMI -                                                      | IPMI                                                            | Ŧ |
| Head node                | Use DUCB to obtain BMC IB addresses?                        | Use DUCP to obtain PMC IP addresses?                            |   |
| Compute nodes            | Yes No                                                      | Yes      No                                                     |   |
| BMC configuration        | Automatically configure BMC when node boots?                | Automatically configure BMC when node boots?                    |   |
| Networks                 | 🙀 Yes 🔘 No                                                  | ● Yes ◎ No                                                      |   |
| Head node interfaces     | To which Ethernet segment is BMC connected?                 | To which Ethernet segment is BMC connected?                     |   |
| Compute nodes interfaces | New dedicated network                                       | New dedicated network                                           | Ŧ |
| Disk layout              |                                                             |                                                                 |   |
| Disk layout settings     |                                                             |                                                                 |   |
| Additional software      |                                                             |                                                                 |   |
| Summary                  |                                                             |                                                                 |   |
|                          |                                                             |                                                                 |   |

- 24. Configure the Networks screens.
  - N. externalnet

| Set the Base IP address, Netmask, Gateway, | and Domain na | ame according to the site |
|--------------------------------------------|---------------|---------------------------|
|--------------------------------------------|---------------|---------------------------|

|                                                  | Base Command Manager installer                                                                         | v10.23.07 (UBUNTU2204)       |
|--------------------------------------------------|----------------------------------------------------------------------------------------------------|------------------------------|
| NVDIA EULA<br>Kernel modules                     | Networks<br>The following IP networks have been pre-configured. Using the controls below, the networks | ork settings may be altered. |
| Hardware info<br>Installation source             | externalnet internalnet ipminet internalnet                                                            | ۲                            |
| Cluster settings<br>Workload manager             | externalnet                                                                                            |                              |
| Network topology<br>Head node                    | Base IP address:<br>10.227.52.0                                                                        |                              |
| Compute nodes BMC configuration Networks         | Netmask:<br>255.255.192(/26)                                                                           | × •                          |
| Head node interfaces<br>Compute nodes interfaces | Gateway:<br>10.227.52.1                                                                                |                              |
| Disk layout<br>Disk layout settings              | Domain name:<br>nvidiaļ.com                                                                            |                              |
| Additional software<br>Summary                   | мти:<br>1500                                                                                           |                              |
| Deployment                                       |                                                                                                    |                              |
|                                                  | Continue remotely Sho                                                                                  | ow config Back Next          |

#### survey.

O. internalnet

Set the Base IP address and Netmask according to the site survey.

|                          | Base Command Manager installer v10.23.07 (UBUNT                                                              | U2204)   |
|--------------------------|----------------------------------------------------------------------------------------------------|----------|
| NVDIA EULA               | Networks                                                                                                    | <b>^</b> |
| Kernel modules           | The following IP networks have been pre-configured. Using the controls below, the network settings may be al | tered.   |
| Hardware info            | externalnet internalnet inminet                                                                              | æ        |
| Installation source      | Name:                                                                                                    |          |
| Cluster settings         | internalnet                                                                                                  |          |
| Workload manager         | Base IP address:                                                                                             | _        |
| Network topology         | 10.227.48.0                                                                                                  |          |
| Head node                | Natrasek                                                                                                    | - 1      |
| Compute nodes            |                                                                                                    | -        |
| BMC configuration        | 222.222.222.132(/20)                                                                                         | <u> </u> |
| Networks                 | Dynamic range start:                                                                                         | _        |
| Head node interfaces     | 10.227.48.45                                                                                                 |          |
| Compute nodes interfaces | Dynamic range end:                                                                                           |          |
| Disk layout              | 10.227.48.55                                                                                                 |          |
| Disk layout settings     | Domain name:                                                                                                 |          |
| Additional software      | eth.cluster                                                                                                  |          |
| Summary                  | Gateway:                                                                                                    |          |
| Deployment               | Optional                                                                                                    |          |
|                          | By default the head node will be used as the default gateway.                                                |          |
|                          | мти:                                                                                                    | -        |
|                          | Continue remotely Show config Back                                                                           | Next     |

p. ipminet

Set the Base  $\, {\tt IP} \,$  address, Netmask, and Gateway according to the site survey.

|                                                                                                    | Base Command Manager installer                                                                   | v10.23.07          | (UBUNTU22     | 204 |
|----------------------------------------------------------------------------------------------------|--------------------------------------------------------------------------------------------------|--------------------|---------------|-----|
| NVDIA EULA<br>Kernel modules                                                                                  | Networks<br>The following IP networks have been pre-configured. Using the controls below, the r  | network settings r | nay be altere | d.  |
| Hardware info<br>Installation source<br>Cluster settings<br>Workload manager<br>Network topology<br>Head node | externalnet internalnet ipminet Name: ipminet Base IP address: 10.227.20.64 Netmask:             |                    | ·             | æ   |
| Compute nodes<br>BMC configuration<br>Networks                                                                | 255.255.192(/26)<br>Domain name:                                                                 |                    | ×             | ¥   |
| Head node interfaces<br>Compute nodes interfaces<br>Disk layout<br>Disk layout settings                       | ipmi.cluster Gateway: 10.227.20.65 By default the head node will be used as the default gateway. |                    |               |     |
| Additional software<br>Summary<br>Deployment                                                                  | MTU:<br>1500<br>Management network<br>Bootable network                                           |                    |               |     |
|                                                                                                    | Continue remotely                                                                                | Show config        | Back N        | ext |

| 冬 NVIDIA.                |             | e Comma | and Manager installe |         | v10.2               | 3.07 (UBUNT | U2204)   |
|--------------------------|-------------|---------|----------------------|---------|---------------------|-------------|----------|
| NVDIA EULA               | Head node I | netwo   | rk interfaces        |         |                     |             |          |
| Kernel modules           |             |         |                      |         |                     |             | $\oplus$ |
| Hardware info            | Interface   |         | Network              |         | IP address          |             |          |
| Installation source      | enslflnpl   | × *     | internalnet          | × *     | 10.227.48.8         | × •         | Ċ        |
| Cluster settings         | ens10f0     | × *     | externalnet          | × •     | 10.227.52.8         | × •         | Ċ        |
| Workload manager         | in mite     | × -     | l innetent           | × -     | 10 227 20 01        |             | 亡        |
| Network topology         | Ipmi0       | × ×     | ipminet              | × *     | 10.227.20.91        | × Ŧ         |          |
| Head node                | ens10f1     | × *     | ipminet              | × •     | 10.227.20.126       | × *         | Ċ        |
| Compute nodes            |             |         |                      |         |                     |             |          |
| BMC configuration        |             |         |                      |         |                     |             |          |
| Networks                 |             |         |                      |         | R.                  |             |          |
| Head node interfaces     |             |         |                      |         |                     |             |          |
| Compute nodes interfaces |             |         |                      |         |                     |             |          |
| Disk layout              |             |         |                      |         |                     |             |          |
| Disk layout settings     |             |         |                      |         |                     |             |          |
| Additional software      |             |         |                      |         |                     |             |          |
| Summary                  |             |         |                      |         |                     |             |          |
| Deployment               |             |         |                      |         |                     |             |          |
|                          |             |         |                      |         |                     |             |          |
|                          |             |         |                      | Continu | e remotely Show cor | nfig Back   | Next     |

26. Configure the offset for BOOTIF and ipmi0 to 0.0.0.3 on the Compute nodes network interfaces screen and then select Next.

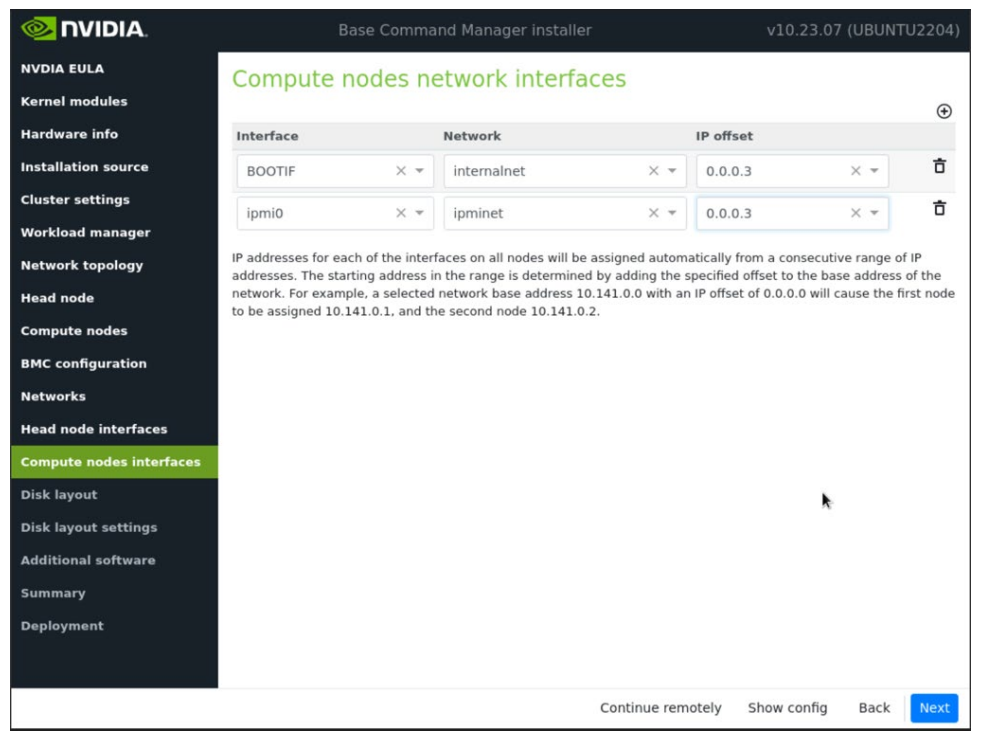

27. Configure the installation drive(s) on the Disk layout screen and then select Next.

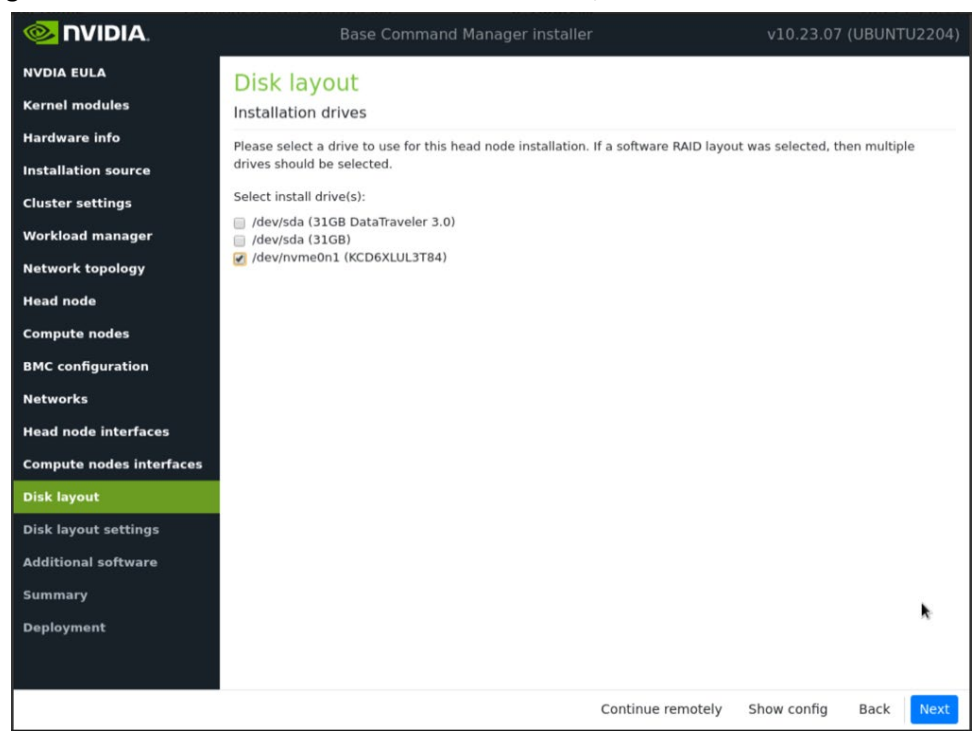

28. Configure the Disk layout Settings screen and then select Next.

Set the Head node disk layout to One big partition and the Compute nodes disk layout to Default Standard Layout.

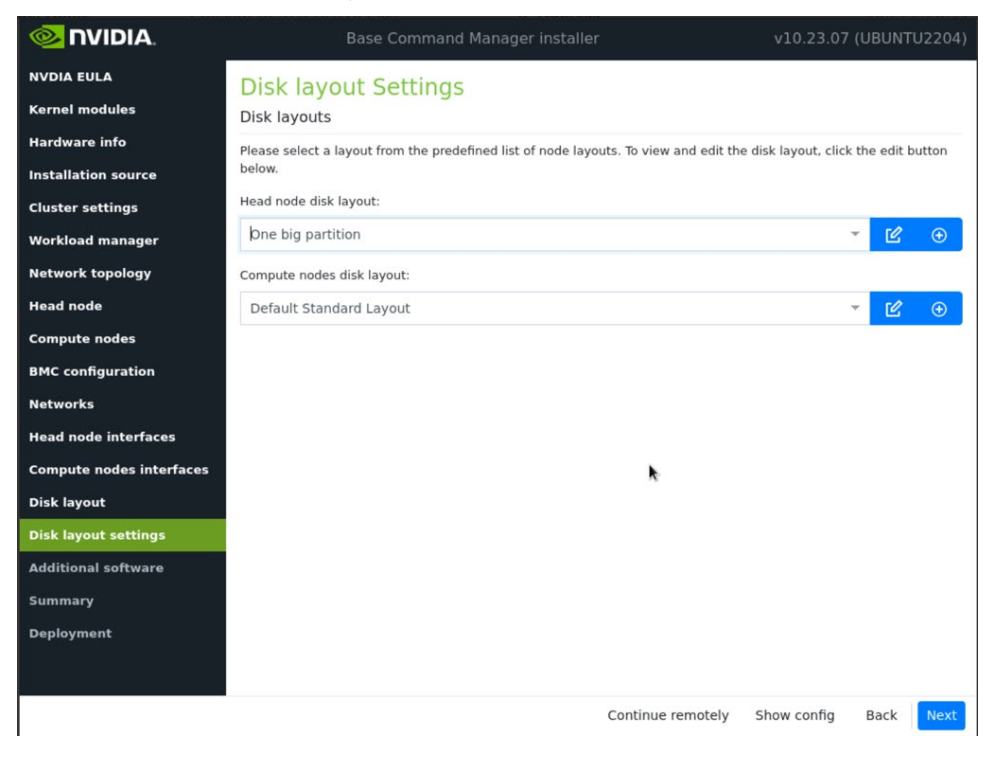

29. Check the OFED/OPA stack box and choose Mellanox OFED 5.8 on the Additional software screen and then select Next.

|                          | Base Command Manager installer        |                    | v10.23.07 (I | UBUNT | U2204) |
|--------------------------|---------------------------------------|--------------------|--------------|-------|--------|
| NVDIA EULA               | Additional software                   |                    |              |       |        |
| Kernel modules           | Please select from available software |                    |              |       |        |
| Hardware info            |                                       |                    |              |       |        |
| Installation source      |                                       | Mellanox OFED 5.8  |              |       | *      |
| Cluster settings         | OLDJOIR SALK                          |                    |              |       |        |
| Workload manager         |                                       |                    |              |       |        |
| Network topology         |                                       |                    |              |       |        |
| Head node                |                                       |                    |              |       |        |
| Compute nodes            |                                       | *                  |              |       |        |
| BMC configuration        |                                       |                    |              |       |        |
| Networks                 |                                       |                    |              |       |        |
| Head node interfaces     |                                       |                    |              |       |        |
| Compute nodes interfaces |                                       |                    |              |       |        |
| Disk layout              |                                       |                    |              |       |        |
| Disk layout settings     |                                       |                    |              |       |        |
| Additional software      |                                       |                    |              |       |        |
| Summary                  |                                       |                    |              |       |        |
| Deployment               |                                       |                    |              |       |        |
|                          |                                       |                    |              |       |        |
|                          | Co                                    | ontinue remotely S | how config   | Back  | Next   |

30. Review the information on the Summary screen.

The Summary screen provides an opportunity to confirm the head node and basic cluster configuration before deployment begins. If anything does not match expectations, use the Back button to navigate to the appropriate screen to correct

| 🧆 NVIDIA.                | Base Command M                                                        | lanager installer                            | v10.23.07   | (UBUNTU2204) |
|--------------------------|-----------------------------------------------------------------------|----------------------------------------------|-------------|--------------|
| NVDIA EULA               | Summary                                                               |                                              |             |              |
| Kernel modules           | Below is a brief summary of some of th                                | ne installation settings that were selected: |             |              |
| Hardware info            | Primary external interface IP:                                        | 10 227 52 8                                  |             |              |
| Installation source      | Primary external interface Netmask:                                   | 26                                           |             |              |
| Cluster settings         | Primary external interface Gateway:<br>Primary internal interface IP: | 10.227.48.8                                  |             |              |
| Workload manager         | Primary internal interface Netmask:<br>Nameservers:                   | 26<br>8.8.8.8                                |             |              |
| Network topology         | Timezone:<br>Time servers                                             | America/Los_Angeles<br>172.24.180.7          |             |              |
| Head node                | Workload manager<br>Head node hardware vendor                         | None<br>Other                                |             |              |
| Compute nodes            | Compute nodes hardware vendor<br>Install drives                       | NVIDIA DGX<br>/dev/nyme0n1                   |             |              |
| BMC configuration        | Head node BMC type                                                    | IPMI                                         |             |              |
| Networks                 | Additional packages                                                   | OFED/OPA stack (Mellanox OFED 5.8)           |             |              |
| Head node interfaces     |                                                                       |                                              |             |              |
| Compute nodes interfaces |                                                                       |                                              |             |              |
| Disk layout              |                                                                       |                                              |             |              |
| Disk layout settings     |                                                                       |                                              |             |              |
| Additional software      |                                                                       |                                              |             |              |
| Summary                  |                                                                       |                                              |             |              |
| Deployment               |                                                                       |                                              |             | k            |
|                          |                                                                       |                                              |             |              |
|                          |                                                                       | Continue remotely                            | Show config | Back Start   |

any mistake.

31. Configure the Deployment screen and then select Reboot.

Check the Automatically reboot after installation is complete checkbox to reboot the host upon successful completion of the deployment. Select Install log to see a summary of the installation.

|                          | Base Command Manager installer                             | v10.23.07 (UB         | UNTU2204) |
|--------------------------|------------------------------------------------------------|-----------------------|-----------|
| NVDIA EULA               | Installation progress                                      |                       |           |
| Kernel modules           | Overview of installation                                   |                       |           |
| Hardware info            | Parsing build config                                       |                       |           |
| Installation source      | V Mounting CD/DVD-ROM                                      |                       |           |
| Cluster settings         | Partitioning harddrives     Installing Ubuntu Server 22.04 |                       |           |
| Workload manager         |                                                            |                       |           |
| Network topology         |                                                            |                       |           |
| Head node                |                                                            |                       |           |
| Compute nodes            |                                                            |                       |           |
| BMC configuration        |                                                            |                       |           |
| Networks                 |                                                            |                       |           |
| Head node interfaces     |                                                            |                       |           |
| Compute nodes interfaces |                                                            |                       |           |
| Disk layout              |                                                            |                       |           |
| Disk layout settings     |                                                            |                       |           |
| Additional software      |                                                            |                       |           |
| Summary                  |                                                            |                       |           |
| Deployment               | 4/14                                                       |                       |           |
|                          | Automatically reboot after installation is complete        |                       |           |
|                          | Continue remotely Show config                              | nsta <b>l</b> og Back | Reboot    |

## 2.1 Cluster Configuration

- Log in to the BCM head node assigned to externalnet. ssh <externalnet>
- Install the cluster license by running the request-license command.
   Because HA is used, specify the MAC address of the first NIC of the secondary head node so that it can also serve the BCM licenses in the event of a failover.

This example is for a head node with Internet access. For air-gapped clusters, see "Off-cluster WWW access" in <u>Section 4.3.3</u> of the <u>NVIDIA Base Command Manager</u> Installation Manual.

```
# request-license
Product Key (XXXXXX-XXXXXX-XXXXXX-XXXXXX): 123456-123456-123456-123456
```

3. Backup the default software image.

The backup image can be used to create additional software images.

```
# cmsh
% softwareimage
% clone default-image default-image-orig
% commit
```

**Note**: This document uses # to indicate commands executed as the root user on a head node, and % to indicate commands executed within cmsh. The prompt change is in the preceding block. If it is unclear where a command is being executed, check the prompt that precedes it.

Wait for the ramdisk to be regenerated and the following text to be displayed. Wed Jul 26 09:00:53 2023 [notice] bcm10-headnode: Initial ramdisk for image default-imageorig was generated successfully

4. Backup the DGX software image.

The backup image can be used to create additional software images.

```
% softwareimage
% clone dgx-os-6.0-a100-image dgx-os-6.0-a100-image-orig
% commit
```

Wait for the ramdisk to be regenerated and the following text to be displayed.

Wed Jul 26 09:01:11 2023 [notice] bcm10-headnode: Initial ramdisk for image dgx-a100-imageorig was generated successfully

5. Create the K8s software image by cloning the default software image.

This software image will be further configured and provisioned onto the K8s control plane nodes. Wait for the ramdisk to be regenerated.

```
% softwareimage
% clone default-image k8s-master-image
% commit
```

- 6. Add the required kernel modules to the k8s-master-image software image.
  - % /
    % softwareimage
    % use k8s-master-image
    % kernelmodules
    % add mlx5\_core
    % add bonding
    % softwareimage commit
- 7. Create the k8s-master node category and assign the k8s-master-image software image to it.

All nodes assigned to the k8s-master category will be provisioned with the k8s-master-image software image.

```
% category
% clone default k8s-master
% set softwareimage k8s-master-image
% commit
```

8. Create the DGX nodes.

node01 was created during head node installation. Clone node01 to create the DGX nodes, which will initially be named node02, node03, node04, and node05.

```
% device
% foreach --clone node01 -n node02..node05 ()
% commit
```

- 9. Rename the DGX nodes so they are more easily identified later.
  - % use node02
  - % set hostname dgx01
  - % use node03
  - % set hostname dgx02
  - % use node04
  - % set hostname dgx03
  - % use node05
  - % set hostname dgx04 % device commit
- 10. Clone node01 to create the K8s control plane nodes, which will initially be named node05, node06 and node07.

```
% device
% foreach --clone node01 -n node06..node08 ()
% commit
```

- 11. Rename the K8s control plane nodes so they are more easily identifiable.
  - % device % use node06 % set hostname knode01 % use node07 % set hostname knode02 % use node08 % set hostname knode03 % device commit
- 12. Rename node01.

The purpose of this step is to specify that node01 is only a template.

```
% device
% use node01
% set hostname template01
% commit
```

- 13. Assign the DGX nodes to the correct node category dgx-a100. % foreach -n dgx01..dgx04 (set category dgx-a100)
- 14. Assign the K8S nodes to the k8s-master node category.
  - % foreach -n knode01..knode03 (set category k8s-master)
    % commit
- 15. Check the nodes and their categories.

Extra options are used for device list to make the format more readable.

% device list -f hostname:20,category:10,ip:20,status:15

|                | •          |             |     |      |   |
|----------------|------------|-------------|-----|------|---|
| hostname (key) | category   | ір          | sta | atus |   |
|                |            |             |     |      |   |
| bcm10-headnode |            | 10.227.48.8 | [   | UP   | ] |
| dgx01          | dgx-a100   | 10.227.48.5 | [   | DOWN | ] |
| dgx02          | dgx-a100   | 10.227.48.6 | [   | DOWN | ] |
| dgx03          | dgx-a100   | 10.227.48.7 | [   | DOWN | ] |
| dgx04          | dgx-a100   | 10.227.48.4 | [   | DOWN | ] |
| knode01        | k8s-master | 10.227.48.4 | [   | DOWN | ] |
| knode02        | k8s-master | 10.227.48.4 | [   | DOWN | ] |
| knode03        | k8s-master | 10.227.48.4 | [   | DOWN | ] |
| template01     | default    | 10.227.48.4 | [   | DOWN | 1 |

### 2.1.1 Network Configuration

1. Add a Network for InfiniBand (ibnet).

```
% network
% add ibnet
% set domainname ibnet.cluster.local
% set baseaddress 10.126.0.0
% set netmaskbits 16
% set mtu 2048
% commit
% add ibnet
```

2. Verify the results.

| % list -f name:20,type:10,netmaskbits:10,baseaddress:15,domainname:20 |          |            |              |                     |  |  |
|-----------------------------------------------------------------------|----------|------------|--------------|---------------------|--|--|
| name (key)                                                            | type     | netmaskbit | baseaddress  | domainname          |  |  |
|                                                                       |          |            |              |                     |  |  |
| externalnet                                                           | External | 26         | 10.227.52.0  | nvidia.com          |  |  |
| globalnet                                                             | Global   | 0          | 0.0.0.0      | cm.cluster          |  |  |
| ibnet                                                                 | Internal | 16         | 10.126.0.0   | ibnet.cluster.local |  |  |
| internalnet                                                           | Internal | 26         | 10.227.48.0  | eth.cluster         |  |  |
| ipminet                                                               | Internal | 26         | 10.227.20.64 | ipmi.cluster        |  |  |

3. Ensure that head node interfaces are configured correctly.

|              |                      | 5             | ,           |          |  |  |  |  |
|--------------|----------------------|---------------|-------------|----------|--|--|--|--|
| % device     |                      |               |             |          |  |  |  |  |
| % use bcm10- | % use bcm10-headnode |               |             |          |  |  |  |  |
| % interfaces |                      |               |             |          |  |  |  |  |
| % list       |                      |               |             |          |  |  |  |  |
| Туре         | Network device name  | IP            | Network     | Start if |  |  |  |  |
|              |                      |               |             |          |  |  |  |  |
| bmc          | ipmi0                | 10.227.20.91  | ipminet     | always   |  |  |  |  |
| physical     | ens10f0              | 10.227.52.8   | externalnet | always   |  |  |  |  |
| physical     | ens10f1              | 10.227.20.126 | ipminet     | always   |  |  |  |  |
| physical     | ens1f1np1 [prov]     | 10.227.48.8   | internalnet | always   |  |  |  |  |
|              |                      |               |             |          |  |  |  |  |

- 4. If any interfaces are missing or unconfigured, add any missing devices and configure their network as appropriate.
- 5. Reboot the head node if the network interfaces were changed.

```
% /
% device
% use bcm10-headnode
% reboot
Reboot in progress for: bcm10-headnode
```

## 2.1.2 Configure Disk Layouts for Node Categories

Part of using BCM for managing nodes in a DGX BasePOD is to define the disk partitions. Each DGX BasePOD node category includes K8s control plane and DGX node categories. The DGX categories are pre-configured with the correct disk partitions out of the box.

These steps detail how to configure the disk layout for the k8s-master category.

1. Augment the disksetup of the k8s-master category.

For the K8s control plane nodes, an EFI System Partition of 100 MB is created at the start of the disk, with the remainder of the disk dedicated to the OS as a single large partition. Note that this disk setup does not have a swap partition.

The configuration file references /dev/nvme@n1 as the block device used. This may need to be changed to match the specific device name used on systems intended as K8s control plane nodes.

Save the following text to /cm/local/apps/cmd/etc/htdocs/disk-setup/k8sdisksetup.xml, factoring in any necessary changes specific to the target systems as noted.

```
<?xml version="1.0" encoding="ISO-8859-1"?>
<diskSetup xmlns:xsi="http://www.w3.org/2001/XMLSchema-instance">
  <device>
    <blockdev>/dev/nvme0n1</blockdev>
    <partition id="a0" partitiontype="esp">
     <size>100M</size>
     <type>linux</type>
     <filesystem>fat</filesystem>
     <mountPoint>/boot/efi</mountPoint>
      <mountOptions>defaults, noatime, nodiratime</mountOptions>
    </partition>
    <partition id="a1">
     <size>max</size>
     <type>linux</type>
     <filesystem>xfs</filesystem>
     <mountPoint>/</mountPoint>
     <mountOptions>defaults, noatime, nodiratime</mountOptions>
   </partition>
 </device>
</diskSetup>
```

2. Assign this disk layout to the k8s-master node category.

```
$ cmsh
% category
% use k8s-master
% set disksetup /cm/local/apps/cmd/etc/htdocs/disk-setup/k8s-disksetup.xml
% commit
```

## 2.1.3 Configure Node Network Interfaces

#### 2.1.3.1 Configure BCM to Allow MAC Addresses to PXE Boot

- 1. Use the root (not cmsh) shell.
- 2. In /cm/local/apps/cmd/etc/cmd.conf, uncomment the AdvancedConfig parameter.
   AdvancedConfig = { "DeviceResolveAnyMAC=1" } # modified value
- 3. Restart the CMDaemon to enable reliable PXE booting from bonded interfaces. # systemctl restart cmd

Restarting the CMDaemon will disconnect the cmsh session. Type connect to reconnect after the CMDaemon has restarted. Or enter exit and then restart cmsh.

#### 2.1.3.2 Configure Provisioning Interfaces on the DGX Nodes

The steps that follow are performed on the head node and should be run on all DGX systems.

Note: Double check the MAC address for each interface, and the IP address for the bond@ interface. Mistakes here will be difficult to diagnose.

1. Use a cmsh for loop to quickly add the new physical interfaces and the bond0 interface. This will update all four DGX A100 systems.

```
# cmsh
% device
% foreach -n dgx01..dgx04 (interfaces; add physical enp225s0f1; add physical enp97s0f1; add
physical enp225s0f1np1; add physical enp97s0f1np1; commit)
% foreach -n dgx01..dgx04 (interfaces; add bond bond0; set interfaces enp225s0f1 enp97s0f1
enp225s0f1np1 enp97s0f1np1; set network internalnet; set mode 4; set options miimon=100;
commit)
```

2. Set the physical interface MAC addresses as appropriate, and set the ipmi0 and bond0 interfaces if they should be changed—this must be repeated on each DGX system (a single system shown here).

| # cmsh       |                                      |              |             |          |  |  |  |  |
|--------------|--------------------------------------|--------------|-------------|----------|--|--|--|--|
| % device     |                                      |              |             |          |  |  |  |  |
| % use dgx01  |                                      |              |             |          |  |  |  |  |
| % interfaces | 3                                    |              |             |          |  |  |  |  |
| % set enp225 | set enp225s0f1 mac B8:CE:F6:2F:08:69 |              |             |          |  |  |  |  |
| % set enp97s | 0f1 mac B8:CE:F6:2D:0                | E:A7         |             |          |  |  |  |  |
| % set enp225 | s0f1np1 mac B8:CE:F6:                | 2F:08:69     |             |          |  |  |  |  |
| % set enp97s | 0f1np1 mac B8:CE:F6:2                | D:0E:A7      |             |          |  |  |  |  |
| % set ipmi0  | ip 10.227.20.69                      |              |             |          |  |  |  |  |
| % set bond0  | ip 10.227.48.13                      |              |             |          |  |  |  |  |
| % commit     |                                      |              |             |          |  |  |  |  |
| % list       |                                      |              |             |          |  |  |  |  |
| Туре         | Network device name                  | IP           | Network     | Start if |  |  |  |  |
|              |                                      |              |             |          |  |  |  |  |
| bmc          | ipmi0                                | 10.227.20.69 | ipminet     | always   |  |  |  |  |
| physical     | BOOTIF [prov]                        | 10.227.48.4  | internalnet | always   |  |  |  |  |
| bond         | bond0                                | 10.227.48.13 | internalnet | always   |  |  |  |  |
| physical     | enp225s0f1                           | 0.0.0        |             | always   |  |  |  |  |
| physical     | enp225s0f1np1                        | 0.0.0        |             | always   |  |  |  |  |
| physical     | enp97s0f1                            | 0.0.0        |             | always   |  |  |  |  |
| physical     | enp97s0f1np1                         | 0.0.0.0      |             | alwavs   |  |  |  |  |

3. Using a foreach loop, the bond0 interface as the provisioninginterface and remove bootif.

```
% /  # go to top level of cmsh
% device
% foreach -n dgx01..dgx04 (set provisioninginterface bond0; commit; interfaces; remove
bootif; commit)
```

- 4. Verify the configuration.
  - % device
  - % use dgx01

#### 2.1.3.3 Configure Provisioning Interfaces on the K8s Nodes

All the following steps in this section must be run for each of the three K8s nodes.

1. Use a cmsh for loop to quickly add the new physical interfaces and the bond0 interface. This will update all three knodes.

```
% / # got to top level of CMSH
% device
% foreach -n knode01..knode03 (interfaces; add physical ens1f1; add physical ens2f1; add
physical ens1f1np1; add physical ens2f1np1; commit)
% foreach -n knode01..knode03 (interfaces; add bond bond0; set interfaces ens1f1np1
ens2f1np1 ens1f1 ens2f1; set network internalnet; set mode 4; set options miimon=100)
```

2. Set the physical interface MAC addresses as appropriate, and set the ipmi0 and bond0 interfaces if they should be changed—this must be repeated on each knode system (a single system shown here).

```
% /
% device
% use knode01
% interfaces
% set ens1f1 mac 04:3F:72:E7:64:97
% set ens1f1np1 mac 04:3F:72:E7:64:97
% set ens2f1 mac 0C:42:A1:79:9B:15
% set ens2f1np1 mac 0C:42:A1:79:9B:15
% add bond bond0
% set ipmi0 ip 10.227.20.80
% set bond0 ip 10.227.48.30
% list
% commit
              Network device name IP
                                                           Network
                                                                               Start if
Туре
_____
bmcipmi010.227.20.80ipminetalwaysphysicalBOOTIF [prov]10.227.48.4internalnetalwaysbondbond010.227.48.30internalnetalwaysphysicalens1f1 (bond0)0.0.0.0alwaysphysicalens1f1np1 (bond0)0.0.0.0alwaysphysicalens2f1 (bond0)0.0.0.0alwaysphysicalens2f1 (bond0)0.0.0.0always
```

3. Set the bond0 interface as the provisioninginterface, and remove bootif – a for loop should be used here again.

% /

```
% device
% foreach -n knode01..knode03 (set provisioninginterface bond0; commit; interfaces; remove
bootif; commit)
```

#### 2.1.3.4 Configure InfiniBand Interfaces on DGX Nodes

The following procedure adds four physical InfiniBand interfaces, and must be run for each DGX node.

1. Use a cmsh for loop to quickly add the new physical Infiniband interfaces. This will update all four DGX nodes.

```
% / # got to top level of CMSH
% device
% foreach -n dgx01..dgx04 (interfaces; add physical ibp12s0; set network ibnet; add
physical ibp141s0; set network ibnet; add physical ibp186s0; set network ibnet; add
physical ibp75s0; set network ibnet; commit)
```

2. Set the ip addresses for each physical Infiniband interface—this will need to be repeated on each DGX system (a single system shown here).

```
# go to top level of CMSH
 % /
 % device
 % use dqx01
 % interfaces
 % set ibp12s0 ip 10.126.0.13
 % set ibp141s0 ip 10.126.2.13
 % set ibp186s0 ip 10.126.3.13
 % set ibp75s0 ip 10.126.1.13
 % commit
 % list
                        Network device name IP
                                                                                                           Network
                                                                                                                                              Start if
 Type
 _____

        bmc
        ipmi0
        10.227.20.69
        ipminet

        bond
        bond0 [prov]
        10.227.48.13
        internalnet

        physical
        enp225s0f1 (bond0)
        0.0.00
        internalnet

        physical
        enp225s0f1np1 (bond0)
        0.0.00
        internalnet

        physical
        enp97s0f1 (bond0)
        0.0.00
        internalnet

        physical
        enp97s0f1 (bond0)
        0.0.00
        ibnet

        physical
        ibp12s0
        10.126.0.13
        ibnet

        physical
        ibp141s0
        10.126.2.13
        ibnet

        physical
        ibp186s0
        10.126.3.13
        ibnet

                                                                                                                                              always
                                                                                                                                               always
                                                                                                                                                always
                                                                                                                                                 always
                                                                                                                                                always
                                                                                                                                                always
                                                10.126.0.13 ibnet

10.126.2.13 ibnet

10.126.3.13 ibnet

10.126.1.13 ibnet
                                                                                                                                               always
                                                                                                                                              always
                                                                                                                                                  always
physical ibp75s0
                                                                                                                                                always
```

#### 2.1.3.5 Identify the Cluster Nodes

1. Identify the nodes by setting the MAC address for the provisioning interface for each node to the MAC address listed in the site survey.

```
% device
% set dgx01 mac b8:ce:f6:2f:08:69
% set dgx02 mac 0c:42:a1:54:32:a7
% set dgx03 mac 0c:42:a1:0a:7a:51
% set dgx04 mac 1c:34:da:29:17:6e
% set knode01 mac 04:3F:72:E7:64:97
% set knode02 mac 04:3F:72:D3:FC:EB
% set knode03 mac 04:3F:72:D3:FC:DB
% foreach -c dgx-a100,k8s-master (get mac)
```

```
B8:CE:F6:2F:08:69
0C:42:A1:54:32:A7
0C:42:A1:0A:7A:51
1C:34:DA:29:17:6E
04:3F:72:E7:64:97
04:3F:72:D3:FC:EB
04:3F:72:D3:FC:DB
```

- If all the MAC addresses are set properly, commit the changes.
   % device commit
   % quit
  - % commit

## 2.2 Power On and Provision Cluster Nodes

Now that the required post-installation configuration has been completed, it is time to power on and provision the cluster nodes. After the initial provisioning, power control will be available from within BCM—using the cmsh or Base View. But for this initial provisioning it is necessary to power them on outside of BCM (that is, using the power button or a KVM).

It will take several minutes for the nodes to go through their BIOS. After that, the node status will progress as the nodes are being provisioned. Watch the /var/log/messages and /var/log/node-installer log files to verify that everything is proceeding smoothly.
# 2.3 Deploy Docker

Install docker on the head node and K8s control plane nodes so that users can use docker functions on those nodes, for example, build containers.

- 1. Run the cm-docker-setup CLI wizard on the head node as the root user.
- # cm-docker-setup
- 2. Choose Deploy to continue.

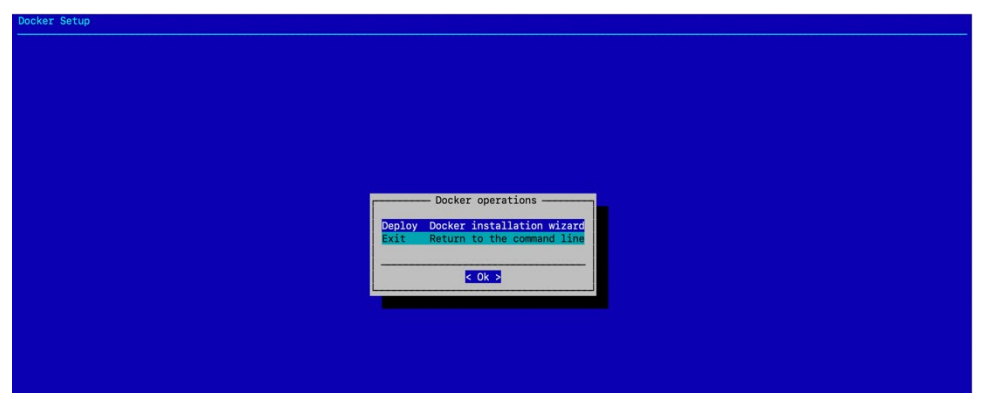

3. By default, the wizard will create a docker configuration overlay. This assigns the Docker::Host role to the nodes selected in the wizard.

| Select name for the new configuration overlay<br>Configuration overlay name <u>docker</u>       |  |
|-------------------------------------------------------------------------------------------------|--|
| Select name for the new configuration overlay<br>Configuration overlay name forker              |  |
| Select name for the new configuration overlay<br>Configuration overlay name forker              |  |
| Select name for the new configuration overlay<br>Configuration overlay name <mark>focker</mark> |  |
| Select name for the new configuration overlay<br>Configuration overlay name <mark>focker</mark> |  |
| Select name for the new configuration overlay<br>Configuration overlay name <mark>docker</mark> |  |
| Select name for the new configuration overlay<br>Configuration overlay name <mark>docker</mark> |  |
| Configuration overlay name docker                                                               |  |
|                                                                                                 |  |
| < Ok > K Back >                                                                                 |  |
|                                                                                                 |  |
|                                                                                                 |  |
|                                                                                                 |  |

4. Leave items unselected in the screen because individual nodes will be specified in the

| Select categories for D      | ocker                           |  |
|------------------------------|---------------------------------|--|
|                              |                                 |  |
| []] default                  |                                 |  |
| [ ] dgx-a100<br>[ ] dox-b100 |                                 |  |
| [] k8s-master                |                                 |  |
|                              |                                 |  |
| < 0                          | k > <mark>&lt; Back &gt;</mark> |  |
|                              |                                 |  |
|                              |                                 |  |
|                              |                                 |  |
|                              |                                 |  |

5. bcm10-headnode is selected to install docker.

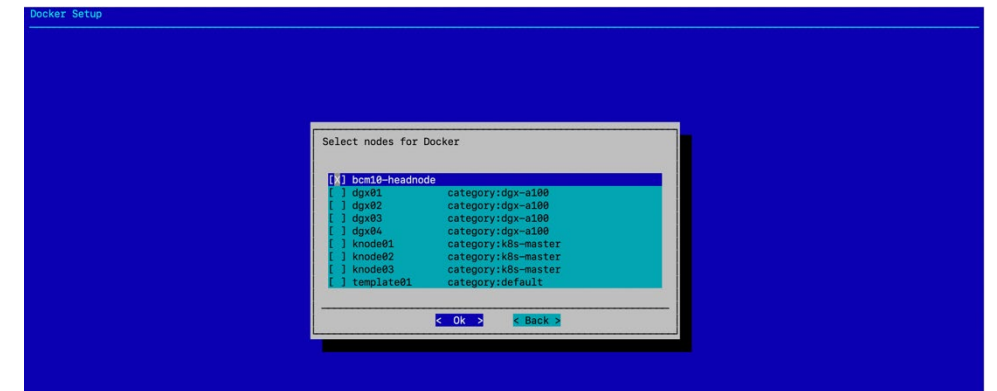

6. Optionally, specify a specific Docker bridge network. If you choose not to specify a bridge network, the default value of 172.17.0.0/16 will be used.

| You can provide                       | a specific bridge network (in the following form | mat: 172.17.0.1/16) |
|---------------------------------------|--------------------------------------------------|---------------------|
| Bridge IP (opti                       | onal)                                            |                     |
| · · · · · · · · · · · · · · · · · · · | C Ok S C Pask S                                  |                     |
|                                       | N DACK 2                                         |                     |
|                                       |                                                  |                     |
|                                       |                                                  |                     |
|                                       |                                                  |                     |
|                                       |                                                  |                     |

7. Enter any local Docker repositories on this next screen.

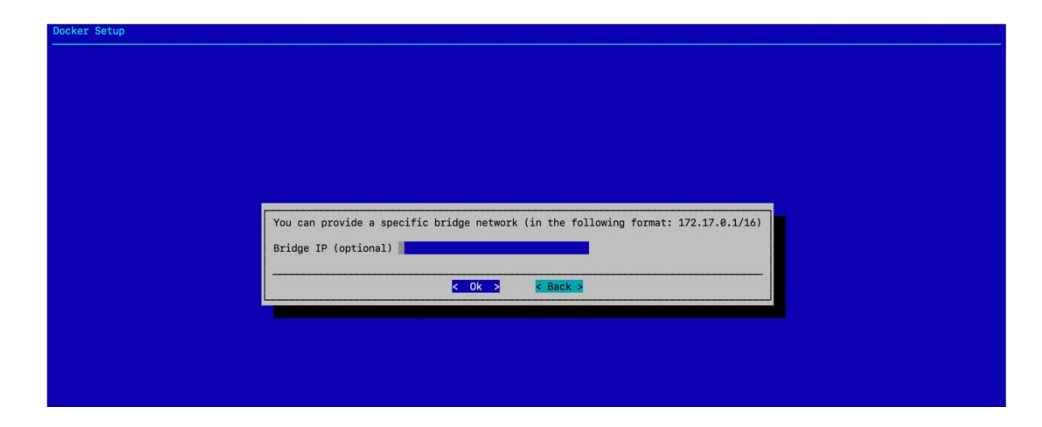

8. Do not install the NVIDIA Container Runtime on the head node since there is no GPU on that node.

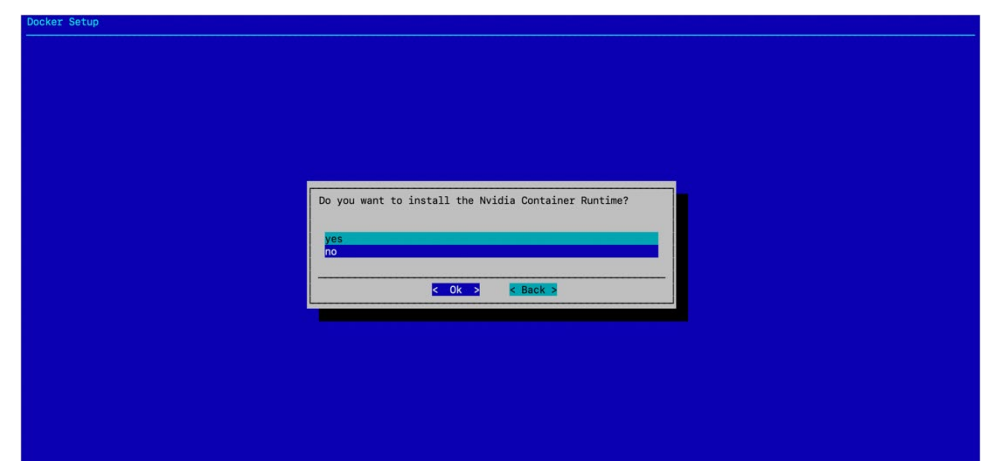

9. Select Save config & deploy to save the deployment configuration.

| Setup |                            |  |
|-------|----------------------------|--|
|       |                            |  |
|       |                            |  |
|       |                            |  |
|       |                            |  |
|       |                            |  |
|       | Summary                    |  |
|       |                            |  |
|       | Save config & deploy       |  |
|       | Save config                |  |
|       | Save config & exit<br>Exit |  |
|       |                            |  |
|       | < Ok > < Back >            |  |
|       |                            |  |
|       |                            |  |
|       |                            |  |
|       |                            |  |
|       |                            |  |

10. By default, the Docker wizard will save the deployment configuration in /root/cm-docker-setup.conf.

This configuration file can be used to redeploy Docker in the future. Select Ok to start the installation.

| ease specif         | y the file             | path.                |                  |          | <br> |  |
|---------------------|------------------------|----------------------|------------------|----------|------|--|
| root/cm-doc         | ker-setup.c            | conf                 |                  |          | <br> |  |
| BrightManua<br>Din/ | 4.0K<br>1s/ 4.0K<br>51 |                      |                  |          |      |  |
| m/<br>anap/         | 77<br>25               |                      |                  |          |      |  |
|                     |                        |                      |                  |          |      |  |
|                     |                        |                      |                  |          |      |  |
|                     |                        |                      |                  |          |      |  |
|                     |                        |                      |                  |          |      |  |
| ] Show hic          | lden                   | [ ] Resolve symlinks | [ ] Show details |          | <br> |  |
|                     |                        |                      | < Ok >           | < Back > |      |  |

# 2.4 Deploy K8s

- Run the cm-kubernetes-setup CLI wizard as the root user on the head node.
   # cm-kubernetes-setup
- 2. Choose Deploy to start the deployment.

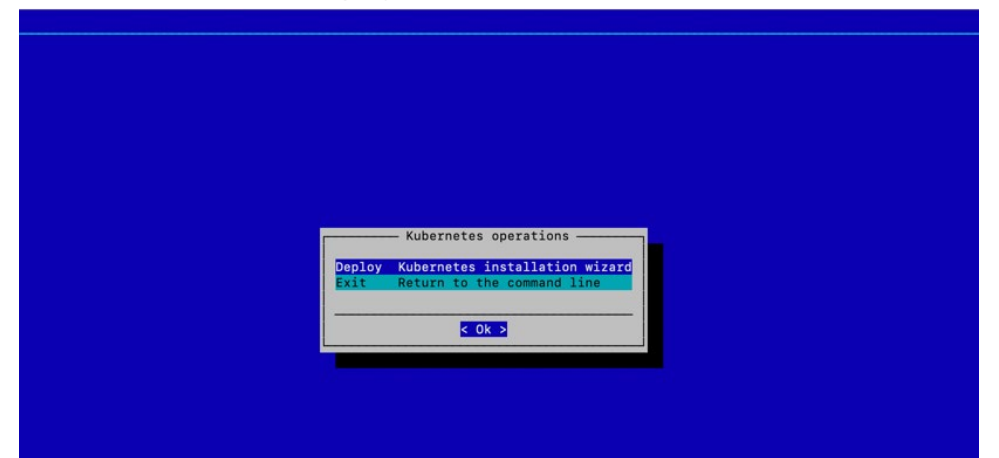

3. Select K8s version v.1.27 in the dialog that appears next and select Ok to continue.

|                  | Alexandra and a                 |  |
|------------------|---------------------------------|--|
|                  | choose a kubernetes version.    |  |
|                  |                                 |  |
|                  |                                 |  |
|                  | (A) Kubernetes v1.27            |  |
|                  | ( ) Kubernetes v1.25            |  |
|                  | ( ) Kubernetes v1.24            |  |
|                  |                                 |  |
|                  | < Ok > < Back >                 |  |
|                  |                                 |  |
|                  |                                 |  |
|                  |                                 |  |
|                  |                                 |  |
|                  |                                 |  |
|                  |                                 |  |
|                  |                                 |  |
|                  |                                 |  |
|                  |                                 |  |
|                  |                                 |  |
|                  |                                 |  |
|                  |                                 |  |
| Kubernetes Setup |                                 |  |
|                  |                                 |  |
|                  |                                 |  |
|                  |                                 |  |
|                  |                                 |  |
|                  |                                 |  |
|                  |                                 |  |
|                  |                                 |  |
|                  |                                 |  |
|                  |                                 |  |
|                  |                                 |  |
|                  | Select container runtime to use |  |
|                  |                                 |  |
|                  |                                 |  |
|                  | (x) containerd                  |  |
|                  |                                 |  |
|                  | < Ok > < Back >                 |  |
|                  |                                 |  |
|                  |                                 |  |
|                  |                                 |  |
|                  |                                 |  |
|                  |                                 |  |
|                  |                                 |  |
|                  |                                 |  |
|                  |                                 |  |
|                  |                                 |  |
|                  |                                 |  |
|                  |                                 |  |

4. Select Ok to confirm the Containerd container runtime.

5. Fill in the optional DockerHub registry mirror endpoint if necessary—otherwise, select Ok to continue.

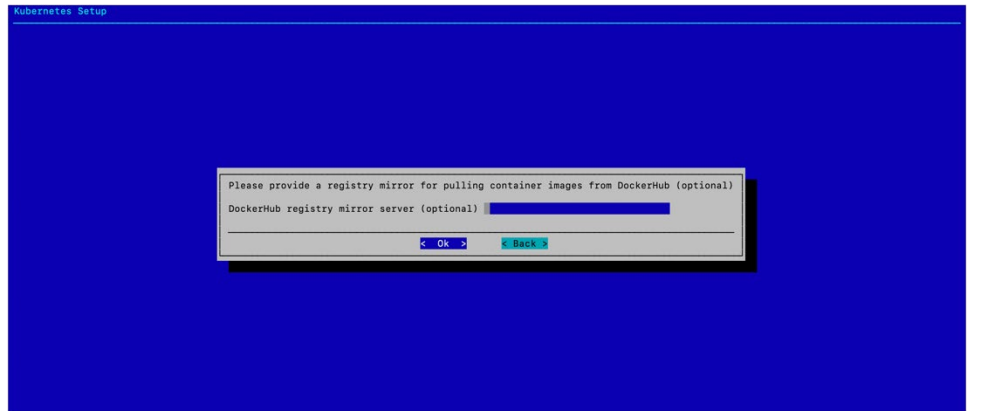

6. Accept the default settings for this K8s cluster—to match the naming chosen for this guide, change the K8s cluster name to onprem.

| Kubernetes Setup                                   |  |
|----------------------------------------------------|--|
|                                                    |  |
|                                                    |  |
|                                                    |  |
|                                                    |  |
|                                                    |  |
|                                                    |  |
|                                                    |  |
| n an an an an an an an an an an an an an           |  |
| Insert basic values of the new Kubernetes cluster  |  |
| Kubernetes cluster name oppres                     |  |
| Kubernetes domain name cluster.local               |  |
| Kubernetes external FQDN bcm10-headnode.nvidia.com |  |
| Service network base address 10.150.0.0            |  |
| Service network netmask bits 15                    |  |
| Pod network network bits 16                        |  |
|                                                    |  |
|                                                    |  |
|                                                    |  |
|                                                    |  |
|                                                    |  |
|                                                    |  |
|                                                    |  |
|                                                    |  |
|                                                    |  |
|                                                    |  |
|                                                    |  |

7. Select yes to expose the K8s API server on the head node. This allows users to use the K8s cluster from the head node.

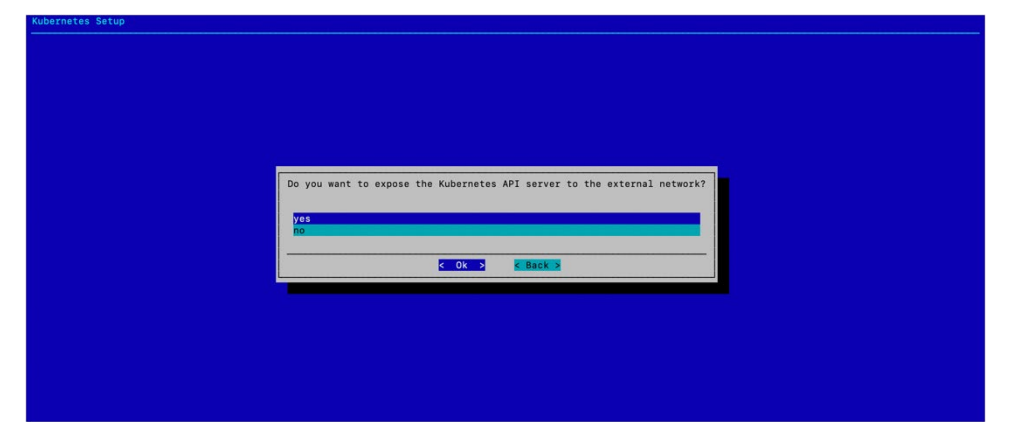

8. Select internalnet since the K8s control plane nodes and the DGX nodes, which are the K8s worker nodes, are all connected on internalnet.

| ubernetes Setup |                                                                                                    |  |
|-----------------|----------------------------------------------------------------------------------------------------|--|
|                 | Select the preferred internal network used by Kubernetes nodes<br>This is the network Kubernetes nodes use to communicate with other Kubernetes nodes.                                                          |  |
|                 | <pre>in network must be stateted. Out concept to safet a single value. In case modes do not share an IP on this metwork, their internal networks will be configured as fallback networks. [{} internalmet</pre> |  |
|                 | C Ok > C Back >                                                                                                    |  |
|                 |                                                                                                    |  |

9. Select all three K8s control plane nodes: knode01, knode02, and knode03.

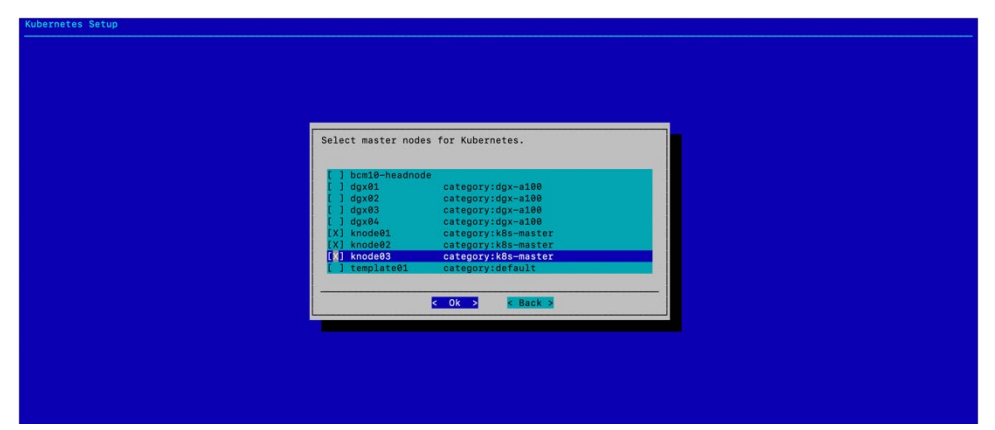

- 10. Select dgx-a100 for the worker node category.
- 11. Do not select any individual Kubernetes nodes, and select Ok to continue.

| Kubernetes Setup |                                                     |  |
|------------------|-----------------------------------------------------|--|
|                  | Select node categories to use as Kubernetes workers |  |
| Kubernetes Setun |                                                     |  |
|                  | Select individual Kubernetes nodes                  |  |

12. Select all three K8s control plane nodes: knode01, knode02, and knode03 for the Etcd nodes.

| Sel<br>t<br>t<br>t<br>t<br>t<br>t<br>t<br>t<br>t<br>t<br>t<br>t<br>t<br>t<br>t<br>t<br>t<br>t<br>t | <pre>lect an odd numbe l bcm10-headnode l dgx01 l dgx02 l dgx03 l dgx04 (l knode01 (l knode01 l template01</pre> | r of Etcd nodes<br>category:dgx=180<br>category:dgx=180<br>category:dgx=180<br>category:K8=master<br>category:K8=master<br>category:K8=master<br>category:K8=master<br>category:default |  |  |
|----------------------------------------------------------------------------------------------------|----------------------------------------------------------------------------------------------------|----------------------------------------------------------------------------------------------------|--|--|
|                                                                                                    |                                                                                                    | < Ok > K Back >                                                                                                    |  |  |

13. Accept the default values for the main Kubernetes components unless the organization requires specific ports.

| Configure the values for the main Kubernetes components: |
|----------------------------------------------------------|
| API server proxy port 18443                              |
| API server port 6443                                     |
|                                                          |
|                                                          |
|                                                          |
|                                                          |
|                                                          |
|                                                          |
|                                                          |
|                                                          |
|                                                          |
|                                                          |

14. Select the Calico network plugin when prompted.

| Select the Kubernetes network plugin |  |
|--------------------------------------|--|
|                                      |  |
| (X) Calico (recommended)             |  |
| ( ) Flannel                          |  |
|                                      |  |
|                                      |  |
|                                      |  |
|                                      |  |
|                                      |  |
|                                      |  |
|                                      |  |

15. Choose yes to install the Kyverno policy engine and then select Ok.

| Do you want to install Kyverno Policy Engine?                                                                                                    |
|----------------------------------------------------------------------------------------------------|
| Kyverno is a policy engine designed for Kubernetes. It can validate, mutate,<br>and generate configurations using admission controls and background scans. |
| yes                                                                                                    |
| no esta de la companya de la companya de la companya de la companya de la companya de la companya de la company                                            |
| C OK > K Back >                                                                                                    |
|                                                                                                    |

16. Choose no to decline to configure HA for Kyverno and then select Ok.

| Do you want to configure High Availablity (HA) for Kyverno?<br>Configuring HA is a recommended way of runnning Kyverno.<br>For this configuration the number of worker nodes in Kubernetes<br>cluster at any given time must be not less than 3. |                                                                                                    |
|----------------------------------------------------------------------------------------------------|----------------------------------------------------------------------------------------------------|
|                                                                                                    | Do you want to configure High Availablity (HA) for Kyverno?<br>Configuring HA is a recommended way of runnning Kyverno.<br>For this configuration the number of worker nodes in Kubernetes<br>cluster at any given time must be not less than 3. |
|                                                                                                    | C OK > K Back >                                                                                                    |

- 17. Choose whether to install Kyverno Policies and then select Ok.
  - Unless required for the configuration, choose no.
- 18. Select the following operators: NVIDIA GPU Operator, Network Operator, Prometheus Adapter, Prometheus Operator Stack, cm-jupyter-kernel-operator, and the cm-kubernetes-mpi-operator to install.

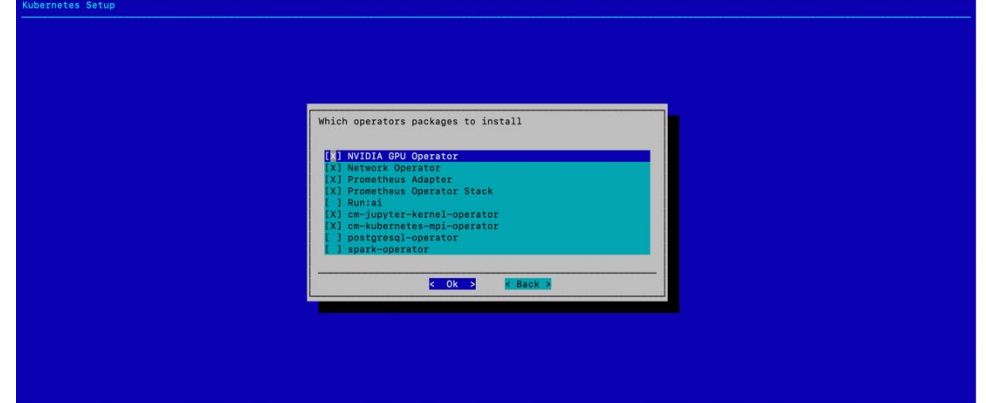

19. Skip the optional YAML config for the Network Operator helm chart.

| Kubernetes Setup |                                                                                                    |  |
|------------------|----------------------------------------------------------------------------------------------------|--|
|                  |                                                                                                    |  |
|                  |                                                                                                    |  |
|                  |                                                                                                    |  |
|                  |                                                                                                    |  |
|                  |                                                                                                    |  |
|                  |                                                                                                    |  |
|                  | Custom YAML config for the Network Operator helm chart<br>If empty, basic configuration parameters will be available in the next step |  |
|                  | Path to file (optional)                                                                                                    |  |
|                  |                                                                                                    |  |
|                  | K OK > K Back >                                                                                                    |  |
|                  |                                                                                                    |  |
|                  |                                                                                                    |  |
|                  |                                                                                                    |  |
|                  |                                                                                                    |  |
|                  |                                                                                                    |  |
|                  |                                                                                                    |  |

20. Configure the Network Operator by selecting nfs.enabled, sriovNetworkOperator.enabled, deployCR, secondaryNetwork.deploy, secondaryNetwork.cniPlugins.deploy, secondaryNetwork.multus.deploy, and

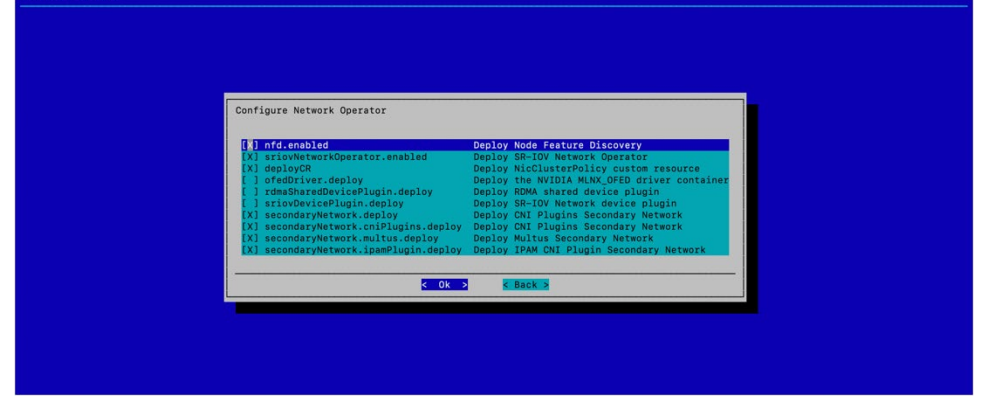

secondaryNetwork.ipamPlugin.deploy.

- 21. Select the Ingress Controller (Nginx), Kubernetes Dashboard, Kubernetes Metrics Server, and Kubernetes State Metrics to deploy.
- 22. Select the defaults unless specific ingress ports are to be used.

| Kubernetes Setup |                                             |  |
|------------------|---------------------------------------------|--|
|                  |                                             |  |
| Kubernetes Setup |                                             |  |
|                  |                                             |  |
|                  |                                             |  |
|                  |                                             |  |
|                  |                                             |  |
|                  |                                             |  |
|                  |                                             |  |
|                  |                                             |  |
|                  |                                             |  |
|                  | Insert values of the new Kubernetes cluster |  |
|                  | Tograce HTTD part 20090                     |  |
|                  | Ingress HTTPS port 30443                    |  |
|                  |                                             |  |
|                  | < Ok > K Back >                             |  |
|                  |                                             |  |
|                  |                                             |  |
|                  |                                             |  |
|                  |                                             |  |
|                  |                                             |  |
|                  |                                             |  |
|                  |                                             |  |
|                  |                                             |  |
|                  |                                             |  |

23. Select no since the K8s control plane nodes do not have GPUs.

| Do you wish to install the Bright NVIDIA packages?<br>- cm-nvidia-container-toolkit<br>- cuda-dcgm |  |
|----------------------------------------------------------------------------------------------------|--|
| - cuda-driver<br>These will be installed in the following software images:                         |  |
| - /cm/images/k8s-master-image                                                                      |  |
| yes no                                                                                             |  |
| COK > K Back >                                                                                     |  |

24. Select yes to deploy the Permission Manager.

| Do you want to install Permission Manager?<br>This is only meeded if you want to have non-root users on the cluster |  |
|----------------------------------------------------------------------------------------------------|--|
|                                                                                                    |  |
|                                                                                                    |  |

25. Select both enabled and default for the Local path storage class.

| Configure Kubernetes StorageClass<br>StorageClass enabled default<br>CEPH<br>CEPH is not available.<br>Local path<br>Do not set default<br>C OK S Eack S |                                                          |             |          |  |
|----------------------------------------------------------------------------------------------------|----------------------------------------------------------|-------------|----------|--|
| StorageClass     enabled default       CEPH is not available.     ( )       Local path     ( )       Do not set default     ( )       C Dk     K Back >  | Configure Kubernetes                                     | StorageClas | 35       |  |
| CEPW is not available. CCal path Do not set default COM Set default COM Set Resk Set                                                                     | StorageClass                                             | enabled     | default  |  |
| Local path<br>Local path<br>Do not set default<br>C Ok > C Back >                                                                                        | СЕРН                                                     | C 3         | ( )      |  |
| City S K Back S                                                                                                    | CEPH is not availab.<br>Local path<br>Do not set default | °. (X)      |          |  |
|                                                                                                    |                                                          | Ok >        | < Back > |  |
|                                                                                                    |                                                          |             |          |  |

26. Accept the default data storage path and leave the other two fields blank, which is

| Configure local path storage pool for Kubernetes                                                                                                    |
|----------------------------------------------------------------------------------------------------|
| Path to store the data //em/shared/apps/kubernetes/onprem/var/volumes<br>Custom address of the registry (optional)<br>Custom provisioner's image (optional) |
| C OK > K Back >                                                                                                    |
|                                                                                                    |
|                                                                                                    |
|                                                                                                    |
|                                                                                                    |

the default.

- 27. Select Save config & deploy.
- 28. Change the filepath to /root/cm-kubernetes-setup-onprem.conf and select Ok. This file can be used to redeploy K8s or copied and modified to deploy additional K8s clusters.

Wait for the installation to finish.

| -    | Diegos emocify the filenath     |       |                                                                                                    |  |
|------|---------------------------------|-------|----------------------------------------------------------------------------------------------------|--|
|      | /root/cm-kubernetes-setup-onpre | mconf |                                                                                                    |  |
|      |                                 |       |                                                                                                    |  |
| Kube | rnetes Setup                    |       |                                                                                                    |  |
|      |                                 |       | Summary<br>Save config<br>Save config<br>Save conf |  |

29. Verify that the K8s cluster is installed properly.

```
# module load kubernetes/onprem/1.27.4-00
# kubectl cluster-info
Kubernetes control plane is running at https://127.0.0.1:10443
CoreDNS is running at https://127.0.0.1:10443/api/v1/namespaces/kube-system/services/kube-
dns:dns/proxy
To further debug and diagnose cluster problems, use 'kubectl cluster-info dump'.
# kubectl get nodes
NAME
        STATUS ROLES
                                       AGE
                                              VERSION
dqx01
         Ready
                                       7m36s v1.27.4
                 worker
dgx02
         Ready worker
                                       7m37s v1.27.4
         Ready worker
dqx03
                                      7m36s v1.27.4
dgx04
         Ready worker
                                       7m37s v1.27.4
knode01
         Ready control-plane,master 7m59s v1.27.4
knode02
         Ready control-plane, master 7m26s v1.27.4
knode03
        Ready control-plane, master 7m25s v1.27.4
```

### 2.5 Deploying Slurm

A workload management system is helpful to be able to schedule jobs on a cluster of nodes. The steps below describe how to set up Slurm in such a way so that GPUs have to be explicitly requested. This way it becomes much easier to share GPU and CPU compute resources among many people without having users get in each other's way.

- 1. Start the interactive setup tool.
   # cm-wlm-setup --disable --wlm-cluster-name=slurm --yes-i-really-mean-it
   # cm-wlm-setup
- 2. Choose Setup (Step By Step) and then select OK.

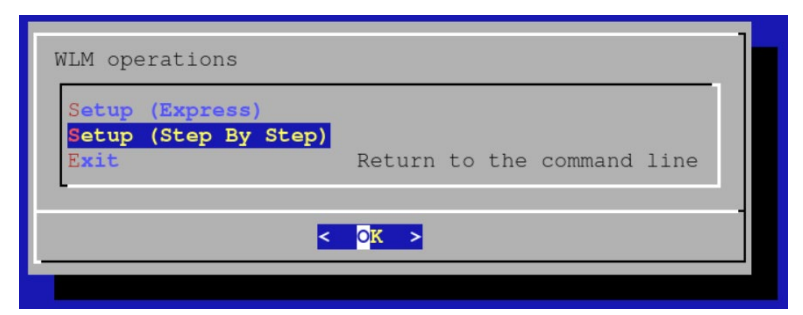

3. Choose slurm as the workload management system and then select OK.

| Select Workload Manager                                                      |  |
|------------------------------------------------------------------------------|--|
| <pre>( ) pbspro-ce ( ) openpbs ( ) pbspro ( ) pbspro (*) slurm ( ) uge</pre> |  |
| () lsf                                                                       |  |
| < OK > < Back >                                                              |  |

4. Enter the name for the Slurm cluster and then select OK.

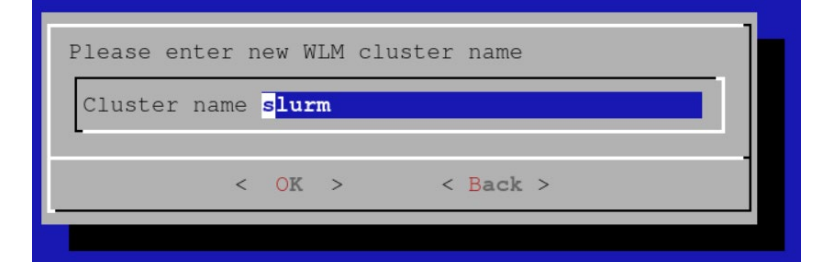

5. Choose the head node as the Slurm server.

| Please sele | ct nodes for         | Workload Manager server role |
|-------------|----------------------|------------------------------|
| [*] ut      | ilitynode-01         |                              |
| [] dg       | x-01                 | category:dgx                 |
| [] dg       | x-02                 | category:dgx                 |
| [] dg       | x-03                 | category:dgx                 |
| [] dg       | x-04                 | category:dgx                 |
| [] dg       | x-05                 | category:dgx                 |
| [ ] dg      | x-06                 | category:dgx                 |
| [ ] dg      | x-07                 | category:dgx                 |
| [ ] dg      | x-08                 | category:dgx                 |
| [ ] ns      | d-01                 | category:nsds                |
| [ ] ns      | d-02                 | category:nsds                |
| [ ] ns      | d-03                 | category:nsds                |
| [ ] ns      | d-04                 | category:nsds                |
| [ ] ns      | d-05                 | category:nsds                |
| [ ] ns      | d-06                 | category:nsds                |
| [] ut       | ilitynode-02         | category:utilitynode2        |
|             |                      |                              |
|             |                      |                              |
|             | < <mark>o</mark> k > | < Back >                     |
|             |                      |                              |

6. Set the overlay name and priority for the configuration overlay and then select OK.

This example uses the defaults.

| server | overlay | name     | slu | rm-server |  |  |  |
|--------|---------|----------|-----|-----------|--|--|--|
| server | overlay | priority | 500 |           |  |  |  |
|        |         |          |     |           |  |  |  |
|        |         |          |     |           |  |  |  |

7. Choose yes to configure GPU resources and then select OK.

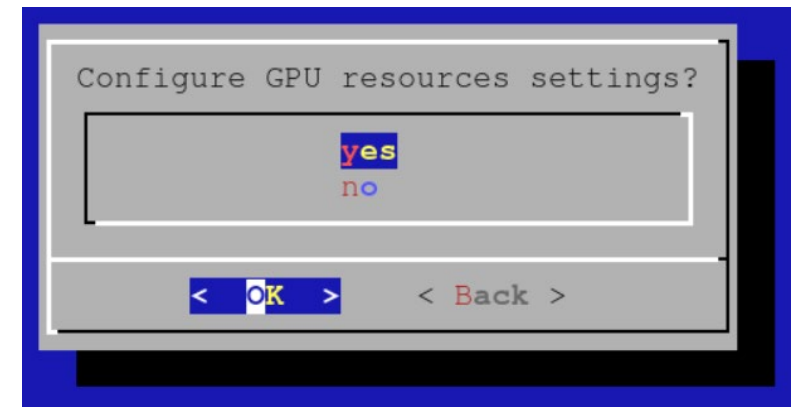

8. Initially cm-wlm-setup will set up Slurm clients *without* GPUs. Assuming that there are no nodes to be set up without GPUs, unselect all categories and press OK.

| Select categories for Workload Manager client role |
|----------------------------------------------------|
| []] default                                        |
| [] nsds                                            |
| [] defileyhodez                                    |
| < <mark>OK &gt;</mark> < Back >                    |
|                                                    |

9. Assuming there are no compute nodes without GPUs, leave all the options unselected at the following screen and press OK.

| • tilitynode-01         [] dgx-01       category:dgx         [] dgx-02       category:dgx         [] dgx-03       category:dgx         [] dgx-04       category:dgx         [] dgx-05       category:dgx         [] dgx-06       category:dgx         [] dgx-07       category:dgx         [] dgx-08       category:ndsx         [] nsd-01       category:nsds         [] nsd-03       category:nsds         [] nsd-04       category:nsds         [] nsd-05       category:nsds         [] nsd-06       category:nsds         [] nsd-07       category:nsds         [] nsd-04       category:nsds         [] nsd-05       category:nsds         [] nsd-06       category:nsds         [] nsd-06       category:nsds         [] nsd-06       category:nsds         [] nsd-06       category:nsds         [] nsd-06       category:nsds         [] nsd-06       category:nsds         [] nsd-06       category:nsds         [] nsd-06       category:nsds         [] nsd-06       category:nsds         [] nsd-06       category:nsds         [] nsd-06       category:nsds         [ | Please | select                                                                                                 | nodes                                                                           | for          | Workload                                                                                                    | Manager                                                                                                    | client | role |
|----------------------------------------------------------------------------------------------------|--------|----------------------------------------------------------------------------------------------------|---------------------------------------------------------------------------------|--------------|----------------------------------------------------------------------------------------------------|----------------------------------------------------------------------------------------------------|--------|------|
| <pre>[ ] nsd-05 category:nsds [ ] nsd-06 category:nsds [ ] utilitynode-02 category:utilitynode2</pre>                                                                                                    |        | <pre> ] util ] dgx- ] dgx- ] dgx- ] dgx- ] dgx- ] dgx- ] dgx- ] dgx- ] nsd- ] nsd- ] nsd- ] nsd-</pre> | itynode<br>01<br>02<br>03<br>04<br>05<br>06<br>07<br>08<br>01<br>02<br>03<br>04 | <b>∍</b> −01 | category<br>category<br>category<br>category<br>category<br>category<br>category<br>category<br>category<br>category | /:dgx<br>/:dgx<br>/:dgx<br>/:dgx<br>/:dgx<br>/:dgx<br>/:dgx<br>/:dgx<br>/:nsds<br>/:nsds<br>/:nsds<br>/:nsds |        |      |
|                                                                                                    | [<br>[ | ] nsd-<br>] util                                                                                       | 06<br>itynode                                                                   | ∍-02         | category<br>category                                                                                                 | /:nsds<br>/:nsds<br>/:utility                                                                                | node2  |      |
|                                                                                                    |        |                                                                                                    |                                                                                 |              |                                                                                                    |                                                                                                    |        |      |
| < OK > < Back >                                                                                                    |        |                                                                                                    | < <mark>O</mark> K                                                              | >            | < H                                                                                                    | Back >                                                                                                    |        | •    |

10. Enter the overlay name and priority for Slurm clients *without* GPUs and then select ok.

The example uses the defaults.

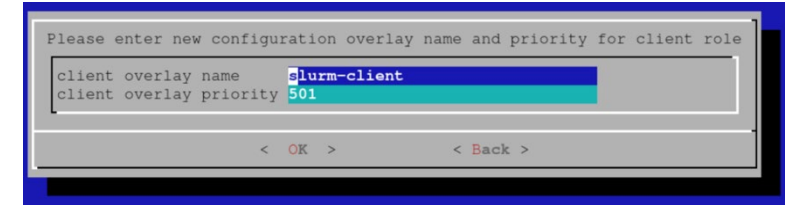

11. Choose a suitable name for the configuration overlay of Slurm clients *with* GPUs. The example uses the defaults.

| Please | select  | name   | for  | Con | figurat | ionOverl | ay to | o use | by | client | with | gpu |
|--------|---------|--------|------|-----|---------|----------|-------|-------|----|--------|------|-----|
| name a | lurm-cl | lient- | -gpu |     |         |          |       |       |    |        |      |     |
| L      |         |        |      |     |         |          |       |       |    |        |      |     |
|        |         |        |      |     |         |          |       |       |    |        |      |     |

12. Select the categories of compute nodes *with* GPUs that you would like to include in the configuration overlay that was created in the previous step.

| Select categories for Workload Manager client role with gpu |
|-------------------------------------------------------------|
| [] default                                                  |
| [] nsds                                                     |
| ( ) utilityhodez                                            |
| < <mark>OK &gt;</mark> < Back >                             |
|                                                             |

13. Select any additional nodes *with* GPUs that should be added to the configuration overlay.

|    | utilitynode-01 | estererunede          |  |
|----|----------------|-----------------------|--|
| LJ | nsd-01         | category:nsds         |  |
| LJ | nsa-uz         | category:nsds         |  |
| [] | nsd-03         | category:nsds         |  |
| [] | nsd-04         | category:nsds         |  |
| [] | nsd-05         | category:nsds         |  |
| [] | nsd-06         | category:nsds         |  |
| [] | utilitynode-02 | category:utilitynode2 |  |
| LJ | utilitynode-02 | category:utilitynodez |  |

14. Select a priority for the configuration overlay.

The example uses the default.

| erect new  | configuration            | ove   | LIAY | prioricy | 101  | crienc | 1016 | <br>use | WICH | gpu. |
|------------|--------------------------|-------|------|----------|------|--------|------|---------|------|------|
| slurm-clie | ent-gpu <mark>500</mark> |       |      |          |      |        |      |         |      |      |
|            |                          |       |      |          |      |        |      |         |      |      |
|            | 1                        | OK    | >    |          | < Ra | ck >   |      |         |      |      |
|            |                          | ~ *** | 1.5  |          |      |        |      |         |      |      |

15. Leave the number of slots unconfigured.

|           |          |      | 1 109 | 1 |
|-----------|----------|------|-------|---|
| Slots amo | unt (opt | iona | 1)    |   |
| L         |          |      |       |   |
|           |          |      |       |   |

16. Select the category of GPU compute nodes as nodes from which jobs will be submitted. If you have a category of login nodes, you will want to add it as well. We will add the head node in the next screen:

| Select categories for Workload Manager submit role |
|----------------------------------------------------|
| [] default<br>[*] dgx                              |
| [ ] nsds<br>[ ] utilitynode2                       |
| <pre></pre>                                        |
|                                                    |

17. Select additional nodes from where you will be submitting jobs (e.g. head node of the cluster).

| Please select nodes for                                                                                                    | Workload Manager submit role                                                                                                    |
|----------------------------------------------------------------------------------------------------|----------------------------------------------------------------------------------------------------|
| <pre>[*] utilitynode=01<br/>[ ] nsd=01<br/>[ ] nsd=02<br/>[ ] nsd=03<br/>[ ] nsd=04<br/>[ ] nsd=05<br/>[ ] nsd=06<br/>[ ] utilitynode=02</pre> | <pre>category:nsds<br/>category:nsds<br/>category:nsds<br/>category:nsds<br/>category:nsds<br/>category:nsds<br/>category:nsds<br/>category:utilitynode2</pre> |
| < <u>K</u> >                                                                                                    | < Back >                                                                                                    |

18. Choose a name for the configuration overlay of submit hosts (the defaults will be fine):

| Please enter new configu                       | ration overlay                   | v name and priority | for submit role |
|------------------------------------------------|----------------------------------|---------------------|-----------------|
| submit overlay name<br>submit overlay priority | <mark>slurm-submit</mark><br>500 |                     |                 |
| <                                              | OK >                             | < Back >            |                 |
|                                                |                                  |                     |                 |

19. Choose a name for the configuration overlay of accounting nodes.

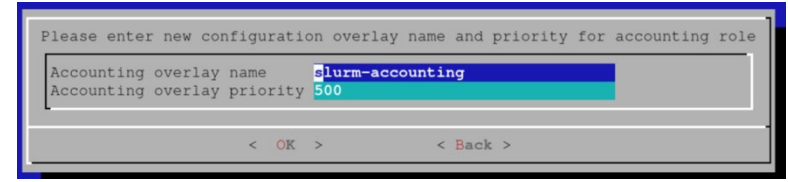

20. Select the head node as the accounting node.

| Select a storage hos                                                                                                    | t for Slurm accounting                                                                                                    |
|----------------------------------------------------------------------------------------------------|----------------------------------------------------------------------------------------------------|
| <pre>( ) dgx-01<br/>( ) dgx-02<br/>( ) dgx-03<br/>( ) dgx-04<br/>( ) dgx-05<br/>( ) dgx-06<br/>( ) dgx-07<br/>( ) dgx-08<br/>( ) nsd-01<br/>( ) nsd-02<br/>( ) nsd-03<br/>( ) nsd-04</pre> | <pre>category:dgx<br/>category:dgx<br/>category:dgx<br/>category:dgx<br/>category:dgx<br/>category:dgx<br/>category:dgx<br/>category:dgx<br/>category:nsds<br/>category:nsds<br/>category:nsds<br/>category:nsds<br/>category:nsds</pre> |
| <pre>( ) nsd-05 ( ) nsd-06 (*) utilitynode-01 ( ) utilitynode-02</pre>                                                                                                    | category:nsds<br>category:nsds<br>category:utilitynode2                                                                                                    |
|                                                                                                    |                                                                                                    |
| < <mark>0</mark> K >                                                                                                    | < Back >                                                                                                    |

21. Add the 8 GPUs in each node as GPU resources that can be requested.

It is also possible to rely on the Slurm GPU autodetect capabilities. Consult the BCM documentation for details.

| GPU configuration<br>GPU settings will b | e appli    | ed to all the sele       | cted compute nodes. |
|------------------------------------------|------------|--------------------------|---------------------|
| Type<br>gpu                              | Count<br>8 | File<br>/dev/nvidia[0-7] | Cores               |
| . (4)                                    |            |                          | 94%                 |
| < <u>o</u> k                             | >          | < Back > <               | Help >              |

22. Unless CUDA Multi Process Management (MPS) will be used, leave the MPS settings empty.

If MPS is to be configured, some additional setup steps will be needed to start/stop the MPS daemon through the prolog/epilog.

| MPS conf<br>MPS sett | iguration<br>ings will be | applied to | all the | selected | compute | nodes. |
|----------------------|---------------------------|------------|---------|----------|---------|--------|
| Count                | File                      |            |         |          |         |        |
|                      | < 0K >                    | < Ba       | ck >    | < Help   | >       |        |

23. Enable the following cgroup resource constraints to make sure that jobs cannot use CPU cores or GPUs that they did not request:

| []  | Task affinity           |
|-----|-------------------------|
| [*] | Constrain cores         |
| []  | Constrain memory        |
| []  | Constrain kernel memory |
|     | Constrain swap          |
|     |                         |

24. Create a default queue.

More queues can always be defined later:

| Fill default queue names<br>(minimum: 1 with recommended name: defq) |
|----------------------------------------------------------------------|
| Queue names                                                          |
| 1 <mark>d</mark> efq                                                 |
| 2                                                                    |
| 4                                                                    |
| 5                                                                    |
| 6                                                                    |
| 7                                                                    |
|                                                                      |
| -                                                                    |
| < OK > < Back > < Help >                                             |
|                                                                      |

25. Choose Save config & deploy and then select OK.

| Save               | config | & | deploy |
|--------------------|--------|---|--------|
| Show<br>Save       | config |   |        |
| Save<br>Exit       | config | 8 | exit   |
|                    |        |   |        |
| < <mark>O</mark> K | >      | < | Back > |

- 26. Store the configuration for later.
- 27. After the setup completes, you will want to reboot all compute nodes using cmsh. device power reset -c dgx
- 28. After the nodes come back up, you can verify that Slurm is working properly by checking:

| [root@uti] | Litynod | e-01 ~]# si | nfo   |       |             |
|------------|---------|-------------|-------|-------|-------------|
| PARTITION  | AVAIL   | TIMELIMIT   | NODES | STATE | NODELIST    |
| defq*      | up      | infinite    | 8     | idle  | dgx-[01-08] |

29. By default, Slurm is configured to not allow multiple jobs on the same node. To change this behavior and allow (for example) a maximum of 8 simultaneous jobs to run on a single node.

```
[root@utilitynode-01 ~]# cmsh
[utilitynode-01]% wlm use slurm
[utilitynode-01->wlm[slurm]]% jobqueue
[utilitynode-01->wlm[slurm]->jobqueue]% use defq
[utilitynode-01->wlm[slurm]->jobqueue[defq]]% get oversubscribe
NO
[utilitynode-01->wlm[slurm]->jobqueue[defq]]% set oversubscribe YES:8
[utilitynode-01->wlm[slurm]->jobqueue*[defq*]]% commit
[utilitynode-01->wlm[slurm]->jobqueue[defq]]%
```

30. To verify that GPU reservation is working, first try allocating no GPUs.

[root@utilitynode-01 ~]# srun nvidia-smi
No devices were found
srun: error: dgx-06: task 0: Exited with exit code 6
[root@utilitynode-01 ~]#

31. Then try allocating, e.g., two GPUs.

```
[root@utilitynode-01 ~]# srun --gres=gpu:2 nvidia-smi
Thu Mar 4 08:50:44 2021
| NVIDIA-SMI 450.102.04 Driver Version: 450.102.04 CUDA Version: 11.0 |
1-----+
| GPU Name Persistence-M| Bus-Id Disp.A | Volatile Uncorr. ECC |
| Fan Temp Perf Pwr:Usage/Cap| Memory-Usage | GPU-Util Compute M. |
| | MIG M. |
.
| 0 A100-SXM4-40GB On | 00000000:07:00.0 Off | 0 |
| N/A 30C P0 54W / 400W | 0MiB / 40537MiB | 0% Default |
| N/A 30C P0 54W / 400W | 0MiB / 40537MiB |
                                       Disabled |
                        _____
+-----+

    1
    A100-SXM4-40GB
    On
    |
    00000000:0F:00.0 Off |
    0 |

    |
    N/A
    30C
    P0
    53W / 400W |
    0MiB / 40537MiB |
    0%
    Default |

    |
    |
    |
    |
    Disabled |

+-----+
          -----
                                              | Processes:
| GPU GI CI PID Type Process name GPU Memory |
    ID ID
                                          Usage |
| No running processes found
                                                  1
```

# 2.6 (Optional) Deploy Jupyter

BCM provides a robust and popular Jupyter integration. Because the Jupyter integration distributes the kernel across the cluster through the HPC workload management system or Kubernetes, Jupyter is generally installed on the head node or on a login node.

### 2.6.1 Install Jupyter Using the CLI Wizard

- 1. Run the cm-jupyter-setup CLI wizard on the head node as the root user.  $_{\#\ cm-jupyter-setup}$
- 2. Choose Deploy to continue.

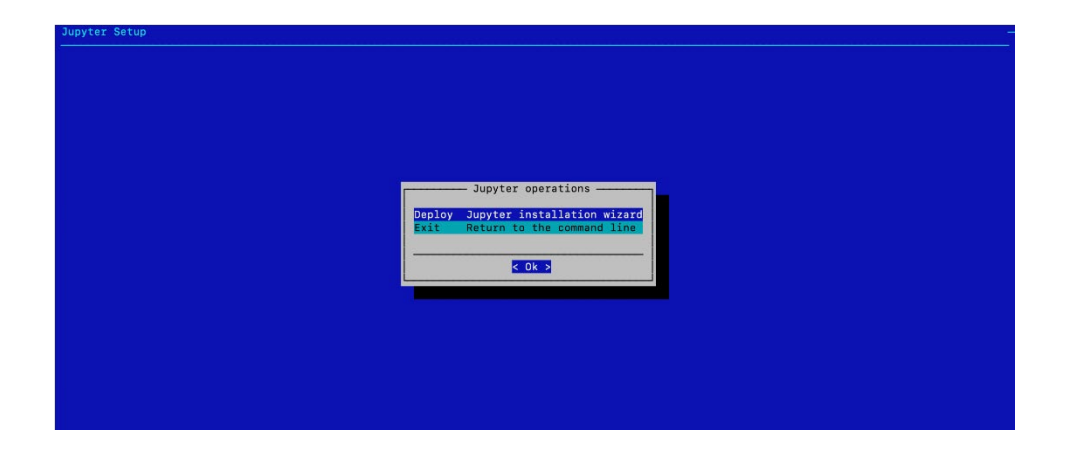

3. Specify the overlay name and priority for the JupyterHub login nodes.

By default, the Jupyter wizard will create a configuration overlay named jupyterhub with a priority of 500. Use the defaults unless there is an existing jupyterhub overlay.

| byter Setup |                                                                    |
|-------------|--------------------------------------------------------------------|
|             |                                                                    |
|             |                                                                    |
|             |                                                                    |
|             |                                                                    |
|             |                                                                    |
|             |                                                                    |
|             | Insert configuration overlay properties for JupyterHub login nodes |
|             | Configuration overlay name jupyterhub                              |
|             | Configuration overlay priority 500                                 |
|             |                                                                    |
|             | < Ok > < Back >                                                    |
|             |                                                                    |
|             |                                                                    |
|             |                                                                    |
|             |                                                                    |
|             |                                                                    |
|             |                                                                    |
|             |                                                                    |

4. Select bcm10-headnode and then 0k.

After HA is configured, the cm-jupyterhub service will be set to always run on the active head node.

| [X] bcm10-headnode       |                                     |  |
|--------------------------|-------------------------------------|--|
| [] dgx01                 | category:dgx-a100                   |  |
| [ ] dgx02                | category:dgx-a100                   |  |
| [ ] dgx03                | category:dgx-a100                   |  |
| [ ] dgx04                | category:dgx-a100                   |  |
| [ ] knode01              | category:k8s-master                 |  |
| [ ] knode02              | category:k8s-master                 |  |
| [ ] knode03              | category:k8s-master                 |  |
| [ ] template01           | category:default                    |  |
| [ ] us-west-2-director   | category:aws-cloud-director         |  |
| [ ] us-west-2-gpu-node00 | 1 category:aws-k8s-cloud-gpu-worker |  |
| [] us-west-2-knode001    | category:aws-k8s-cloud-master       |  |
| [ ] us-west-2-knode002   | category:aws-k8s-cloud-master       |  |
| [] us-west-2-knode003    | category:aws-k8s-cloud-master       |  |
| [] westus-director       | category:azure-cloud-director       |  |
| [] westus-gpu-node001    | category:k8s-cloud-gpu-worker       |  |
| [ ] westus-knode001      | category:k8s-cloud-master           |  |
| [ ] westus-knode002      | category:k8s-cloud-master           |  |
| [ ] westus-knode003      | category:k8s-cloud-master           |  |

5. Select the default ports of 8000, 8901, and 8902 and select 0k. Users will access it on the active head node on port 8000.

| Choose port numbers for JupyterHub login nodes<br>JupyterHub port 0000   |
|--------------------------------------------------------------------------|
| Choose port numbers for JupyterHub login nodes<br>JupyterHub port 6000   |
| Choose port numbers for JupyterHub login nodes<br>JupyterHub port 8030   |
| Choose port numbers for JupyterHub login nodes<br>JupyterHub port 0000   |
| Choose port numbers for JupyterHub login nodes<br>JupyterHub port (3000) |
| Choose port numbers for JupyterHub login modes                           |
| Choose port numbers for JupyterHub login nodes<br>JupyterHub port 0000   |
| Choose port numbers for JupyterHub login nodes<br>JupyterHub port 8080   |
| Choose port numbers for JupyterHub login nodes<br>JupyterHub port 8080   |
| JupyterHub port 8000                                                     |
| Jupytarilik buk port 000                                                 |
|                                                                          |
| ConfigurableHTTPProxy api_port 8902                                      |
|                                                                          |
| C OK S & Back S                                                          |
|                                                                          |
|                                                                          |
|                                                                          |
|                                                                          |
|                                                                          |
|                                                                          |
|                                                                          |
|                                                                          |

6. Select Save config & deploy and then Ok.

| Jupyter Setup |                                                                                                    |
|---------------|----------------------------------------------------------------------------------------------------|
|               |                                                                                                    |
|               |                                                                                                    |
|               |                                                                                                    |
|               | Summary                                                                                               |
|               | Sive config & deploy<br>Show config<br>Advanced settings<br>Save config<br>Save config & exit<br>Exit |
|               | COK > E Back >                                                                                        |
|               |                                                                                                    |
|               |                                                                                                    |

7. Select 0k to start the installation.

By default, the Jupyter wizard will save the deployment configuration in /root/cm-jupyter-setup.conf. This configuration file can be used to redeploy Jupyter in the future.

| <b>өк</b><br>өк |                                                       |                                                            |                                              |                                                   |                                                   |                                                   |
|-----------------|-------------------------------------------------------|------------------------------------------------------------|----------------------------------------------|---------------------------------------------------|---------------------------------------------------|---------------------------------------------------|
| ØK              |                                                       |                                                            |                                              |                                                   |                                                   |                                                   |
| UN              |                                                       |                                                            |                                              |                                                   |                                                   |                                                   |
|                 |                                                       |                                                            |                                              |                                                   |                                                   |                                                   |
|                 |                                                       |                                                            |                                              |                                                   |                                                   |                                                   |
|                 |                                                       |                                                            |                                              |                                                   |                                                   |                                                   |
| 5               |                                                       |                                                            |                                              |                                                   |                                                   |                                                   |
| 3K              |                                                       |                                                            |                                              |                                                   |                                                   |                                                   |
| 8K              |                                                       |                                                            |                                              |                                                   |                                                   |                                                   |
| 4K              |                                                       |                                                            |                                              |                                                   |                                                   |                                                   |
| .4K             |                                                       |                                                            |                                              |                                                   |                                                   |                                                   |
| 2.4K            |                                                       |                                                            |                                              |                                                   |                                                   |                                                   |
| 2.3K            |                                                       |                                                            |                                              |                                                   |                                                   |                                                   |
| 8.5K            |                                                       |                                                            |                                              |                                                   |                                                   |                                                   |
| .4K             |                                                       |                                                            |                                              |                                                   |                                                   |                                                   |
| 57              |                                                       |                                                            |                                              |                                                   |                                                   |                                                   |
|                 | 5<br>3K<br>8K<br>4K<br>.4K<br>.3K<br>8.5K<br>.4K<br>7 | 5<br>3K<br>4K<br>- 4K<br>- 4K<br>- 3K<br>8.5K<br>- 4K<br>7 | 5<br>3K<br>4K<br>4K<br>4K<br>3K<br>8.5K<br>7 | 5<br>3K<br>4K<br>4K<br>4K<br>3K<br>8.5K<br>4<br>7 | 5<br>3K<br>4K<br>4K<br>4K<br>3K<br>8.5K<br>4<br>7 | 5<br>3K<br>4K<br>4K<br>4K<br>3X<br>8.5K<br>4<br>7 |

8. When the installation completes, the cm-jupyter service will automatically be started on the selected node.

All users in the cluster (except the root user) will be able to login to Jupyterhub using a web browser at http://<head-node-ip or FQDN>:8000.

Example: http://10.227.52.254:8000

|          | File Edit View Run Kernel     | Tabs | Settings Help                                                              |  |
|----------|-------------------------------|------|----------------------------------------------------------------------------|--|
|          | KERNEL TEMPLATES              |      | C Launcher                                                                 |  |
|          | Python on Kubernetes Operator | +    |                                                                            |  |
| Ο        | Python+Spark on Kubernetes Op | +    | Masshard                                                                   |  |
|          | Julia on Kubernetes Operator  | +    | Notebook                                                                   |  |
| $\equiv$ | Python+NGC on Kubernetes Ope  | +    |                                                                            |  |
|          | KERNEL DEFINITIONS            |      | 2                                                                          |  |
| *        | WLM CLUSTERS                  |      | Python 3                                                                   |  |
| ۲        | KUBERNETES CLUSTERS           |      |                                                                            |  |
|          | default                       | ٥    | Console                                                                    |  |
|          |                               |      | Python 3                                                                   |  |
|          |                               |      | SOther                                                                     |  |
|          |                               |      | S     Text File     Markdown File     Python File     Show Contextual Help |  |
| 3        | Simple 🔵 0 🛐 0 🚇              |      |                                                                            |  |

- 9. If needed, a test user can be created with the following command: # cmsh -c "user; add jupyterhubuser; set password jupyterhubuser; commit"
- 10. Add the user to K8s.

# cm-kubernetes-setup --add-user jupyterhubuser --operators cm-jupyter-kernel-operator

# Chapter 3. High Availability

This section covers how to configure high availability (HA) using cmha-setup CLI wizard.

1. Ensure that both head nodes are licensed.

We provided the MAC address for the secondary head when we installed the cluster license (Section 3.2.2.1).

% main licenseinfo | grep ^MAC MAC address / Cloud ID

04:3F:72:E7:67:07|14:02:EC:DA:AF:18

2. Configure the NFS shared storage.

Mounts configured in fsmounts will be automatically mounted by the CMDaemon.

| 0                             | , , , , , , , , , , , , , , , , , , , |  |  |  |  |  |
|-------------------------------|---------------------------------------|--|--|--|--|--|
| % device                      |                                       |  |  |  |  |  |
| % use master                  |                                       |  |  |  |  |  |
| % fsmounts                    |                                       |  |  |  |  |  |
| % add /nfs/general            |                                       |  |  |  |  |  |
| % set device 10.227.48.252:/v | ar/nfs/general                        |  |  |  |  |  |
| % set filesystem nfs          |                                       |  |  |  |  |  |
| % commit                      |                                       |  |  |  |  |  |
| % show                        |                                       |  |  |  |  |  |
| Parameter                     | Value                                 |  |  |  |  |  |
| Device                        | 10.227.48.252:/var/nfs/general        |  |  |  |  |  |
| Revision                      |                                       |  |  |  |  |  |
| Filesystem                    | nfs                                   |  |  |  |  |  |
| Mountpoint                    | /nfs/general                          |  |  |  |  |  |
| Dump                          | no                                    |  |  |  |  |  |
| RDMA                          | no                                    |  |  |  |  |  |
| Filesystem Check              | NONE                                  |  |  |  |  |  |
| Mount options                 | defaults                              |  |  |  |  |  |

3. Verify that the shared storage is mounted.

# mount | grep '/nfs/general'

10.227.48.252:/var/nfs/general on /nfs/general type nfs4

(rw, relatime, vers=4.2, rsize=1048576, wsize=1048576, namlen=255, hard, proto=tcp, timeo=600, retra ns=2, sec=sys, clientaddr=10.130.12210.227.48\_lock=none, addr=10.130.122.252)10.227.48

4. Verify that head node has power control over the cluster nodes.

| % device                        |    |                |        |
|---------------------------------|----|----------------|--------|
| % power -c dgx,k8s-master statu | IS |                |        |
| [basepod-head1->device]% power  | -c | dgx,k8s-master | status |
| ipmi0[                          | ON | ] dgx01        |        |
| ipmi0 [                         | ON | ] dgx02        |        |
| ipmi0 [                         | ON | ] dgx03        |        |
| ipmi0[                          | ON | ] dgx04        |        |
| ipmi0 [                         | ON | ] knode01      |        |
| ipmi0[                          | ON | ] knode02      |        |
| ipmi0[                          | ON | ] knode03      |        |
| [basepod-head1->device]%        |    |                |        |

5. Power off the cluster nodes.

The cluster nodes must be powered off before configuring HA.

| % power -c k8s-master,dgx off |     |     |        |
|-------------------------------|-----|-----|--------|
| ipmi0 [                       | 0FF | ] k | node01 |
| ipmi0 [                       | 0FF | ] k | node02 |
| ipmi0 [                       | OFF | ] k | node03 |
| ipmi0 [                       | 0FF | ] d | gx01   |
| ipmi0 [                       | 0FF | ] d | gx02   |
| ipmi0 [                       | 0FF | ] d | gx03   |
| ipmi0[                        | OFF | ] d | gx04   |

- 6. Start the cmha-setup CLI wizard as the root user on the primary head node. # cmha-setup
- 7. Choose Setup and then select SELECT.

| Welcome to the Bright Cluster Manager High Availability Setup Utility.<br>Please choose 'Setup' to enter the failover settings menu, 'Shared<br>Storage' to setup shared storage, 'Status' to view the failover status,<br>if high availability has already been setup. Choose 'Help' to see a<br>detailed description of the options available. |  |
|----------------------------------------------------------------------------------------------------|--|
| Configure failover setup           Shared Storage         Configure shared storage           Status         View failover status           Help         Cmha-setup help                                                                                                    |  |
| < QUIT >                                                                                                    |  |
|                                                                                                    |  |
|                                                                                                    |  |

8. Choose Configure and then select NEXT

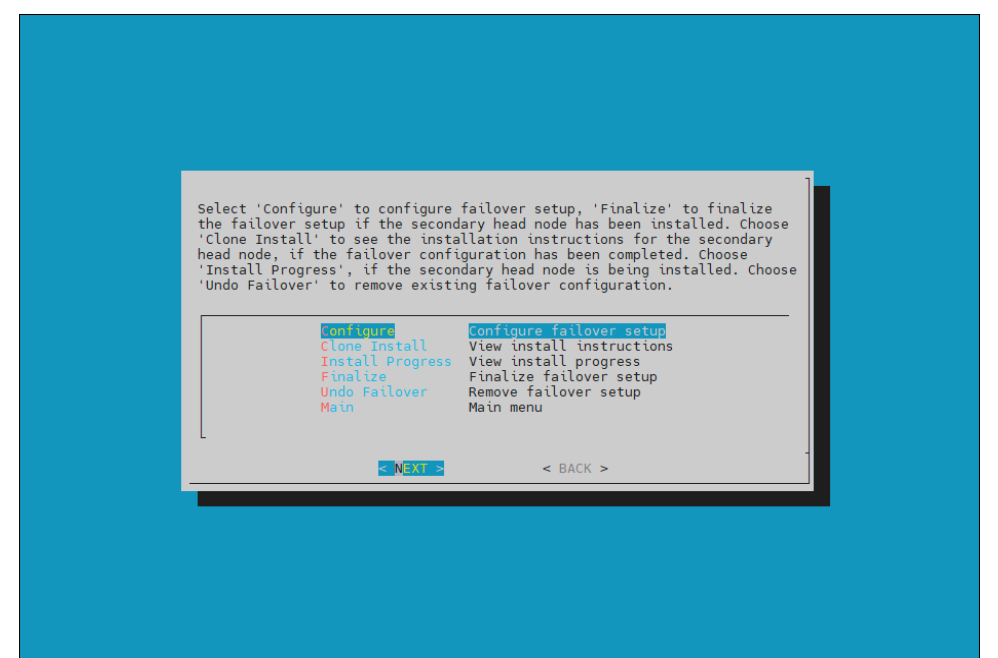

9. Verify that the cluster license information found by the wizard is correct and then select CONTINUE.

|                                                                                                    | 1     |
|----------------------------------------------------------------------------------------------------|-------|
| The following MAC addresses have been found in the license informati                                                                                                    | .on:  |
| 04:3F:72:E7:67:07 14:02:EC:DA:AF:18                                                                                                    |       |
| If they are correct, then please press 'Continue'.                                                                                                    |       |
| If not, one of the following has to be done:                                                                                                    |       |
| <ol> <li>If you have not activated your Product Key, please run<br/>request-license and follow instructions.</li> <li>If you have run out of licenses, please contact your<br/>reseller, or contact our support.</li> </ol> |       |
| Press 'BACK' to go back to the failover setup menu.                                                                                                    | 88% - |
|                                                                                                    |       |
|                                                                                                    |       |

10. Configure an external virtual IP address to be used by the active head node in the HA configuration and then select NEXT.

This will be the IP that should always be used for accessing the active head nodes.

| Please enter the values        | for the shared ext | ernal interface pa    | anotors, the |
|--------------------------------|--------------------|-----------------------|--------------|
| Name:<br>IP [10,130,121,0/241; | 00018151004.0      | and the second second |              |
| [                              |                    |                       |              |
|                                |                    |                       |              |
|                                | -: SKIP :-         | - BACK :-             |              |

11. Provide an internal virtual IP address that will be used by the active head node in the HA configuration and then select NEXT.

| se enter the values for the shared internal interface parameters. The<br>ddress must be in range of the management network. The interface must<br>he that is not in use already.<br>e:<br>[10.130.122.0/24]: IO.130.122.251<br>(0.130.122.251)<br>(0.130.122.0/24]: IO.130.122.251                       |
|----------------------------------------------------------------------------------------------------|
| se enter the values for the shared internal interface parameters. The<br>ddress must be in range of the management network. The interface must<br>he that is not in use already.<br>a:<br>[10.130.122.0/24]: [10.130.122.251]<br>(0.130.122.251]<br>(0.130.122.251]                                      |
| se enter the values for the shared internal interface parameters. The<br>ddress must be in range of the management network. The interface must<br>he that is not in use already.<br>a:<br>[10.130.122.0/24]: 00.130.122.251<br>(0.130.122.251<br>(0.130.122.251)<br>(0.130.122.251)                      |
| se enter the values for the shared internal interface parameters. The<br>ddress must be in range of the management network. The interface must<br>he that is not in use already.<br>a:<br>[10.130.122.0/24]: 0051110011cmba<br>10.130.122.251<br>(0.130.122.251)<br>(0.130.122.251)                      |
| se enter the values for the shared internal interface parameters. The<br>ddress must be in range of the management network. The interface must<br>te that is not in use already.<br>e:<br>[10.130.122.0/24]: 0014100120000<br>10.130.122.251<br>(0.130.122.251<br>(0.130.122.251)<br>(0.130.122.251)     |
| se enter the values for the shared internal interface parameters. The<br>ddress must be in range of the management network. The interface must<br>he that is not in use already.<br>e:<br>[10.130.122.0/24]: ensifinglicente<br>[10.130.122.251<br>(0.130.122.251)<br>(0.130.122.251)<br>(0.130.122.251) |
| se enter the values for the shared internal interface parameters. The<br>ddress must be in range of the management network. The interface must<br>ne that is not in use already.<br>e:<br>[10.130.122.0/24]: 0.130.122.251<br>(0.130.122.251<br>(0.130.122.251)<br>(0.130.122.251)<br>(0.130.122.251)    |
| e:<br>[10.130.122.0/24]: 10.130.122.251                                                                                                    |
| [10.130.122.0/24]: 10.130.122.251                                                                                                    |
| <pre>KIP&gt; &lt; BACK &gt;</pre>                                                                                                    |
| <pre>NEXT &gt; &lt; SKIP &gt; &lt; BACK &gt;</pre>                                                                                                    |
| < NEXT > < SKIP > < BACK >                                                                                                    |
| KIP > < BACK >                                                                                                    |
| KIEXT > < SKIP > < BACK >                                                                                                    |
| <pre>&lt; NEXT &gt; &lt; SKIP &gt; &lt; BACK &gt;</pre>                                                                                                    |
| <pre>&lt; NEXT &gt; &lt; SKIP &gt; &lt; BACK &gt;</pre>                                                                                                    |
|                                                                                                    |
|                                                                                                    |
|                                                                                                    |
|                                                                                                    |
|                                                                                                    |
|                                                                                                    |
|                                                                                                    |
|                                                                                                    |

- Please enter the hostname of the secondary head node.

   Name:
   Dassepod-head2

   Name:
   Constraints

   Constraints
   < BACK >
- 12. Provide the name of the secondary head node and then select NEXT.

13. DGX BasePOD uses the internal network as the failover network, so select SKIP.

| Name:<br>Base address:<br>Netmask:<br>Domain name:<br>fillover.cluster |
|------------------------------------------------------------------------|
|                                                                        |
| < NEXT > < SKOR > < BACK >                                             |

14. Configure the IP addresses for the secondary head node and then select NEXT

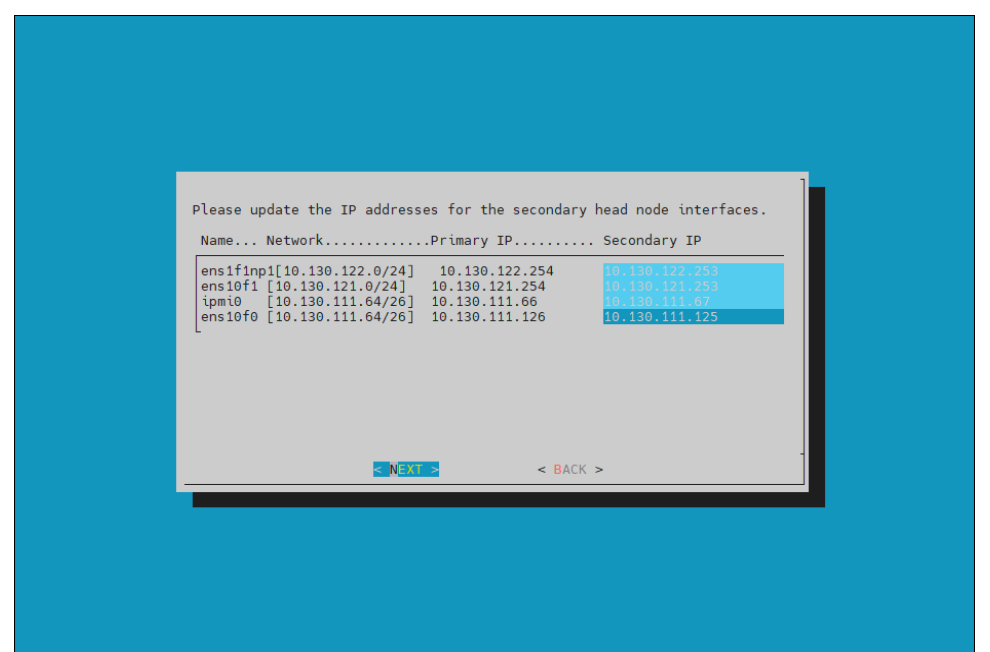

15. Review the summary of the configuration and then select NEXT. This screen shoes the VIP that will be assigned to the internal and external

|      | SUMMARY                                    |                                  |     |  |
|------|--------------------------------------------|----------------------------------|-----|--|
|      | Failover Setup Sum                         | nary<br>                         |     |  |
|      | Shared Internal Interface:<br>Name:<br>IP: | ens1f1np1:cmha<br>10.130.122.251 |     |  |
|      | Shared External Interface:<br>Name:<br>IP: | ens10f1:cmha<br>10.130.121.251   |     |  |
|      | Failover Network:                          | SKIPPING                         |     |  |
| 1(+) | < EXIT >                                   |                                  | 52% |  |
|      |                                            |                                  |     |  |
|      |                                            |                                  |     |  |

interfaces.

16. Select Yes to proceed with the failover configuration.

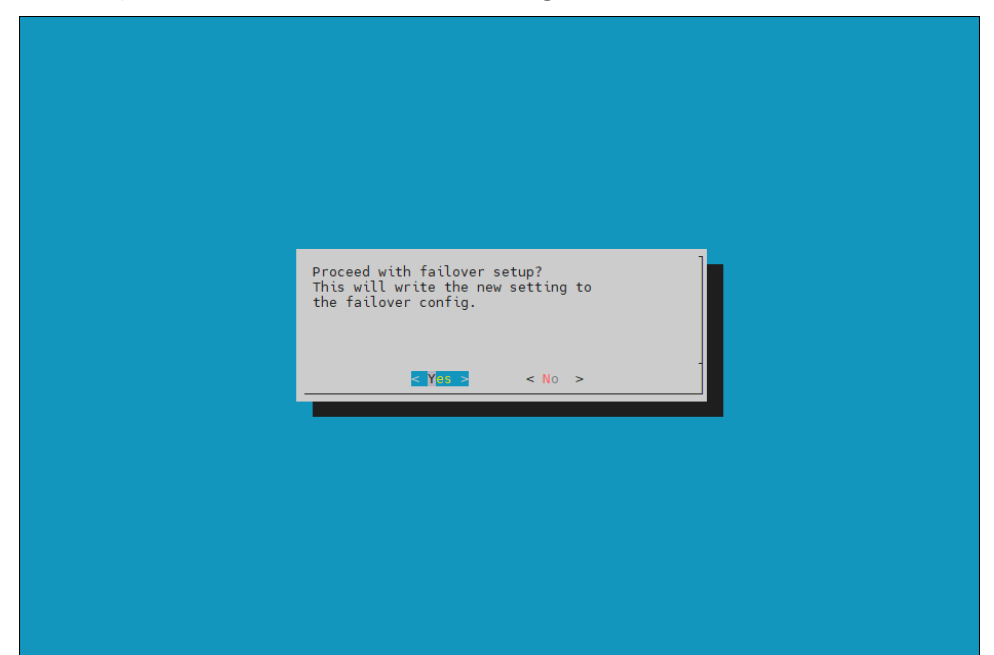

17. Enter the MySQL root password and then select ок. This should be the same as the root password.

| Please enter the mysql root password:       ************************************ |
|----------------------------------------------------------------------------------|
|                                                                                  |

18. The wizard implements the first steps in the HA configuration. If all the steps show OK, press ENTER to continue. The progress is shown below:

| on, proce Emerica e containade me progress le chem | ••• | 0010 |   |
|----------------------------------------------------|-----|------|---|
| Initializing failover setup on master              | [   | 0K   | ] |
| Updating shared internal interface                 | [   | 0K   | ] |
| Updating shared external interface                 | [   | OK   | ] |
| Updating extra shared internal interfaces          | [   | OK   | ] |
| Cloning head node                                  | [   | 0K   | ] |
| Updating secondary master interfaces               | [   | OK   | ] |
| Updating Failover Object                           | [   | OK   | ] |
| Restarting cmdaemon                                | [   | 0K   | ] |
| Press any key to continue                          |     |      |   |
|                                                    |     |      |   |

19. When the failover setup installation on the primary master is complete, select OK to exit the wizard.

| The failover setup initialization on the primary master is done.<br>Now boot the secondary master into the rescue environment and run the<br>following command:<br>/cm/cm-clone-installfailover<br>and follow the instructions.<br>Once the installation has begun, select 'Install Progress' from the<br>Failover setup menu, to see<br>the installation progress of the clone machine. When the installation is<br>complete, and the<br>secondary master is up, select 'Finalize' from the Failover setup menu,<br>to complete the<br>failover setup process. | - |
|----------------------------------------------------------------------------------------------------|---|
|----------------------------------------------------------------------------------------------------|---|

20. PXE boot the secondary head node and then select RESCUE from the grub menu. Since this is the initial boot of this node, it must be done outside of Base Command Manager (BMC or physical power button).

| Cluster Manager PXE Environment         AUTO       - Normal node boot         MAIN       - Drop to maintenance shell         RESCUE       - Start rescue environment |
|----------------------------------------------------------------------------------------------------|
| AUTO – Normal node boot<br>MAIN – Drop to maintenance shell<br>RESCUE – Start rescue environment                                                                     |
| MAIN – Drop to maintenance shell<br>RESCUE – Start rescue environment                                                                                                |
| RESCUE – Start rescue environment                                                                                                    |
|                                                                                                    |
|                                                                                                    |
| Press [Tab] to edit options                                                                                                    |

21. After the secondary head node has booted into the rescue environment, run the /cm/cm-clone-install -failover command, then enter yes when prompted. The secondary head node will be cloned from the primary.

| I *Welcome to the Cluster Manager rescue environment*                                                                                                    | 1              |
|----------------------------------------------------------------------------------------------------|----------------|
| Creating failover/clone nodes:                                                                                                    |                |
| I × Install the secondary head node                                                                                                    | !              |
| \$ /cn/cm-clone-installfailouer                                                                                                    | Ì              |
| I * Create a clone of the primary head node                                                                                                    |                |
| \$ /cm/cm-clone-installclonehostname=new-hostname                                                                                                    | ļ              |
| + Install the secondary (failover) head node and reboot automatically                                                                                                    |                |
| \$ /cm/cm-clone-installfailouerreboot                                                                                                    |                |
| I ≈ Help<br>I                                                                                                    |                |
| \$ /cm/cm-clone-installhelp                                                                                                    |                |
| ClusterManager login: root (automatic login)                                                                                                    |                |
| Linux ClusterManager 5.13.0-39-generic #44~20.04.1-Ubuntu SMP Thu Mar 24 16:*<br>root@clusterManager:"# /cm/cm-clome-installfailower<br>Network interface to use [defoult: cmm0]: cms1fimi | 13:35 UTC 2022 |
| Please wait while bringing up network                                                                                                    |                |
| Please wait while authentication is being set up                                                                                                    |                |
| root@master's password:                                                                                                    |                |
| Please wait while installation begins                                                                                                    |                |
| Verifying license [ OK ]                                                                                                    |                |
| betting disk layout LUK J<br>The head node disk layout is sayed in /cm/_ headnodedisksetum.yml                                                                                             |                |
| <pre>fu - view, e - edit, c - continue 1: c</pre>                                                                                                    |                |
| info: Detecting device '/dev/nume0n1': found                                                                                                    |                |
| info: Valid device numeOn1. All checks have succeeded.<br>The contents of the following disks will be enaged                                                                               |                |
| /deu/nume@n1                                                                                                    |                |
| Do you want to continue [yes/no]? yes_                                                                                                    |                |
|                                                                                                    |                |
22. When cloning is completed, enter y to reboot the secondary head node. The secondary must boot from its hard drive. PXE boot should not be enabled.

| <pre>+Welcome to the Cluster Manager rescue environments Creating failover/clome modes: * Install the secondary head node * f / create a clone of the primary head node * Create a clone of the primary head node * Create a clone of the primary head node * Create a clone of the primary head node * Create a clone of the primary head node * Create a clone of the primary head node * Create a clone - installfailoverhostname=-mew-hostname * install the secondary (failover) head node and reboot automatically * f / crv/cm-cloneinstallfailoverreboot * * Help * * Help * * Crv/cm-cloneinstallhelp ClusterManager login: root (automatic login) Linux ClusterManager 5.13.0-39-generic £44720.04.1-Ubuntu SMP Thu Mar 24 16:43:35 UTC 2022 x86_64 root8ClusterManager s': * /cm/cm-cloneinstallhelp ClusterManager is the install time time in the bringing up network Enter the passuod of the headnode node to continue. rootMaster's passuod: Please usit while extended is being set up Enter the passuod of the headnode node to continue. rootMaster's passuod: Please usit while installation begins</pre>                                                                                                    |                                                                                                    |                       |
|----------------------------------------------------------------------------------------------------|----------------------------------------------------------------------------------------------------|-----------------------|
| <pre>Creating failouer/clone modes:<br/>* Install the secondary head node<br/>\$ /cm/cm-clone-installfailouer<br/>* Create a clone of the primary head node<br/>* create a clone of the primary head node<br/>* /cm/cm-clone-installclonehostname=new-hostname<br/>* install the secondary (failouer) head node and reboot automatically<br/>* /cm/cm-clone-installclonehostname=new-hostname<br/>* install the secondary (failouer) head node and reboot automatically<br/>* /cm/cm-clone-installfailouerreboot<br/>* /cm/cm-clone-installfailouerreboot<br/>* /cm/cm-clone-installhelp<br/>* /cm/cm-clone-installhelp<br/>* /cm/cm-clone-installhelp<br/>ClusterManager 5.13.0-39-generic £44720.04.1-Ubuntu SMP Thu Mar 24 16:43:35 UTC 2022 x86_64<br/>root&amp;ClusterManager 5.12 /cm/cm-clone-installhelp<br/>ClusterManager 5.12 /cm/cm-clone-installhelp<br/>ClusterManager 5.12 /cm/cm-clone<br/>Please with while bringing up network.<br/>Please with while bringing up network.<br/>Please with while bringing up network.<br/>Cluster 6 /cm/cm/clone /cm/cm/cluster /cm/cm/cluster /cm/cm/cluster /cm/cm/cluster /cm/cm/cluster /cm/cm/cluster /cm/cm/cluster /cm/cm/cluster /cm/cm/cluster /cm/cm/cluster /cm/cm/cluster /cm/cm/cluster /cm/cm/cluster /cm/cm/</pre> | I *Welcome to the Cluster Manager rescue environment*                                                                                                    | -1                    |
| <pre>\$ /cm/cm-clone-installfailouer<br/>* Create a clone of the primary head node<br/>\$ /cm/cm-clone-installclonehostname=new-hostname<br/>* Install the secondary (failouer) head node and reboot automatically<br/>\$ /cm/cm-clone-installfailouerreboot<br/>* Help<br/>* Help<br/>* Help<br/>* ClusterManager login: root (automatic login)<br/>Linux ClusterManager 5.13.0-39-generic #44720.04.1-Ubuntu SMP Thu Mar 24 16:43:35 UTC 2022 x86_64<br/>rooteClusterManager 5: * /cm/cm-clome-installfailouer<br/>Network interface to use (default: emp0): enslitupl<br/>Please wit while outhentication is being set up<br/>Please wit while installation begins<br/>Verifying license</pre>                                                                                                    | Creating failower/clone nodes:<br>  * Install the secondary head node                                                                                                    |                       |
| <pre>     * Create a clone of the primary head node     \$ /cm/cm-clone-installclonehostname=new-hostname     * Install the secondary (failover) head node and reboot automatically     \$ /cm/cm-clone-installfailoverreboot     * Help     1 \$ /cm/cm-clone-installfailoverreboot</pre>                                                                                                    | \$ /cm/cm-clone-installfailouer                                                                                                    |                       |
| <pre>\$ /cm/cm-clome-installclomehostname=mew-hostname  * Install the secondary (failover) head node and reboot automatically  \$ /cm/cm-clome-installfailoverreboot  \$ * Install the secondary (failover) head node and reboot automatically  \$ /cm/cm-clome-installfailoverreboot  \$ * Melp  \$ /cm/cm-clome-installhelp  ClusterManager 10gin: root (automatic login) Linux ClusterManager 5.13.0-39-generic #44"20.04.1-Ubuntu SNP Thu Mar 24 16:43:35 UTC 2022 x86_64 rooteClusterManager 3 /cm/cm-cholme-installfailover Network interface to use (default: emp0): ensifinp1 Please wait while bringing up network Please wait while authentication is being set up Enter the password: Please wait while installation begins Uerifying license</pre>                                                                                                    | <pre>* Create a clone of the primary head node</pre>                                                                                                    |                       |
| <pre>i * Install the secondary (failover) head node and reboot autonatically i \$ /cm/cm-clone-installfailoverreboot i * Help i \$ /cm/cm-clone-installhelp ClusterManager login: root (automatic login) Linux ClusterManager 5.13.0-39-generic #44720.04 1-Ubuntu SMP Thu Mar 24 16:43:35 UTC 2022 x86_64 rootsClusterManager' # /cm/cm-clone-installfailover Network interface to use (default: emp0): ensifinp1 Please wait while bringing up network Please wait while installation is being set up Enter the password of the headhoode node to continue. rootemaster's password: Please wait while installation begins Uerifying license info: Uetics / devurwmeen1': found info: Uetics / devurwmeen1': found info: Uetics / devurwmeen1': found info: Uetics / devurwmeen1': found info: Uetics / devurwmeen1': found info: Uetics / devurwmeen1': gens Ueting nount to continue (yes/no1? yes Getting nount points</pre>                                                                                                    | \$ /cm/cm-clone-installclonehostname=new-hostname                                                                                                    |                       |
| <pre>\$ /cm/cm-clone-installfailoverreboot</pre>                                                                                                    | $\star$ Install the secondary (failover) head node and reboot automatically                                                                                                    |                       |
| <pre>i * Help<br/>i \$ /cm/Cm-clone-installhelp<br/>ClusterManager login: root (automatic login)<br/>Limux ClusterManager 5.13.0-39-generic #44~20.04.1-Ubuntu SMP Thu Mar 24 16:43:35 UTC 2022 x86_64<br/>rootEClusterManager: % /cm/Cm-clone-installfailover<br/>Network interface to use IdeFault: emp01: ems11np1<br/>Please uait while bringing up metwork<br/>Please uait while bringing up metwork<br/>Please uait while installation begins<br/>Enter the password of the headnode node to continue.<br/>rootEmaster's password:<br/>Please uait uhile installation begins<br/>Werifying license [ OK ]<br/>Getting disk layout is saved in /cm/_headnodedisksetup.xml<br/>The head node disk layout is saved in /cm/_headnodedisksetup.xml<br/>To - view, e - edit, c - continue 1: c<br/>info: Detecting device '/devrome0n1' f ound<br/>info: Udi device nume0n1, All checks have succeeded.<br/>The contents of the following disks will be erased.<br/>/devrome0n1<br/>Do you want to continue [yes/no]? yes<br/>Getting nount points [ OK ]<br/>Fortitioning hard drive [ OK ]<br/>Fortitioning hard drive [ OK ]<br/>Founting partitions [ OK ]<br/>Fount opints [ OK ]<br/>Fount opints [ OK ]<br/>Fount opints [ OK ]<br/>Fount for drive [ OK ]<br/>Fount for drive [ OK ]<br/>Do you want to reboot(yn)?y_y</pre>                                                                                                    | \$ /cm/cm-clone-installfailouerreboot                                                                                                    |                       |
| i \$ /cm/cm-clone-installhelp i<br>ClusterManager login: root (automatic login)<br>Linux ClusterManager 5.13.0-39-generic #44~20.04.1-Ubuntu SMP Thu Mar 24 16:43:35 UTC 2022 x86_64<br>root@ClusterManager:"# /cm/cm-clone-installfailower<br>Network interface to use IdeFault: emp01: ems1finp1<br>Please uait ubile bringing up network<br>Please uait ubile bringing up network<br>Please uait ubile bringing up network<br>Please uait ubile installation begins<br>Enter the password of the headnode node to continue.<br>root@master's password:<br>Please uait ubile installation begins<br>Verifying license                                                                                                    | I × Help                                                                                                    |                       |
| ClusterManager login: root (automatic login) Linux ClusterManager 15.13.0-39-generic #44~20.04.1-Ubuntu SMP Thu Mar 24 16:43:35 UTC 2022 x86_64 rootEClusterManager: # /cm/cm-clome-installfailover Network interface to use Idefault: emp01: ems1finp1 Please wait while bringing up metwork Please wait while installation is being set up Enter the password: Please wait while installation begins Verifying license                                                                                                    | \$ /cm/cm-clone-installhelp                                                                                                    |                       |
| Linux ClusterManager 5.13.0-39-generic #44~20.04.1-Ubuntu SMP Thu Mar 24 16:43:35 UTC 2022 x86_64<br>root@ClusterManager:"# /cm/cm-clome-installfailower<br>Network interface to use idefault: emp01: ems1fnp1<br>Please uait ubile bringing up metwork<br>Please uait ubile bringing up metwork<br>Enter the password of the headnode mode to continue.<br>root@master's password:<br>Please uait ubile installation begins<br>Verifying license                                                                                                    | ClusterManager login: root (automatic login)                                                                                                    |                       |
| Do you want to rebootly/nl:y_                                                                                                    | Linux ClusterManager 5.13.0-39-generic #44'20.04.1-Ubuntu SMP Thu Mar 24 16<br>root@ClusterManager:"# /cn/cn-clome-installfailover<br>Network interface to use [default: emp0]: enslfing1<br>Please uait while bringing up network<br>Please uait while authentication is being set up<br>Enter the password of the headnode node to continue.<br>root@master's password:<br>Please uait while installation begins<br>Verifying license<br>Getting disk layout [ OK ]<br>Getting disk layout [ OK ]<br>The head node disk layout is saved in /cn/_headnodedisksetup.xml<br>[ u - view, e - edit, c - continue ]: c<br>info: Detecting device '/dev.nweeOn1': found<br>info: Valid device noneOn1. All checks have succeeded.<br>The contents of the following disks will be erased.<br>/dev.nwmeOn1<br>Do you want to continue [yes/mo]? yes<br>Getting mount points | 43:35 UTC 2022 x06_64 |

- 23. Wait for the secondary head node to reboot and then continue the HA setup procedure on the primary head node.
- 24. Choose finalize from the cmha-setup menu and then select NEXT

This will clone the MySQL database from the primary to the secondary head node.

| Select 'Configure' to config<br>the failover setup if the se<br>'Clone Install' to see the i<br>head node, if the failover c<br>'Install Progress', if the s<br>'Undo Failover' to remove ex | ure failover setup, 'Finalize' to fin<br>condary head node has been installed.<br>nstallation instructions for the seco<br>onfiguration has been completed. Choo<br>econdary head node is being installed<br>isting failover configuration. | nalize<br>. Choose<br>ondary<br>ose<br>d. Choose |
|----------------------------------------------------------------------------------------------------|----------------------------------------------------------------------------------------------------|--------------------------------------------------|
| Configure<br>Clone Install<br>Install Progr<br>Install Progr<br>Undo Failover<br>Main                                                                                                    | Configure failover setup<br>View install instructions<br>ess View install progress<br>Finalize failover setup<br>Remove failover setup<br>Main menu                                                                                         |                                                  |
|                                                                                                    | > < BACK >                                                                                                    |                                                  |

25. Select CONTINUE on the confirmation screen.

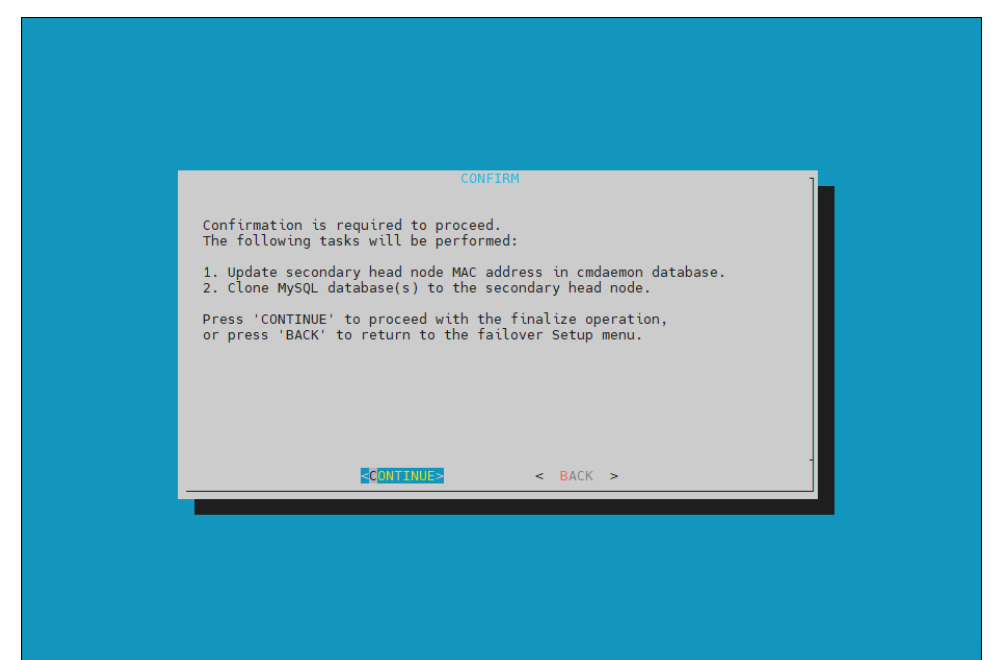

26. Enter the MySQL root password and then select ок. This should be the same as the root password.

| Please enter the mysql root password:           ************************************ |  |
|--------------------------------------------------------------------------------------|--|
|                                                                                      |  |

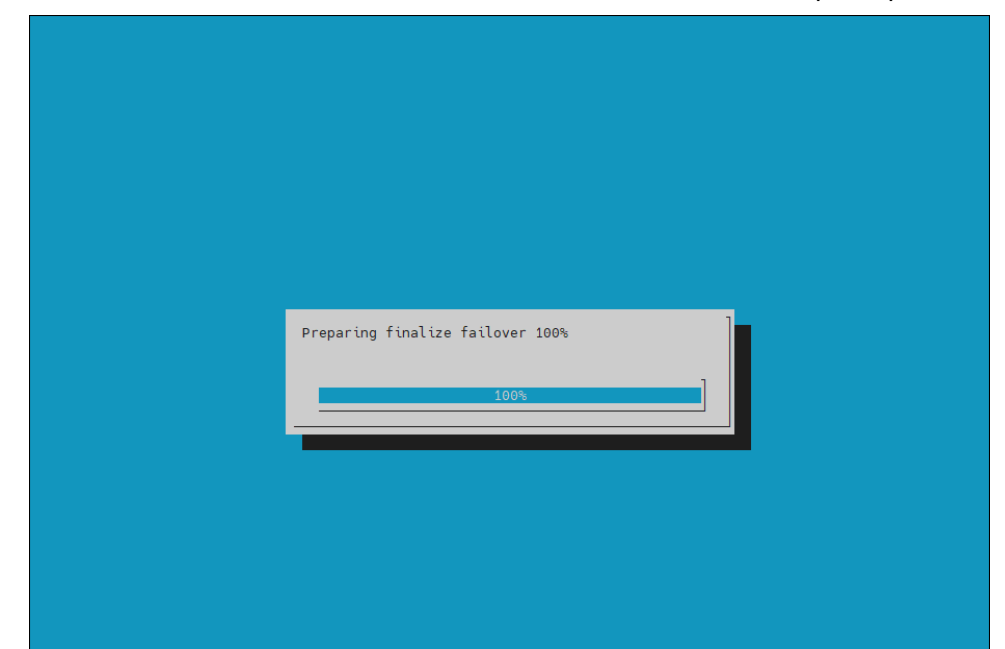

27. The cmha-setup wizard continues. Press ENTER to continue when prompted.

## The progress is shown below:

| Updating secondary master mac address        | [ | 0K | ] |
|----------------------------------------------|---|----|---|
| Initializing failover setup on basepod-head2 | [ | 0K | ] |
| Stopping cmdaemon                            | [ | 0K | ] |
| Cloning cmdaemon database                    | [ | 0K | ] |
| Checking database consistency                | [ | 0K | ] |
| Starting cmdaemon, chkconfig services        | [ | 0K | ] |
| Cloning workload manager databases           | [ | 0K | ] |
| Cloning additional databases                 | [ | 0K | ] |
| Update DB permissions                        | [ | 0K | ] |
| Checking for dedicated failover network      | [ | 0K | ] |
| Press any key to continue                    |   |    |   |

28. Select REBOOT when the WARNING: REBOOT REQUIRED screen is shown. Wait for the secondary head node to reboot before continuing.

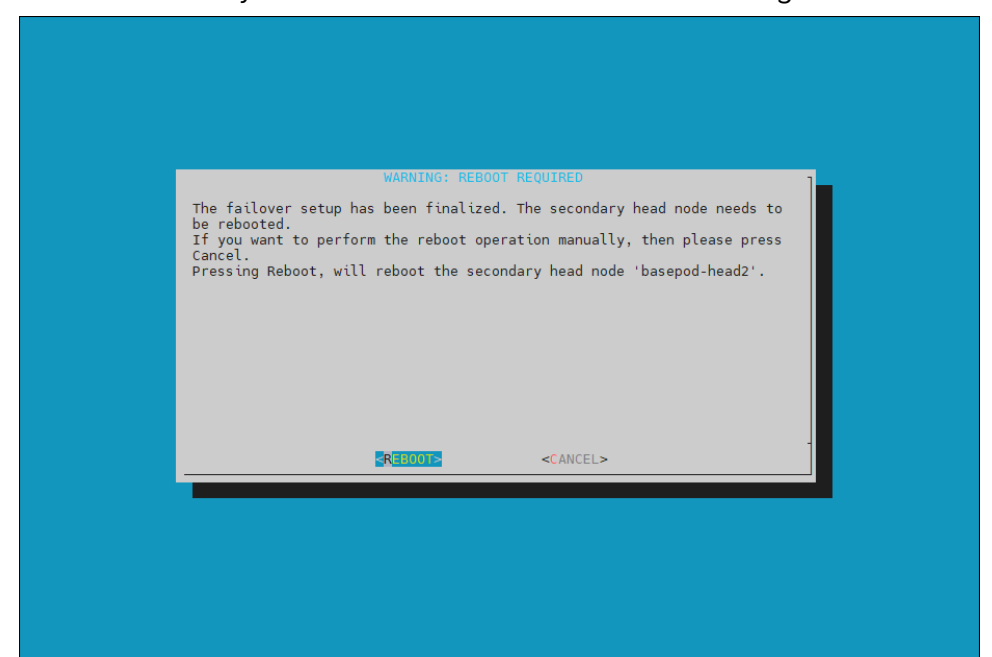

#### 29. The secondary head node is now UP.

% device list -f hostname:20,category:12,ip:20,status:15

| hostname (key) | category   | ip            | S | tatus |   |  |
|----------------|------------|---------------|---|-------|---|--|
| basepod-head1  |            | 10.227.48.254 | ] | UP    | ] |  |
| basepod-head2  |            | 10.227.48.253 | l | UP    | ] |  |
| knode01        | k8s-master | 10.227.48.9   | [ | DOWN  | ] |  |
| knode02        | k8s-master | 10.227.48.10  | [ | DOWN  | ] |  |
| knode03        | k8s-master | 10.227.48.11  | [ | DOWN  | ] |  |
| dgx01          | dgx        | 10.227.48.5   | [ | DOWN  | ] |  |
| dgx02          | dgx        | 10.227.48.6   | [ | DOWN  | ] |  |
| dgx03          | dgx        | 10.227.48.7   | [ | DOWN  | ] |  |
| dgx04          | dgx        | 10.227.48.8   | [ | DOWN  | ] |  |
|                |            |               |   |       |   |  |

30. Choose Shared Storage from the cmha-setup menu and select SELECT.

In this final HA configuration step, cmha-setup will copy the /cm/shared and /home directories to the shared storage, and it configures both head nodes and all cluster nodes to mount it.

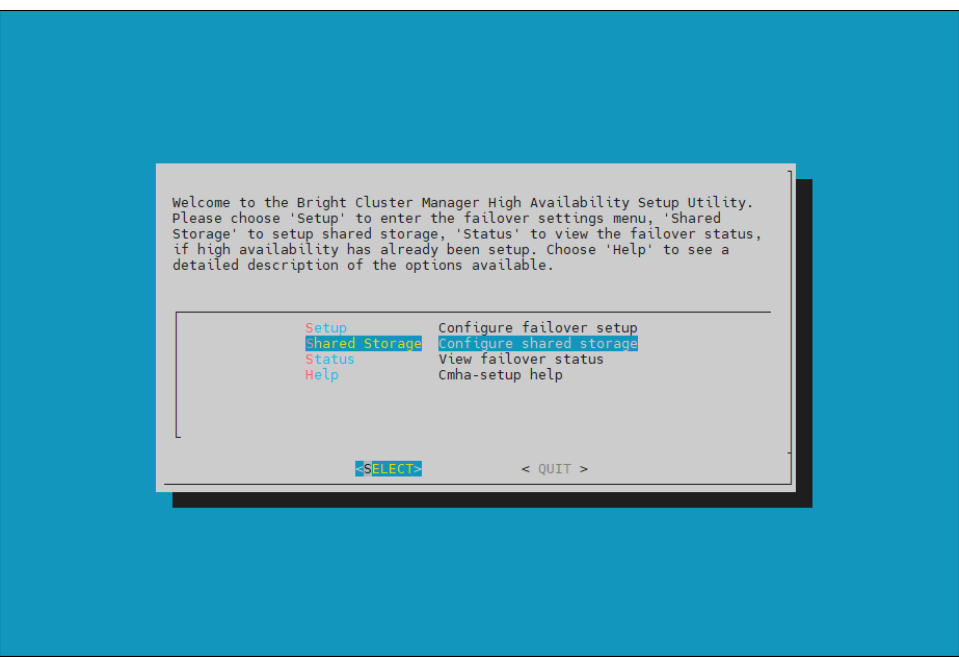

31. Choose NAS and then select SELECT.

|                                                  |                                                                                           | _ |
|--------------------------------------------------|-------------------------------------------------------------------------------------------|---|
| The following shared s<br>type of shared storage | storage solutions are supported. Please select a<br>e from the menu below.                |   |
| NAS<br>DAS<br>DRBD                               | Network Attached Storage<br>Direct Attached Storage<br>Distributed Redundant Block Device |   |
|                                                  |                                                                                           |   |
|                                                  | <pre><select></select></pre> < BACK >                                                     |   |

32. Choose /cm/shared and /home and then select NEXT.

| Please select resources that will be shared: |
|----------------------------------------------|
| ■ NEXT > < BACK >                            |

33. Provide the IP address of the NAS host, the paths for the /cm/shared and /home directories should be copied to on the shared storage and then select NEXT

The values are from In this case, /var/nfs/general is exported, so the /cm/shared directory will be copied to 10.227.48.252:/var/nfs/general/cmshared, and it will be mounted over /cm/shared on the cluster nodes.

| Please fill in NAS parameters       NAS host:       Path to /cm/shared:       Path to /home:   (var/nfs/general/home) < NEXT > < BACK > |                                                    |                                                                      |
|----------------------------------------------------------------------------------------------------|----------------------------------------------------|----------------------------------------------------------------------|
| NAS host:<br>Path to /cm/shared:<br>Path to /home:<br>KEXT > < BACK >                                                                   | Please fill in NAS parameters                      | ]                                                                    |
| <pre></pre>                                                                                                    | NAS host:<br>Path to /cm/shared:<br>Path to /home: | 10.130.122.252<br>/var/nfs/general/cmshared<br>/var/nfs/general/home |
| < BACK >                                                                                                    | L                                                  |                                                                      |
| < BACK >                                                                                                    |                                                    |                                                                      |
|                                                                                                    | < NEXT >                                           | < BACK >                                                             |
|                                                                                                    |                                                    |                                                                      |
|                                                                                                    |                                                    |                                                                      |
|                                                                                                    |                                                    |                                                                      |

- 34. The wizard shows a summary of the information that it has collected. Press ENTER to continue.
- 35. Select YES when prompted to proceed with the setup.

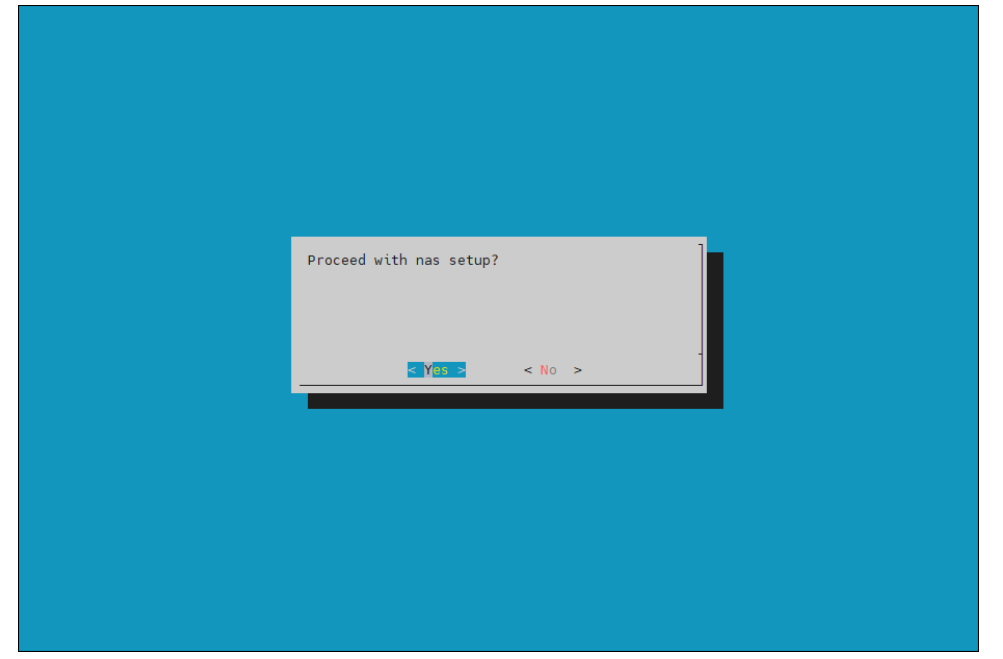

36. The cmha-setup wizard proceeds with its work. When it completes, select ENTER to finish the HA setup.

| Preparing nas setup 100% |
|--------------------------|

The progress is shown below:

| Copying NAS data                | [ | 0K | ] |
|---------------------------------|---|----|---|
| Mount NAS storage               | [ | 0K | ] |
| Remove old fsmounts             | [ | 0K | ] |
| Add new fsmounts                | [ | 0K | ] |
| Remove old fsexports            | [ | 0K | ] |
| Write NAS mount/unmount scripts | [ | 0K | ] |
| Copy mount/unmount scripts      | [ | 0K | ] |
| Press any key to continue       |   |    |   |

37. cmha-setup is now complete. Select EXIT to return to the shell prompt.

| SUMMARY                                                                               |  |
|---------------------------------------------------------------------------------------|--|
| NAS shared storage config                                                             |  |
| NAS Host: 10.130.122.252                                                              |  |
| NAS Params:                                                                           |  |
| Path to /cm/shared: /var/nfs/general/cmshared<br>Path to /home: /var/nfs/general/home |  |
|                                                                                       |  |
|                                                                                       |  |
|                                                                                       |  |
|                                                                                       |  |
|                                                                                       |  |

## 3.1.1 Verify the HA Setup

1. Run the cmha status command to verify that the failover configuration is correct and working as expected.

Note that the command tests the configuration from both directions: from the primary head node to the secondary, and from the secondary to the primary. The active head node is indicated by an asterisk.

```
# cmha status
Node Status: running in active mode
basepod-head1* -> basepod-head2
mysql [ OK ]
ping [ OK ]
basepod-head2 -> basepod-head1*
mysql [ OK ]
ping [ OK ]
status [ OK ]
```

2. Verify that the /cm/shared and /home directories are being mounted from the NAS server.

# mount

```
. . . some output omitted . . .
10.227.48.252:/var/nfs/general/cmshared on /cm/shared type nfs4
(rw, relatime, vers=4.2, rsize=32768, wsize=32768, namlen=255, hard, proto=tcp, timeo=600, retrans=2
, sec=sys, clientaddr=10.130.12210.227.48_lock=none, addr=10.130.122.252)10.227.48
10.227.48.252:/var/nfs/general/home on /home type nfs4
(rw, relatime, vers=4.2, rsize=32768, wsize=32768, namlen=255, hard, proto=tcp, timeo=600, retrans=2
, sec=sys, clientaddr=10.130.12210.227.48_lock=none, addr=10.130.122.252)10.227.48
```

3. Login to the head node to be made active and run cmha makeactive.

```
# ssh basepod-head2
```

# cmha makeactive

\_\_\_\_\_

This is the passive head node. Please confirm that this node should become the active head node. After this operation is complete, the HA status of the head nodes will be as follows:

basepod-head2 will become active head node (current state: passive) basepod-head1 will become passive head node (current state: active)

Continue(c)/Exit(e)? c

Initiating failover..... [ OK ]

basepod-head2 is now active head node, makeactive successful

4. Run the cmha status command again to verify that the secondary head node has become the active head node.

```
# cmha status
  Node Status: running in active mode
  basepod-head2* -> basepod-head1
    mysql [ OK ]
              [ OK ]
    ping
    status [ OK ]
   basepod-head1 -> basepod-head2*
    mysql [ OK ]
    ping
              [ OK ]
    status [ OK ]
5. Manually failover back to the primary head node.
  # ssh basepod-head1
   # cmha makeactive
   _____
  This is the passive head node. Please confirm that this node should become
  the active head node. After this operation is complete, the HA status of
  the head nodes will be as follows:
  basepod-head1 will become active head node (current state: passive)
  basepod-head2 will become passive head node (current state: active)
   _____
  Continue(c)/Exit(e)? c
  Initiating failover..... [ OK ]
  basepod-head1 is now active head node, makeactive successful
```

6. Run cmsh status again to verify that the primary head node has become the active head node.

```
# cmha status
Node Status: running in active mode
basepod-head1* -> basepod-head2
mysql [ OK ]
ping [ OK ]
basepod-head2 -> basepod-head1*
mysql [ OK ]
ping [ OK ]
status [ OK ]
```

7. Power on the cluster nodes.

| # cmsh  | -c | "powe | er -c | k8s | -mas | ter, | dgx | on" |         |
|---------|----|-------|-------|-----|------|------|-----|-----|---------|
| ipmi0 . |    |       |       |     |      | [    | ON  | ]   | knode01 |
| ipmi0 . |    |       |       |     |      | [    | ON  | ]   | knode02 |
| ipmi0 . |    |       |       |     |      | [    | ON  | ]   | knode03 |
| ipmi0 . |    |       |       |     |      | [    | ON  | ]   | dgx01   |
| ipmi0 . |    |       |       |     |      | [    | ON  | ]   | dgx02   |
| ipmi0 . |    |       |       |     |      | [    | ON  | ]   | dgx03   |
| ipmi0 . |    |       |       |     |      | [    | ON  | ]   | dgx04   |

8. (Optionally) Configure Jupyter HA

If Jupyter was deployed on the primary head node before HA was configured, configure the Jupyter service to run on the active head node.

|    | % device                       |                             |
|----|--------------------------------|-----------------------------|
|    | % use basepod-head1            |                             |
|    | % services                     |                             |
|    | % use cm-jupyterhub            |                             |
|    | % show                         |                             |
|    | Parameter                      | Value                       |
|    | Revision                       |                             |
|    | Service                        | cm-jupyterhub               |
|    | Run if                         | ALWAYS                      |
|    | Monitored                      | yes                         |
|    | Autostart                      | yes                         |
|    | Timeout                        | -1                          |
|    | Belongs to role                | yes                         |
|    | Sickness check script          |                             |
|    | Sickness check script timeout  | 10                          |
|    | Sickness check interval        | 60                          |
| 9. | Set the runif parameter to act | ive.                        |
|    | % set runif active             |                             |
|    | % commit                       |                             |
|    |                                |                             |
|    | % show                         |                             |
|    | Parameter                      | Value                       |
|    |                                |                             |
|    | Revision                       |                             |
|    | Service                        | cm-jupyterhub               |
|    | Run if                         | ACTIVE                      |
|    | Monitored                      | yes                         |
|    | Autostart                      | yes                         |
|    | Timeout                        | -1                          |
|    | Belongs to role                | yes                         |
|    | Sickness check script          |                             |
|    | Sickness check script timeout  | 10                          |
|    | Sickness check interval        | 60                          |
| 10 | Configure the Jupyter service  | on the secondary head node. |

% device % use basepod-head2 % services % use cm-jupyterhub % set runif active

# Chapter 4. Basic User Management

BCM uses its own LDAP service to manage users and groups with a centralized LDAP database server running on the head node, and not by entries in /etc/passwd or /etc/group files. An external LDAP server can be setup for authentication services to replace the existing BCM LDAP service, but it is outside of the scope of this document.

Only the basic user management tasks are outlined in this guide to provide a starting point. Refer to the <u>Base Command Manager Administrator Manual</u> for complete options and additional details.

Although user management can be done in both cmsh and Base View, cmsh is used in this chapter.

## 4.1 Configuring a User

1. Add a user (userone in this case).

```
# cmsh
% user
% add userone
% set password 7adGnv0!K
% commit
```

2. userone will reset the password after successfully logging in.

```
userone@basepod-head2:~$ passwd
(current) LDAP Password:
New password:
Retype new password:
passwd: password updated successfully
userone@basepod-head2:~$
```

#### 3. Use show to view user parameters and values.

| [basepod-head2->user[userone]]% show |                     |  |
|--------------------------------------|---------------------|--|
| Parameter                            | Value               |  |
|                                      |                     |  |
| Accounts                             |                     |  |
| Managees                             |                     |  |
| Name                                 | userone             |  |
| Primary group                        | userone             |  |
| Revision                             |                     |  |
| Secondary groups                     |                     |  |
| ID                                   | 1004                |  |
| Common name                          | userone             |  |
| Surname                              | userone             |  |
| Group ID                             | 1004                |  |
| Login shell                          | /bin/bash           |  |
| Home directory                       | /home/ userone      |  |
| Password                             | ******              |  |
| email                                |                     |  |
| Profile                              |                     |  |
| Create cmjob certificate             | no                  |  |
| Write ssh proxy config               | no                  |  |
| Shadow min                           | 0                   |  |
| Shadow max                           | 999999              |  |
| Shadow warning                       | 7                   |  |
| Inactive                             | 0                   |  |
| Last change                          | 2022/10/20          |  |
| Expiration date                      | 2037/12/31          |  |
| Project manager                      | <submode></submode> |  |
| Notes                                | <0B>                |  |
| Use set to change parameters.        |                     |  |
| [basepod-head2->user[userone]]% set  |                     |  |
| oommonnamo ovnirat:                  | iondate id namo     |  |

| commonname             | expirationdate | id                  | name     |
|------------------------|----------------|---------------------|----------|
| profile                | shadowmax      | surname             |          |
| createcmjobcertificate | groupid        | inactive            | notes    |
| projectmanager         | shadowmin      | writesshproxyconfig |          |
| email                  | homedirectory  | loginshell          | password |
| revision               | shadowwarning  |                     |          |
|                        |                |                     |          |

## 4.1.1 Procedures to Remove a User

This block of code will delete a user.

```
# cmsh
% user
% remove userone
```

% commit

4.

Adding the -d option to remove will also delete the home directory.

## 4.2 Adding a User to K8s

To use K8s services, a user must also be added to the K8s cluster.

Add each K8s user with cm-kubernetes-setup.

```
root@basepod-head1:~# cm-kubernetes-setup --add-user userone
Connecting to CMDaemon
Executing 10 stages
- kubernetes
 - docker
## Progress: 0
#### stage: kubernetes: Get Kube Cluster
## Progress: 10
#### stage: kubernetes: Check Permissions User Chart
## Progress: 20
#### stage: kubernetes: Check User
## Progress: 30
#### stage: kubernetes: Check Add User
## Progress: 40
#### stage: kubernetes: Check Namespace Does Not Exist
## Progress: 50
#### stage: kubernetes: Check Cluster Admin Has No Operators
## Progress: 60
#### stage: kubernetes: Deploy user
User userone created successfully!
## Progress: 70
#### stage: kubernetes: List Installed Operators
## Progress: 80
#### stage: kubernetes: Update Operator Permissions
## Progress: 90
#### stage: kubernetes: Log Text
User added successfully!
## Progress: 100
        00:06 min.
Took :
Progress: 100/100
Kubernetes Setup finished!
```

## 4.3 Removing a User from K8s

To remove a user (userone) from K8s, execute this command:

# cm-kubernetes-setup --remove-user userone

The user will no longer be able to use the K8s service.

If an attempt is made, this error message will be shown:

Error from server (Forbidden): nodes is forbidden: User "userone" cannot list resource "nodes" in API group "" at the cluster scope

# Appendix A. Site Survey

The tables in this section represent responses to a completed site survey and are used as examples in this deployment guide.

## Table 3. General information

| Item                 | Value            |
|----------------------|------------------|
| NFS server IP        | 10.227.48.252    |
| NFS server export    | /var/nfs/general |
| Head node drive path | nvme0n1          |
| Cluster name         | BasePOD          |
| Organization         | NVIDIA           |
| Timezone             | US/Los_Angeles   |
| Nameservers          | 8.8.8.8          |
| Search domains       | example.com      |

#### Table 4. BCM head node information

| Item                                      | Value                    |
|-------------------------------------------|--------------------------|
| Head node 1 name                          | basepod-head1            |
| Head node 1 and 2 administrator password  | ExamplePassword1234!@#\$ |
| Head node 1 BMC IP (ipminet)              | 10.227.20.66             |
| Head node 1 Ethernet device (externalnet) | enp10                    |
| Head node 1 IP (externalnet)              | 10.227.52.254            |
| Head node 1 Ethernet device (internalnet) | enp10                    |
| Head node 1 IP (internalnet)              | 10.227.48.254            |
| Head node 2 name                          | basepod-head2            |
| Head node 2 BMC IP (ipminet)              | 10.227.20.67             |
| Head node 2 Ethernet device (externalnet) | enp10                    |
| Head node 2 IP (externalnet)              | 10.227.52.253            |
| Head node 2 Ethernet device (internalnet) | enp10                    |
| Head node 2 IP (internalnet)              | 10.227.48.253            |

## Table 5. Network information

| Item                                                   | Value           |
|--------------------------------------------------------|-----------------|
| K8s node name template                                 | knode##         |
| ipminet base IP                                        | 10.227.20.64    |
| ipminet netmask                                        | 255.255.255.192 |
| ipminet gateway                                        | 10.227.20.65    |
| ipminet switch ASN                                     |                 |
| <pre>internalnet switch #1 ASN (for externalnet)</pre> |                 |
| internalnet switch #2 ASN (for externalnet)            |                 |
| externalnet base IP                                    | 10.227.52.0     |
| externalnet <b>netmask</b>                             | 255.255.255.0   |
| externalnet gateway                                    | 10.227.52.1     |
| Domain                                                 | example.com     |
| internalnet <b>base IP</b>                             | 10.227.48.0     |
| internalnet <b>netmask</b>                             | 255.255.255.0   |
| ibnet base IP                                          | 10.149.0.0      |
| ibnet <b>netmask</b>                                   | 255.255.0.0     |

#### Table 6. DGX node information

| Item                                   | Value             |
|----------------------------------------|-------------------|
| DGX Node 1 name                        | dgx01             |
| DGX Node 1 MAC (enp225s0f0/Management) | B8:CE:F6:2F:08:69 |
| DGX Node 1 MAC (enp97s0f0/Management)  | B8:CE:F6:2D:0E:A7 |
| DGX Node 2 name                        | dgx02             |
| DGX Node 2 MAC (enp225s0f0/Management) | B8:CE:F6:2F:08:69 |
| DGX Node 2 MAC (enp97s0f0/Management)  | B8:CE:F6:2D:0E:A7 |
| DGX Node 3 name                        | dgx03             |
| DGX Node 3 MAC (enp225s0f0/Management) | B8:CE:F6:2F:08:69 |
| DGX Node 3 MAC (enp97s0f0/Management)  | B8:CE:F6:2D:0E:A7 |
| DGX Node 4 name                        | dgx04             |
| DGX Node 4 MAC (enp225s0f0/Management) | B8:CE:F6:2F:08:69 |
| DGX Node 4 MAC (enp97s0f0/Management)  | B8:CE:F6:2D:0E:A7 |

#### Table 7. K8s node information

| Item                                    | Value             |
|-----------------------------------------|-------------------|
| K8S Node 1 interface 1 (Management)     | ens1f1np1         |
| K8S Node 1 interface 2 (Management)     | ens2f1np1         |
| K8S Node 1 interface 1 (Management) MAC | 04:3F:72:E7:64:97 |
| K8S Node 1 interface 2 (Management) MAC | 0C:42:A1:79:9B:15 |
| K8S Node 2 interface 1 (Management)     | ens1f1np1         |
| K8S Node 2 interface 2 (Management)     | ens2f1np1         |
| K8S Node 2 interface 1 (Management) MAC | 04:3F:72:E7:64:97 |
| K8S Node 2 interface 2 (Management) MAC | 0C:42:A1:79:9B:15 |
| K8S Node 3 interface 1 (Management)     | ens1f1np1         |
| K8S Node 3 interface 2 (Management)     | ens2f1np1         |
| K8S Node 3 interface 1 (Management) MAC | 04:3F:72:E7:64:97 |
| K8S Node 3 interface 2 (Management) MAC | 0C:42:A1:79:9B:15 |

# Appendix B. Switch Configurations

Switch configuration files are captured in this section.

## B.1 SN4600 #1 (In-band Management Switch)

```
# Note Make sure to update the IP addresses in the sample config below
# eth0 mgmt interface configs
nv set interface eth0 ip address 10.227.20.78/26
nv set interface eth0 ip gateway 10.227.20.65
nv set interface eth0 ip vrf mgmt
nv set interface eth0 type eth
# Creating SVI interfaces and adding the VLANs to the bridge
# Note Make sure to update the IP addresses
nv set bridge domain br default vlan 122
nv set bridge domain br default vlan 121
nv set interface vlan121 type svi
nv set interface vlan121 ip vrr mac-address 44:38:39:ff:ff:ff
nv set interface vlan121 ip vrr address 10.227.52.1/26
nv set interface vlan121 ip address 10.227.52.2/26
nv set interface vlan122 type svi
nv set interface vlan122 ip vrr mac-address 44:38:39:ff:ff:ff
nv set interface vlan122 ip vrr address 10.227.48.1/26
nv set interface vlan122 ip address 10.227.48.2/26
# MLAG configs
nv set interface peerlink bond member swp57
nv set interface peerlink bond member swp58
nv set interface peerlink type peerlink
nv set interface peerlink.4094 base-interface peerlink
nv set interface peerlink.4094 type sub
nv set interface peerlink.4094 vlan 4094
nv set mlag backup 10.227.20.79 vrf mgmt
nv set mlag enable on
nv set mlag mac-address 44:38:39:ff:ff:ff
nv set mlag peer-ip linklocal
nv set mlag priority 2048
### bcm headnode 01
nv set interface swp1 bridge domain br default access 121
### bcm headnode 02
nv set interface swp2 bridge domain br default access 121
### bond4-20 used to connect to DGX and Kubernetes master nodes
nv set interface bond4 bond member swp4
nv set interface bond4 bond mlag id 4
nv set interface bond4 bridge domain br default untagged 122
nv set interface bond4 bridge domain br default vlan all
nv set interface bond4 bond mlag enable on
nv set interface bond4 bond lacp-bypass on
nv set interface bond5 bond member swp5
nv set interface bond5 bond mlag id 5
nv set interface bond5 bridge domain br default untagged 122
```

```
nv set interface bond5 bridge domain br default vlan all
nv set interface bond5 bond mlag enable on
nv set interface bond5 bond lacp-bypass on
nv set interface bond6 bond member swp6
nv set interface bond6 bond mlag id 6
nv set interface bond6 bridge domain br default untagged 122
nv set interface bond6 bridge domain br default vlan all
nv set interface bond6 bond mlag enable on
nv set interface bond6 bond lacp-bypass on
nv set interface bond7 bond member swp7
nv set interface bond7 bond mlag id 7
nv set interface bond7 bridge domain br default untagged 122
nv set interface bond7 bridge domain br default vlan all
nv set interface bond7 bond mlag enable on
nv set interface bond7 bond lacp-bypass on
nv set interface bond8 bond member swp8
nv set interface bond8 bond mlag id 8
nv set interface bond8 bridge domain br_default untagged 122
nv set interface bond8 bridge domain br default vlan all
nv set interface bond8 bond mlag enable on
nv set interface bond8 bond lacp-bypass on
nv set interface bond9 bond member swp9
nv set interface bond9 bond mlag id 9
nv set interface bond9 bridge domain br default untagged 122
nv set interface bond9 bridge domain br default vlan all
nv set interface bond9 bond mlag enable on
nv set interface bond9 bond lacp-bypass on
nv set interface bond10 bond member swp10
nv set interface bond10 bond mlag id 10
nv set interface bond10 bridge domain br default untagged 122
nv set interface bond10 bridge domain br default vlan all
nv set interface bond10 bond mlag enable on
nv set interface bond10 bond lacp-bypass on
nv set interface bond11 bond member swp11
nv set interface bond11 bond mlag id 11
nv set interface bond11 bridge domain br default untagged 122
nv set interface bond11 bridge domain br default vlan all
nv set interface bond11 bond mlag enable on
nv set interface bond11 bond lacp-bypass on
nv set interface bond12 bond member swp12
nv set interface bond12 bond mlag id 12
nv set interface bond12 bridge domain br default untagged 122
nv set interface bond12 bridge domain br default vlan all
nv set interface bond12 bond mlag enable on
nv set interface bond12 bond lacp-bypass on
nv set interface bond13 bond member swp13
nv set interface bond13 bond mlag id 13
nv set interface bond13 bridge domain br default untagged 122
nv set interface bond13 bridge domain br default vlan all
nv set interface bond13 bond mlag enable on
nv set interface bond13 bond lacp-bypass on
nv set interface bond14 bond member swp14
nv set interface bond14 bond mlag id 14
nv set interface bond14 bridge domain br default untagged 122
nv set interface bond14 bridge domain br default vlan all
nv set interface bond14 bond mlag enable on
nv set interface bond14 bond lacp-bypass on
```

```
nv set interface bond15 bond member swp15
nv set interface bond15 bond mlag id 15
nv set interface bond15 bridge domain br default untagged 122
nv set interface bond15 bridge domain br default vlan all
nv set interface bond15 bond mlag enable on
nv set interface bond15 bond lacp-bypass on
nv set interface bond16 bond member swp16
nv set interface bond16 bond mlag id 16
nv set interface bond16 bridge domain br default untagged 122
nv set interface bond16 bridge domain br default vlan all
nv set interface bond16 bond mlag enable on
nv set interface bond16 bond lacp-bypass on
nv set interface bond17 bond member swp17
nv set interface bond17 bond mlag id 17
nv set interface bond17 bridge domain br default untagged 122
nv set interface bond17 bridge domain br default vlan all
nv set interface bond17 bond mlag enable on
nv set interface bond17 bond lacp-bypass on
nv set interface bond18 bond member swp18
nv set interface bond18 bond mlag id 18
nv set interface bond18 bridge domain br default untagged 122
nv set interface bond18 bridge domain br default vlan all
nv set interface bond18 bond mlag enable on
nv set interface bond18 bond lacp-bypass on
nv set interface bond19 bond member swp19
nv set interface bond19 bond mlag id 19
nv set interface bond19 bridge domain br default untagged 122
nv set interface bond19 bridge domain br default vlan all
nv set interface bond19 bond mlag enable on
nv set interface bond19 bond lacp-bypass on
nv set interface bond20 bond member swp20
nv set interface bond20 bond mlag id 20
nv set interface bond20 bridge domain br default untagged 122
nv set interface bond20 bridge domain br default vlan all
nv set interface bond20 bond mlag enable on
nv set interface bond20 bond lacp-bypass on
### BGP unnumbered configuration (NOTE: no IPs need to be configured on the BGP
interfaces, when using BGP unnumbered)
nv set router bgp autonomous-system 420000003
nv set router bgp enable on
nv set router bgp router-id 10.227.20.78
nv set vrf default router bgp address-family ipv4-unicast enable on
nv set vrf default router bqp address-family ipv4-unicast redistribute connected enable
on
nv set vrf default router bgp enable on
nv set vrf default router bgp neighbor swp64 remote-as external
nv set vrf default router bgp neighbor swp64 type unnumbered
nv set vrf default router bgp neighbor swp63 remote-as external
nv set vrf default router bgp neighbor swp63 type unnumbered
nv set vrf default router bgp neighbor swp60 remote-as external
nv set vrf default router bgp neighbor swp60 type unnumbered
nv set vrf default router bqp neighbor peerlink.4094 remote-as internal
nv set vrf default router bgp neighbor peerlink.4094 type unnumbered
### apply and save configuration
nv config diff
nv config apply
```

## B.2 SN4600 #2 (In-band Management Switch)

```
# Note Make sure to update the IP addresses in the sample config below
# eth0 mgmt interface configs
nv set interface eth0 ip address 10.227.20.79/26
nv set interface eth0 ip gateway 10.227.20.65
nv set interface eth0 ip vrf mgmt
nv set interface eth0 type eth
# Creating SVI interfaces and adding the VLANs to the bridge
# Note Make sure to update the IP addresses
nv set bridge domain br default vlan 122
nv set bridge domain br default vlan 121
nv set interface vlan121 type svi
nv set interface vlan121 ip vrr mac-address 44:38:39:ff:ff:ff
nv set interface vlan121 ip vrr address 10.227.52.1/26
nv set interface vlan121 ip address 10.227.52.3/26
nv set interface vlan122 type svi
nv set interface vlan122 ip vrr mac-address 44:38:39:ff:ff:ff
nv set interface vlan122 ip vrr address 10.227.48.1/26
nv set interface vlan122 ip address 10.227.48.3/26
# MLAG configs
nv set interface peerlink bond member swp57
nv set interface peerlink bond member swp58
nv set interface peerlink type peerlink
nv set interface peerlink.4094 base-interface peerlink
nv set interface peerlink.4094 type sub
nv set interface peerlink.4094 vlan 4094
nv set mlag backup 10.227.20.78 vrf mgmt
nv set mlag enable on
nv set mlag mac-address 44:38:39:ff:ff:ff
nv set mlag peer-ip linklocal
### bcm headnode 01
nv set interface swp1 bridge domain br default access 122
### bcm headnode 02
nv set interface swp2 bridge domain br default access 122
### bond4-20 used to connect to DGX and Kubernetes master nodes
nv set interface bond4 bond member swp4
nv set interface bond4 bond mlag id 4
nv set interface bond4 bridge domain br default untagged 122
nv set interface bond4 bridge domain br default vlan all
nv set interface bond4 bond mlag enable on
nv set interface bond4 bond lacp-bypass on
nv set interface bond5 bond member swp5
nv set interface bond5 bond mlag id 5
nv set interface bond5 bridge domain br default untagged 122
nv set interface bond5 bridge domain br default vlan all
nv set interface bond5 bond mlag enable on
nv set interface bond5 bond lacp-bypass on
```

```
nv set interface bond6 bond member swp6
nv set interface bond6 bond mlag id 6
nv set interface bond6 bridge domain br default untagged 122
nv set interface bond6 bridge domain br default vlan all
nv set interface bond6 bond mlag enable on
nv set interface bond6 bond lacp-bypass on
nv set interface bond7 bond member swp7
nv set interface bond7 bond mlag id 7
nv set interface bond7 bridge domain br default untagged 122
nv set interface bond7 bridge domain br default vlan all
nv set interface bond7 bond mlag enable on
nv set interface bond7 bond lacp-bypass on
nv set interface bond8 bond member swp8
nv set interface bond8 bond mlag id 8
nv set interface bond8 bridge domain br default untagged 122
nv set interface bond8 bridge domain br default vlan all
nv set interface bond8 bond mlag enable on
nv set interface bond8 bond lacp-bypass on
nv set interface bond9 bond member swp9
nv set interface bond9 bond mlag id 9
nv set interface bond9 bridge domain br default untagged 122
nv set interface bond9 bridge domain br default vlan all
nv set interface bond9 bond mlag enable on
nv set interface bond9 bond lacp-bypass on
nv set interface bond10 bond member swp10
nv set interface bond10 bond mlag id 10
nv set interface bond10 bridge domain br default untagged 122
nv set interface bond10 bridge domain br default vlan all
nv set interface bond10 bond mlag enable on
nv set interface bond10 bond lacp-bypass on
nv set interface bond11 bond member swp11
nv set interface bond11 bond mlag id 11
nv set interface bond11 bridge domain br default untagged 122
nv set interface bond11 bridge domain br default vlan all
nv set interface bond11 bond mlag enable on
nv set interface bond11 bond lacp-bypass on
nv set interface bond12 bond member swp12
nv set interface bond12 bond mlag id 12
nv set interface bond12 bridge domain br default untagged 122
nv set interface bond12 bridge domain br default vlan all
nv set interface bond12 bond mlag enable on
nv set interface bond12 bond lacp-bypass on
nv set interface bond13 bond member swp13
nv set interface bond13 bond mlag id 13
nv set interface bond13 bridge domain br default untagged 122
nv set interface bond13 bridge domain br default vlan all
nv set interface bond13 bond mlag enable on
nv set interface bond13 bond lacp-bypass on
nv set interface bond14 bond member swp14
nv set interface bond14 bond mlag id 14
nv set interface bond14 bridge domain br_default untagged 122
nv set interface bond14 bridge domain br default vlan all
nv set interface bond14 bond mlag enable on
nv set interface bond14 bond lacp-bypass on
nv set interface bond15 bond member swp15
nv set interface bond15 bond mlag id 15
nv set interface bond15 bridge domain br default untagged 122
```

```
nv set interface bond15 bridge domain br default vlan all
nv set interface bond15 bond mlag enable on
nv set interface bond15 bond lacp-bypass on
nv set interface bond16 bond member swp16
nv set interface bond16 bond mlag id 16
nv set interface bond16 bridge domain br default untagged 122
nv set interface bond16 bridge domain br default vlan all
nv set interface bond16 bond mlag enable on
nv set interface bond16 bond lacp-bypass on
nv set interface bond17 bond member swp17
nv set interface bond17 bond mlag id 17
nv set interface bond17 bridge domain br default untagged 122
nv set interface bond17 bridge domain br default vlan all
nv set interface bond17 bond mlag enable on
nv set interface bond17 bond lacp-bypass on
nv set interface bond18 bond member swp18
nv set interface bond18 bond mlag id 18
nv set interface bond18 bridge domain br default untagged 122
nv set interface bond18 bridge domain br default vlan all
nv set interface bond18 bond mlag enable on
nv set interface bond18 bond lacp-bypass on
nv set interface bond19 bond member swp19
nv set interface bond19 bond mlag id 19
nv set interface bond19 bridge domain br default untagged 122
nv set interface bond19 bridge domain br default vlan all
nv set interface bond19 bond mlag enable on
nv set interface bond19 bond lacp-bypass on
nv set interface bond20 bond member swp20
nv set interface bond20 bond mlag id 20
nv set interface bond20 bridge domain br default untagged 122
nv set interface bond20 bridge domain br default vlan all
nv set interface bond20 bond mlag enable on
nv set interface bond20 bond lacp-bypass on
### BGP unnumbered configuration (NOTE: no IPs need to be configured on the BGP
interfaces, when using BGP unnumbered)
nv set router bgp autonomous-system 420000003
nv set router bgp enable on
nv set router bgp router-id 10.227.20.79
nv set vrf default router bgp address-family ipv4-unicast enable on
nv set vrf default router bgp address-family ipv4-unicast redistribute connected enable
on
nv set vrf default router bgp enable on
nv set vrf default router bgp neighbor swp63 remote-as external
nv set vrf default router bgp neighbor swp63 type unnumbered
nv set vrf default router bgp neighbor swp64 remote-as external
nv set vrf default router bgp neighbor swp64 type unnumbered
nv set vrf default router bgp neighbor swp60 remote-as external
nv set vrf default router bqp neighbor swp60 type unnumbered
nv set vrf default router bgp neighbor peerlink.4094 remote-as internal
nv set vrf default router bgp neighbor peerlink.4094 type unnumbered
### apply and save configuration
nv config diff
nv config apply
nv config save
```

B.3

# SN2201 (Out-of-band Management Switch)

#eth0 nv set interface eth0 ip address 10.227.20.77/26 nv set interface eth0 ip gateway 10.227.20.65 nv set interface eth0 ip vrf mgmt nv set interface eth0 type eth  $\ensuremath{\texttt{\#}}$  Creating SVI interfaces and adding the VLANs to the bridge # Note Make sure to update the IP addresses nv set interface vlan111 ip address 10.227.20.65/26 nv set bridge domain br default vlan 111 ### BGP configurations nv set router bgp autonomous-system 420000004 nv set router bgp enable on nv set router bgp router-id 10.227.20.77 nv set vrf default router bgp address-family ipv4-unicast enable on nv set vrf default router bgp address-family ipv4-unicast redistribute connected enable on nv set vrf default router bgp enable on nv set vrf default router bgp neighbor swp51 remote-as external nv set vrf default router bgp neighbor swp51 type unnumbered nv set vrf default router bgp neighbor swp52 remote-as external nv set vrf default router bgp neighbor swp52 type unnumbered # interfaces connected to IPMI interfaces of different servers nv set interface swp1-40 bridge domain br default access 111 ### apply and save configuration nv config diff nv config apply nv config save

## B.4 Ethernet Network Configuration Verifications

Some of the lines in the output have been truncated for readability.

```
### MLAG verifications:
root@TOR-01:mgmt:~# net show clag
The peer is alive
    Our Priority, ID, and Role: 2048 48:b0:2d:cc:b2:bc primary
    Peer Priority, ID, and Role: 32768 48:b0:2d:ca:93:7b secondary
        Peer Interface and IP: peerlink.4094 fe80::4ab0:2dff:feca:937b (linklocal)
            Backup IP: 10.227.20.79 vrf mgmt (active)
            System MAC: 44:38:39:ff:ff:ff
root@TOR-01:mgmt:~#
CLAG Interfaces
Our Interface Peer Interface CLAG Id Conflicts Proto-Down Reason
```

```
_____ _____
    bond10 - 10 -
bond11 - 11 -
                                                   _
                                                   _
     bond12 -
                         12
                                 _
                                                   _
     bond13 bond13
                      13
                                  _
     bond14 -
                         14
                                 _
                         15
     bond15 -
                                 _
                                                   _
     bond16 bond16
                         16
                                 _
                                                   _
                         17
     bond17 –
                                  _
     bond18 -
                         18
     bond19 -
                         19
     bond20 -
                         20
     bond4 bond4
                         4
                         5
     bond5
           -
     bond6 bond6
                         6
                                 _
                                                   _
                         7
     bond7 –
                                 _
                                                   _
     bond8 -
                         8
                                 _
                                                   _
     bond9 -
                          9
### verifying an access port (below is a access port with VLAN set to 111)
network-admin@IPMI-01:mgmt:~$ net show int swp1
Name MAC Speed MTU Mode
  ---- ----- ----- -----
UP swp1 68:21:5f:4f:14:81 1G 1500 Access/L2
Alias
____
bcm-bootstrap:eth0
All VLANs on L2 Port
_____
111
Untagged
_____
111
### verifying a bonded interface in trunk mode (note the native VLAN is set to 122)
network-admin@TOR-01:mgmt:~$ net show int bond9
  Name MAC
                      Speed MTU Mode
__ _____ ______
UP bond9 1c:34:da:29:17:54 100G 9216 802.3ad
Bond Details
----- -----
Bond Mode: 802.3ad
Load Balancing: layer3+4
Minimum Links: 1
LACP Sys Priority:
LACP Rate: 1
LACP Bypass: Active
All VLANs on L2 Port
_____
1,121,122
```

Untagged \_\_\_\_\_ 122 #### BGP verifications cumulus@TOR-01:mgmt:~\$ net show bgp summary show bgp ipv4 unicast summary \_\_\_\_\_ BGP router identifier 10.227.20.78, local AS number 4200000003 vrf-id 0 BGP table version 3 RIB entries 5, using 1000 bytes of memory Peers 4, using 91 KiB of memory Neighbor V AS MsgRcvd MsgSent TblVer InQ OutQ Up/Down State/PfxRcd PfxSnt TOR-02 (peerlink.4094)4 420000000327052706000 02:15:00Spine-02 (swp64)4 42000000226552656000 02:12:29Spine-01 (swp63)4 42000000127532754000 02:17:22IPMI-01 (swp60)4 42000000424802482000 02:03:48 Total number of neighbors 4 cumulus@TOR-02:mgmt:~\$ net show bgp summary show bgp ipv4 unicast summary \_\_\_\_\_ BGP router identifier 10.227.20.79, local AS number 4200000003 vrf-id 0 BGP table version 3 RIB entries 5, using 1000 bytes of memory Peers 4, using 91 KiB of memory Neighbor V AS MsgRcvd MsgSent TblVer InQ OutQ Up/Down State/PfxRcd PfxSnt TOR-01 (peerlink.4094)4 42000000326922692000 02:14:20Spine-01 (swp63)4 42000000126922692000 02:14:21Spine-02 (swp64)4 42000000226412642000 02:11:48IPMI-01 (swp60)4 42000000424672469000 02:03:07 Total number of neighbors 4 cumulus@IPMI-01:mgmt:~\$ net show bgp summary show bgp ipv4 unicast summary \_\_\_\_\_ BGP router identifier 10.227.20.77, local AS number 4200000004 vrf-id 0 BGP table version 3 RIB entries 5, using 1000 bytes of memory Peers 2, using 46 KiB of memory Neighbor V AS MsgRcvd MsgSent TblVer InQ OutQ Up/Down State/PfxRcd PfxSnt TOR-01(swp51)4 42000000324952494000 02:04:30TOR-02(swp52)4 420000000324952494000 02:04:30 0 0 0 02:04:30 Total number of neighbors 2

#### Notice

This document is provided for information purposes only and shall not be regarded as a warranty of a certain functionality, condition, or quality of a product. NVIDIA Corporation ("NVIDIA") makes no representations or warranties, expressed or implied, as to the accuracy or completeness of the information contained in this document and assumes no responsibility for any errors contained herein. NVIDIA shall have no liability for the consequences or use of such information or for any infringement of patents or other rights of third parties that may result from its use. This document is not a commitment to develop, release, or deliver any Material (defined below), code, or functionality.

NVIDIA reserves the right to make corrections, modifications, enhancements, improvements, and any other changes to this document, at any time without notice.

Customer should obtain the latest relevant information before placing orders and should verify that such information is current and complete.

NVIDIA products are sold subject to the NVIDIA standard terms and conditions of sale supplied at the time of order acknowledgement, unless otherwise agreed in an individual sales agreement signed by authorized representatives of NVIDIA and customer ("Terms of Sale"). NVIDIA hereby expressly objects to applying any customer general terms and conditions with regards to the purchase of the NVIDIA product referenced in this document. No contractual obligations are formed either directly or indirectly by this document.

No license, either expressed or implied, is granted under any NVIDIA patent right, copyright, or other NVIDIA intellectual property right under this document. Information published by NVIDIA regarding third-party products or services does not constitute a license from NVIDIA to use such products or services or a warranty or endorsement thereof. Use of such information may require a license from a third party under the patents or other intellectual property rights of the third party, or a license from NVIDIA under the patents or other intellectual property rights.

Reproduction of information in this document is permissible only if approved in advance by NVIDIA in writing, reproduced without alteration and in full compliance with all applicable export laws and regulations, and accompanied by all associated conditions, limitations, and notices.

THIS DOCUMENT AND ALL NVIDIA DESIGN SPECIFICATIONS, REFERENCE BOARDS, FILES, DRAWINGS, DIAGNOSTICS, LISTS, AND OTHER DOCUMENTS (TOGETHER AND SEPARATELY, "MATERIALS") ARE BEING PROVIDED "AS IS." NVIDIA MAKES NO WARRANTIES, EXPRESSED, IMPLIED, STATUTORY, OR OTHERWISE WITH RESPECT TO THE MATERIALS, AND EXPRESSLY DISCLAIMS ALL IMPLIED WARRANTIES OF NONINFRINGEMENT, MERCHANTABILITY, AND FITNESS FOR A PARTICULAR PURPOSE. TO THE EXTENT NOT PROHIBITED BY LAW, IN NO EVENT WILL NVIDIA BE LIABLE FOR ANY DAMAGES, INCLUDING WITHOUT LIMITATION ANY DIRECT, INDIRECT, SPECIAL, INCIDENTAL, PUNITIVE, OR CONSEQUENTIAL DAMAGES, HOWEVER CAUSED AND REGARDLESS OF THE THEORY OF LIABILITY, ARISING OUT OF ANY USE OF THIS DOCUMENT, EVEN IF NVIDIA HAS BEEN ADVISED OF THE POSSIBILITY OF SUCH DAMAGES. Notwithstanding any damages that customer might incur for any reason whatsoever, NVIDIA's aggregate and cumulative liability towards customer for the products.

#### Trademarks

NVIDIA, the NVIDIA logo, DGX, DGX NVIDIA BasePOD, and NVIDIA Base Command Manager are trademarks and/or registered trademarks of NVIDIA Corporation in the U.S. and other countries. Other company and product names may be trademarks of the respective companies with which they are associated.

#### Copyright

© 2023 NVIDIA Corporation. All rights reserved.

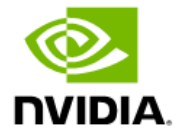